Pioneering for You

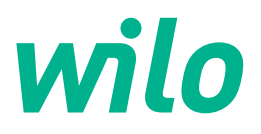

Wilo DDI-I

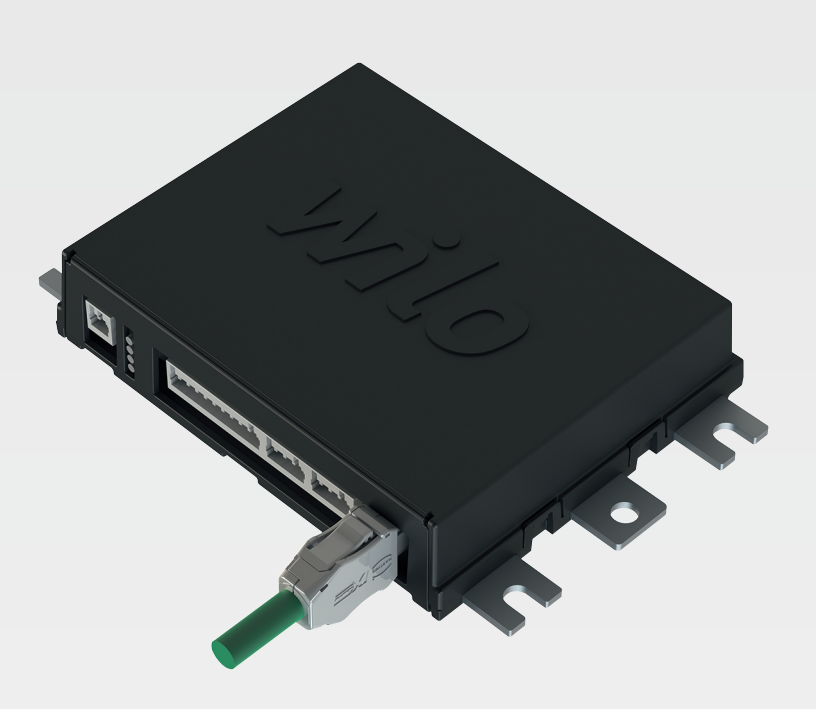

en Installation and operating instructions

6086017 · Ed.03/2023-06

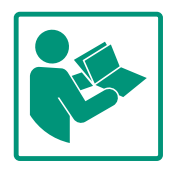

#### Table of contents

| 1 | Gene  | eral information                                       | 4          |
|---|-------|--------------------------------------------------------|------------|
|   | 1.1   | About these instructions                               | 4          |
|   | 1.2   | Copyright                                              | 4          |
|   | 1.3   | Network connection (LAN)                               | 4          |
|   | 1.4   | Scope of software functions                            | 4          |
|   | 1.5   | Personal data                                          | 4          |
|   | 1.6   | Subject to change                                      | 4          |
|   | 1.7   | Exclusion from warranty and liability                  | 4          |
|   |       |                                                        |            |
| 2 | Safe  | ty                                                     | 4          |
|   | 2.1   | Personnel qualifications                               | 4          |
|   | 2.2   | Electrical work                                        | 5          |
|   | 2.3   | Functional safety                                      | 5          |
|   | 2.4   | Data security                                          | 6          |
|   | 2.5   | Emergency operation in applications critical to safety |            |
|   |       |                                                        | 6          |
| 3 | Prod  | uct description                                        | 6          |
|   | 3.1   | Structure                                              | 6          |
|   | 3.2   | Svstem modes                                           | 6          |
|   | 3.3   | Functional overview depending on the system mode       | 6          |
|   | 3.4   | Inputs                                                 | 7          |
|   | 3.5   | /<br>I/O modules – additional inputs and outputs       | 8          |
|   |       |                                                        |            |
| 4 | Elect | rical connection                                       | 8          |
|   | 4.1   | Personnel qualifications                               | 8          |
|   | 4.2   | Prerequisites                                          | 8          |
|   | 4.3   | Digital Data Interface connection cable                | 9          |
|   | 4.4   | DDI system mode 1                                      | .0         |
|   | 4.5   | LPI system mode 1                                      | .2         |
|   | 4.6   | LSI system mode 2                                      | 1          |
|   | 4.7   | Electrical connection in potentially explosive atmo-   | 21         |
|   |       | spireres                                               | · <b>-</b> |
| 5 | Орег  | ation 3                                                | ;1         |
|   | 5.1   | System requirements 3                                  | 1          |
|   | 5.2   | User accounts 3                                        | 2          |
|   | 5.3   | Operating elements 3                                   | 2          |
|   | 5.4   | Transferring input/changes 3                           | 3          |
|   | 5.5   | Start screen 3                                         | 3          |
|   | 5.6   | Sidebar menu 3                                         | 57         |
| 6 | Conf  | iguration 3                                            | 27         |
| Ŭ | 6.1   | Operator responsibilities                              | 27         |
|   | 6.7   | Dersonnel qualifications                               | 27         |
|   | 6.3   | Drerequisites                                          | 27         |
|   | 6.4   | Initial configuration 3                                | 28         |
|   | 65    | Settings                                               | .2         |
|   | 6.6   | Function modules                                       | 2          |
|   | 0.0   |                                                        | -          |
| 7 | Extra | as                                                     | 2          |
|   | 7.1   | Backup/Restore 6                                       | 2          |
|   | 7.2   | Software update 6                                      | 3          |
|   | 7.3   | Vibration Sample 6                                     | ,4         |
|   | 7.4   | Documentation 6                                        | ,4         |
|   | 7.5   | Licences                                               | ,4         |
| 8 | Fault | ts, causes and remedies6                               | <b>j</b> 4 |
|   | 8.1   | Error types                                            | 5          |
|   |       |                                                        |            |

#### 8.2 Error codes ......65

en

| 9 | Арре | ndix                                         | 73         |
|---|------|----------------------------------------------|------------|
|   | 9.1  | Fieldbus: Parameter overview7                | 73         |
|   | 9.2  | Example circuit diagrams for LSI system mode | <b>)</b> 7 |

#### 1 General information

| 1.1 | About these instructions            | These instructions form part of the product. Compliance with the instructions is essential for correct handling and use:                                                                                                    |
|-----|-------------------------------------|----------------------------------------------------------------------------------------------------|
|     |                                     | <ul> <li>Read the instructions carefully before all activities.</li> <li>Keep the instructions in an accessible place at all times.</li> <li>Observe all product specifications.</li> <li>Observe the markings on the product.</li> </ul>                                                                                                    |
|     |                                     | The language of the original operating instructions is German. All other languages of these instructions are translations of the original operating instructions.                                                                                                    |
| 1.2 | Copyright                           | Copyright for these instructions and the Digital Data Interface software remains with Wilo.<br>Content of any kind must not be reproduced, distributed or used by unauthorised persons<br>for purposes of competition and shared with others.                                                                                                    |
|     |                                     | The name Wilo, Wilo logo and Nexos name are registered brands of Wilo. Any other names<br>and designations may be brands or registered brands of their corresponding owners. The<br>Digital Data Interface user interface provides an overview of licences used ("License"<br>menu).                                                                                                    |
| 1.3 | Network connection (LAN)            | Integrate the product into a local Ethernet network (LAN) to enable correct functionality (configuration and operation). There is a risk of unauthorised network access to Ethernet networks. This may enable product manipulations. For this reason, the statutory stipulations or other internal regulations as well as the following specifications must be adhered to:                                                              |
|     |                                     | <ul> <li>Deactivate unused communication channels.</li> <li>Assign secure access passwords.</li> <li>Immediately change default passwords.</li> <li>Install an additional security appliance upstream.</li> <li>Adhere to protective measures specified in the current IT security requirements and applicable standards (e.g. setting up VPN for remote access).</li> </ul>                                                            |
|     |                                     | Wilo shall not be liable for damage to the product or damage caused by the product provided this comes as a result of the network connection or access to said network.                                                                                                    |
| 1.4 | Scope of software functions         | These instructions describe the complete functional scope of the Digital Data Interface software. However, customers are exclusively entitled to the Digital Data Interface software scope specified in the order confirmation. Customers are welcome to retrospectively purchase any other available Digital Data Interface software functions.                                                                                        |
| 1.5 | Personal data                       | Personal data is not processed in connection with the use of the product. <b>NOTICE! Do not</b><br>enter any personal data (e.g. e-mail address, phone number, etc.) in the fields for the in-<br>stallation and maintenance logbook to prevent conflicts with data protection specifica-<br>tions!                                                                                                    |
| 1.6 | Subject to change                   | Wilo shall reserve the right to change the listed data without notice and shall not be liable for technical inaccuracies and/or omissions. The illustrations used may differ from the ori-ginal and are intended as an exemplary representation of the product.                                                                                                    |
| 1.7 | Exclusion from warranty and liabil- | Wilo shall specifically not assume any warranty or liability in the following cases:                                                                                                    |
|     | ity                                 | <ul> <li>Network on site not available or unstable</li> <li>Damage (directly or indirectly) as a result of technical issues, e.g. server failure, transfer errors</li> <li>Damage caused by third-party suppliers' external software</li> <li>Damage caused by third parties, e.g. hacking, virus</li> <li>Unauthorised modifications to the Digital Data Interface software</li> <li>Non-compliance with these instructions</li> </ul> |
|     |                                     | <ul> <li>Improper use</li> <li>Incorrect storage or transport</li> </ul>                                                                                                    |
|     |                                     | Incorrect Installation or dismantling                                                                                                    |

- 2 Safety
- 2.1 Personnel qualifications

## **Electrical connection**

Electrical work: qualified electrician

en

Person with appropriate technical training, knowledge and experience who can identify and prevent electrical hazards.

 Network knowledge Assemble network cables

#### Operation

- Safe handling of web-based user interfaces
- Specialist language skills in English, for the following specialist areas
  - Electrical engineering, specialising in frequency converters
  - Pump technology, specialising in operating pump systems
  - Network technology, configuring network components

#### 2.2 Electrical work

**Functional safety** 

2.3

- Electrical work must be carried out by a qualified electrician.
- Before commencing work, disconnect the product from the mains and safeguard it from being switched on again.
- Observe applicable local regulations when connecting to the mains power supply.
- Adhere to the requirements of the local energy supply company.
- Earth the product.
- Observe technical information.
- Replace a defective connection cable immediately.

Note the following if the pump is operated within explosive environments:

- Install dry-running protection and connect using an Ex-i evaluation relay.
- Connect level sensor via a Zener barrier.
- Connect thermal motor monitoring using Ex-certified evaluation relay. It is possible to retrofit the "MCB 112" PTC thermistor card in the frequency converter for a connection to the Wilo-EFC!
- In connection with a frequency converter, connect dry-running protection and thermal motor monitoring to the Safe Torque Off (STO).

## SIL level

Provide safety equipment with SIL-Level 1 and hardware fault tolerance 0 (according to DIN EN 50495, category 2). Consider all components within the safety circuit for system assessment. Refer to the individual components' manufacturer's instructions for the required information.

## Ex rating sensor CLP01

- The built-in capacitive sensor CLP01 is type-tested separately according to guideline 2014/34/EU.
- The label is: II 2G Ex db IIB Gb.

• The sensor also meets the requirements according to IECEx on the basis of the prototype test.

2.4 Data security All network requirements, in particular network security requirements, must be complied with to integrate the product into the network. For this purpose, buyers or operators must comply with all valid, national and international directives (e.g. Kritis Directive) or statutory stipulations.

2.5 Emergency operation in applications critical to safety The pump and frequency converter are controlled by the parameters input at the corresponding device. The pump also overwrites the frequency converter's parameter set 1 in LPI and LSI mode. We recommend creating a backup of corresponding configurations and saving them in a central location to guarantee fast troubleshooting.

> NOTICE! It is possible to save a further configuration in the frequency converter in applications critical to safety. In the event of a fault, the frequency converter can be operated in emergency operation using this configuration.

#### 3 Product description

System modes

3.1 Structure

3.2

The Digital Data Interface is a communication module with integrated web server that has been integrated in the motor. It is accessed and controlled in an Internet browser using a graphical user interface. The user interface enables easy pump configuration, control and monitoring. Different sensors may have been installed in the pump for this purpose. External signal transmitters may also input additional system parameters in the control. The Digital Data Interface is capable of the following, depending on the system mode:

- Pump monitoring.
- Controlling the pump with a frequency converter.
- Controlling the complete system with up to four pumps.

The Digital Data Interface can be licensed for three different system modes:

• DDI system mode

System mode with no control function. Only temperature and vibration sensor values are recorded, evaluated and saved. The pump and the frequency converter (if present) are controlled via the operator's primary control.

- LPI system mode
   System mode with control function for frequency converters and clogging detection.
   The pump/frequency converter pairing works as a unit: the frequency converter is controlled through the pump. This allows clogging detection to be carried out and, if necessary, a cleaning process to be started. Level-dependent control of the pump takes place via the operator's primary control.
- LSI system mode

System mode for complete control of the pumping station with up to four pumps. In this process, one pump operates as the master and all other pumps are slaves. The master pump controls all other pumps depending on the system–specific parameters.

Licence keys enable system mode. System modes with less comprehensive functional scopes are included.

3.3 Functional overview depending on the system mode

| Function       | System mode |     |     |
|----------------|-------------|-----|-----|
|                | DDI         | LPI | LSI |
| User interface |             |     |     |
| Web server     | •           | •   | •   |

| Function                                         |     | System mode |     |  |
|--------------------------------------------------|-----|-------------|-----|--|
|                                                  | DDI | LPI         | LSI |  |
| Language selection                               | •   | •           | •   |  |
| User password                                    | •   | •           | •   |  |
| Uploading/downloading the configuration          | •   | •           | •   |  |
| Resetting to factory setting                     | •   | •           | •   |  |
| Data display                                     |     |             |     |  |
| Rating plate data                                | •   | •           | •   |  |
| Test protocol                                    | 0   | 0           | 0   |  |
| Installation logbook                             | •   | •           | •   |  |
| Maintenance logbook                              | •   | •           | •   |  |
| Recording and saving data                        |     |             |     |  |
| Internal sensors                                 | •   | •           | •   |  |
| Internal sensors via fieldbus                    | •   | •           | •   |  |
| Frequency converter                              | -   | •           | •   |  |
| Pumping station                                  | -   | -           | •   |  |
| Interfaces                                       |     |             |     |  |
| Support for external inputs/outputs              | •   | •           | •   |  |
| ModBus TCP                                       | •   | •           | •   |  |
| OPC UA                                           | 0   | 0           | 0   |  |
| Controlling the frequency converter              | -   | •           | •   |  |
| Control functions                                |     |             |     |  |
| Non-immersed operation                           | -   | •           | •   |  |
| Clogging detection/cleaning process              | -   | •           | •   |  |
| External control values (analogue/digital)       | -   | •           | •   |  |
| External off                                     | -   | •           | •   |  |
| Pump kick                                        | -   | •           | •   |  |
| Dry-running protection                           | -   | •           | •   |  |
| Flood control                                    | -   | •           | •   |  |
| Pump cycling                                     | -   | -           | •   |  |
| Standby pump                                     | -   | -           | •   |  |
| Selecting the pump operation mode                | -   | -           | •   |  |
| Level control with level sensor and float switch | -   | -           | •   |  |
| PID control                                      | -   | -           | •   |  |
| Redundant master pump                            |     | -           | •   |  |
| Alternative stop levels                          | -   | -           | •   |  |
| High Efficiency (HE) controller                  | -   | -           | •   |  |
| -                                                |     |             |     |  |

Key

- = Not available, o = Optional, • = Available

The Digital Data Interface features two integrated sensors and nine connections for external sensors.

#### Internal sensors (onboard)

- Temperature Records the current temperature of the Digital Data Interface module.
- Vibration

Records the current vibrations at the Digital Data Interface along three axes.

#### Internal sensors (in motor)

- 5x Temperature (Pt100, Pt1000, PTC)
- 2x Analogue inputs 4–20 mA
- 2x Inputs for vibration sensors (at max. 2 channels)

3.4

Inputs

7

3.5 I/O modules – additional inputs and outputs A host of measuring data is required to control the pump/frequency converter combination (LPI system mode) or the complete system (LSI system mode). Usually the frequency converter provides a sufficient number of analogue and digital inputs and outputs. If required, inputs and outputs can be supplemented by two I/O modules:

- Wilo IO 1 (ET-7060): 6x Digital inputs and outputs
  - Wilo IO 2 (ET-7002): 3x Analogue and 6x digital inputs, 3x digital outputs

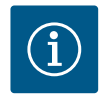

#### NOTICE

#### Wilo IO 2 for LSI system mode is mandatory!

Include Wilo IO 2 (ET-7002) in system planning to record all required measured values! System control is not possible without Wilo IO 2.

#### 4 Electrical connection

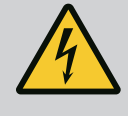

#### DANGER

#### Risk of fatal injury due to electrical current!

Improper conduct when carrying out electrical work can lead to death due to electric shock!

- Electrical work must be carried out by a qualified electrician!
- Observe local regulations!

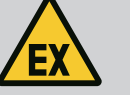

#### DANGER

#### **Risk of explosion due to incorrect connection!**

If the pump is used in an explosive atmosphere, there is a risk of explosion due to incorrect connection. Observe the following points:

- Install dry-running protection.
- Connect float switch via Ex-i evaluation relay.
- Connect level sensor via Zener barrier.
- Connect thermal motor monitoring and dry-running protection to "Safe Torque Off (STO)".
- Observe information in chapter "Electrical connection in potentially explosive atmospheres"!

4.1 Personnel qualifications

#### 4.2 Prerequisites

#### • Electrical work: qualified electrician

Person with appropriate technical training, knowledge and experience who can identify and prevent electrical hazards.

Network knowledge
 Assemble network cables

Overview of required components depending on the applied system mode:

| Prerequisite                                                                       |     | System mode |     |  |
|------------------------------------------------------------------------------------|-----|-------------|-----|--|
|                                                                                    | DDI | LPI         | LSI |  |
| Installation without Ex                                                            |     |             |     |  |
| Pump with Digital Data Interface                                                   | •   | •           | •   |  |
| 24 VDC control voltage                                                             | •   | •           | •   |  |
| Evaluation device for PTC sensor                                                   | •   | •           | •   |  |
| Frequency converter Wilo-EFC with Ethernet module<br>"MCA 122" (ModBus TCP module) | -   | •           | •   |  |
| Primary control for setpoint or start/stop specification                           | _   | •           | 0   |  |
| Float switch for dry-running protection                                            | -   | 0           | 0   |  |
| Level sensor for specification of setpoint                                         | -   | -           | •   |  |
| Network switch (LAN switch)                                                        | •   | •           | •   |  |
| Wilo IO 1 (ET-7060)                                                                | 0   | 0           | -   |  |
| Wilo IO 2 (ET-7002)                                                                | 0   | 0           | •   |  |

| Prerequisite                                                                                          | System | mode |     |
|----------------------------------------------------------------------------------------------------|--------|------|-----|
|                                                                                                    | DDI    | LPI  | LSI |
| Additional requirements for installations with Ex                                                     |        |      |     |
| "MCB 112" Wilo-EFC PTC thermistor card enhancement or evaluation device with Ex rating for PTC sensor | •      | •    | •   |
| Float switch for dry-running protection with Ex cut-off relay                                         | •      | •    | •   |
| Zener barrier for level sensor                                                                        | -      | -    | •   |

#### Key

- = Not required, o = If required, • = Mandatory

#### Description

A hybrid cable is used as the control cable. The hybrid cable merges two cables in one:

- Signal cable for control voltage and winding monitor
- Network cable

| Pos. | Wire no/colour    | Description                                                                            |
|------|-------------------|----------------------------------------------------------------------------------------|
| 1    |                   | Outer cable sheath                                                                     |
| 2    |                   | Outer cable shielding                                                                  |
| 3    |                   | Inner cable sheath                                                                     |
| 4    |                   | Inner cable shielding                                                                  |
| 5    | 1 = +             | Connection wires for Digital Data Interface power                                      |
|      | 2 = -             | supply. Operating voltage: 24 VDC (12–30 V FELV,<br>max. 4.5 W)                        |
| 6    | 3/4 = PTC         | PTC sensor connection wires in the motor winding.<br>Operating voltage: 2.5 to 7.5 VDC |
| 7    | White (wh) = RD+  | Prepare the network cable and install the supplied                                     |
|      | Yellow (ye) = TD+ | RJ45 plug.                                                                             |
|      | Orange (og) = TD- |                                                                                        |
|      | Blue (bu) = RD-   |                                                                                        |

#### NOTICE! Widely position cable shielding!

#### Technical data

- Type: TECWATER HYBRID DATA
- Wires, outer cable bundle: 4x0.5 ST
- Wires, inner cable bundle: 2x 2x22AWG
- Material: Special elastomer, irradiated, resistant to water and oil, dual shielding
- Diameter: approx. 13.5 mm
- Bend radius: 81 mm
- Max. water temperature: 40 °C
- Ambient temperature: -25 °C to 40 °C

# 4.3 Digital Data Interface connection cable

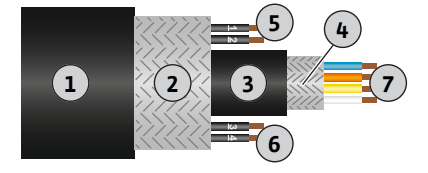

Fig. 1: Hybrid cable diagram

#### 4.4 DDI system mode

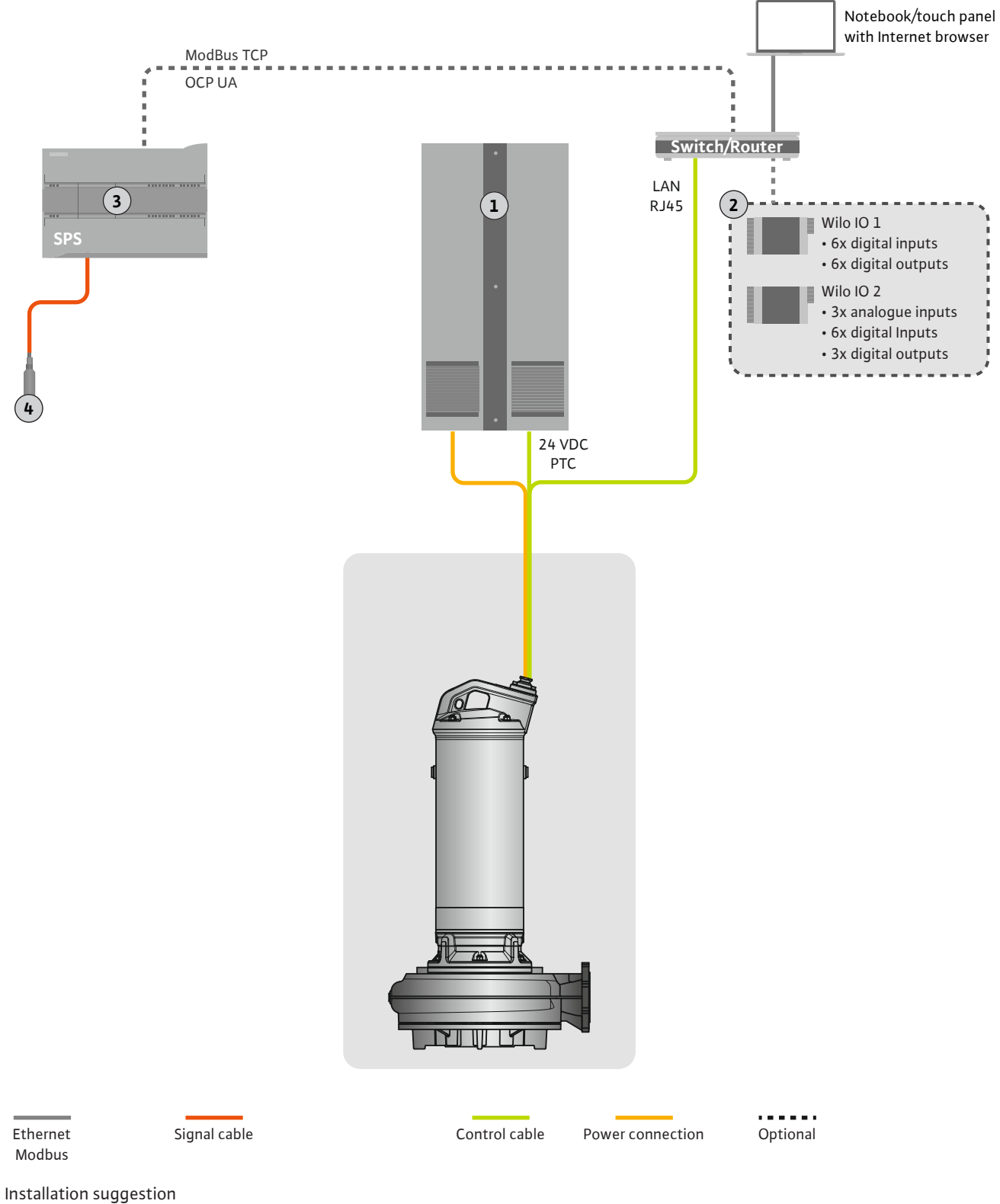

#### Fig. 2: Installation suggestion

| 1 | Switch cabinet                                       |
|---|------------------------------------------------------|
| 2 | I/O modules with digital and analogue inputs/outputs |
| 3 | Operator-side, primary control                       |
| 4 | Level sensor                                         |

#### 4.4.1 **Pump mains connection**

Connect the motor to the on-site switching system. Please refer to the manufacturer's instructions for data about the activation type and motor connection!

#### NOTICE! Widely position cable shielding!

- 4.4.2 Digital Data Interface power supply connection
- 4.4.3 Connecting PTC sensors to the motor winding

Connect the Digital Data Interface power supply to the on-site switching system:

- Operating voltage: 24 VDC (12-30 V FELV, max. 4.5 W)
- Wire 1: +
- Wire 2: -

Pt100 or Pt1000 sensors installed in the motor winding are used for thermal motor monitoring as part of software. View and adjust current temperature values and configure limit temperatures with the user interface. PTC sensors installed in the hardware define the maximum winding temperature and switch off the motor in an emergency.

CAUTION! Perform a functional check! Check the resistance prior to connecting the PTC sensor. Use an ohmmeter to measure the temperature sensor's resistance. PTC sensors have a cold resistance between 60 and 300 ohm.

Connecting the PTC sensor to the on-site switching system:

- Operating voltage: 2.5 to 7.5 VDC
- Wires: 3 and 4
- Evaluation relay for PTC sensor, e.g. for enhancing the "MCB 112" Wilo-EFC PTC thermistor board or "CM-MSS" relay

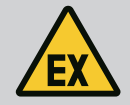

#### DANGER

#### **Risk of explosion due to incorrect connection!**

There is a risk of fatal injury within potentially explosive atmosphere if thermal motor monitoring has been connected incorrectly! The connection must always be carried out by a qualified electrician. If used in potentially explosive atmospheres:

- Connect thermal motor monitoring via an evaluation relay!
- Deactivation by the temperature limiter must be conducted with reactivation lock! It must only be possible to restart the unit once the unlock key has been actuated by hand!

4.4.4 Network connection

Prepare the network control cable and install the enclosed RJ45 plug. Connect to a network socket.

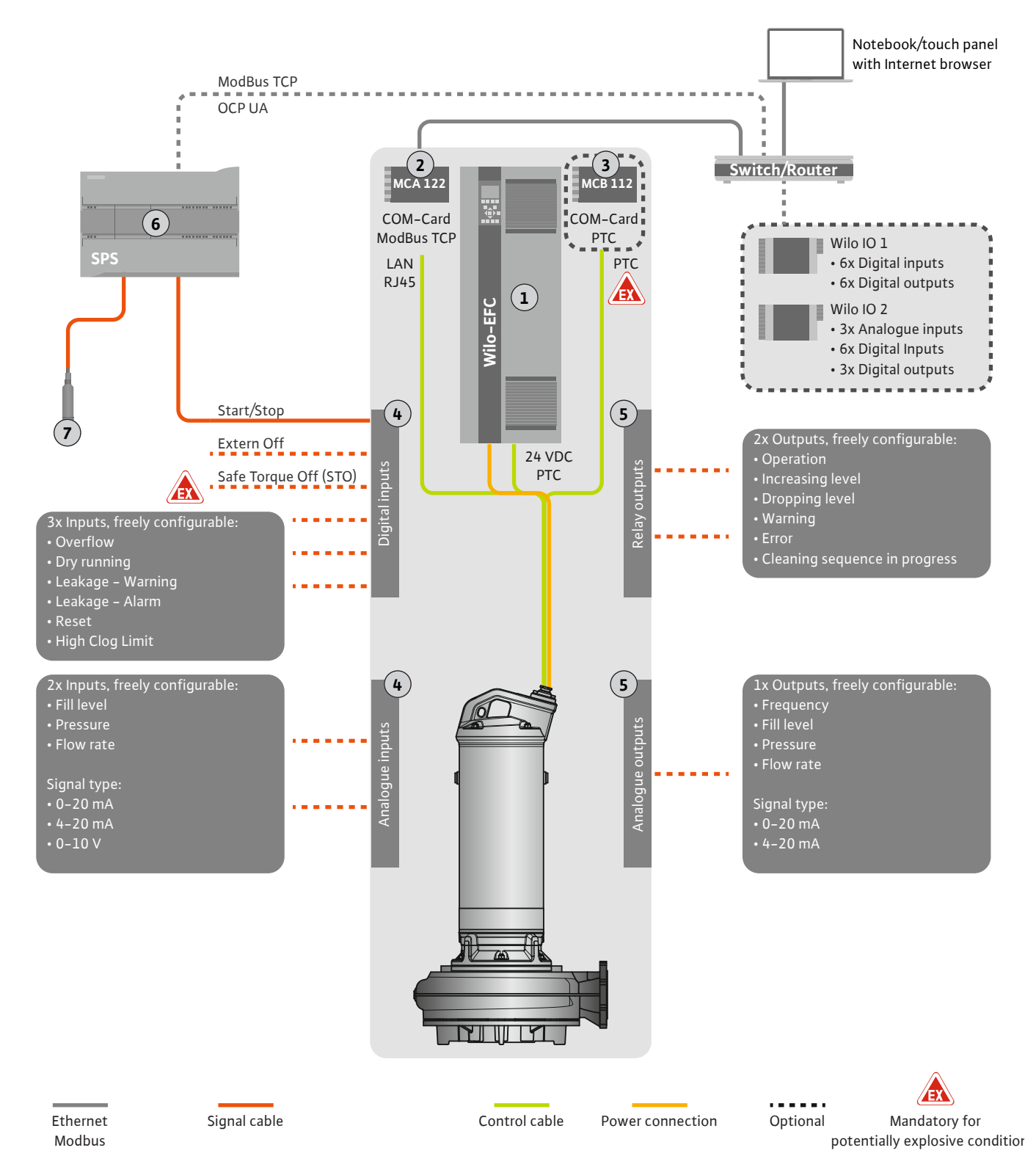

Fig. 3: Installation suggestion with start/stop

| 1 | Frequency converter                                                                     |
|---|-----------------------------------------------------------------------------------------|
| 2 | "MCA 122" extension module for frequency converter (included in scope of de-<br>livery) |
| 3 | "MCB 112" extension module for frequency converter                                      |
| 4 | Inputs at frequency converter                                                           |
| 5 | Outputs at frequency converter                                                          |
| 6 | Operator-side, primary control                                                          |
| 7 | Level sensor                                                                            |

Installation and operating instructions • Wilo DDI-I • Ed.03/2023-06

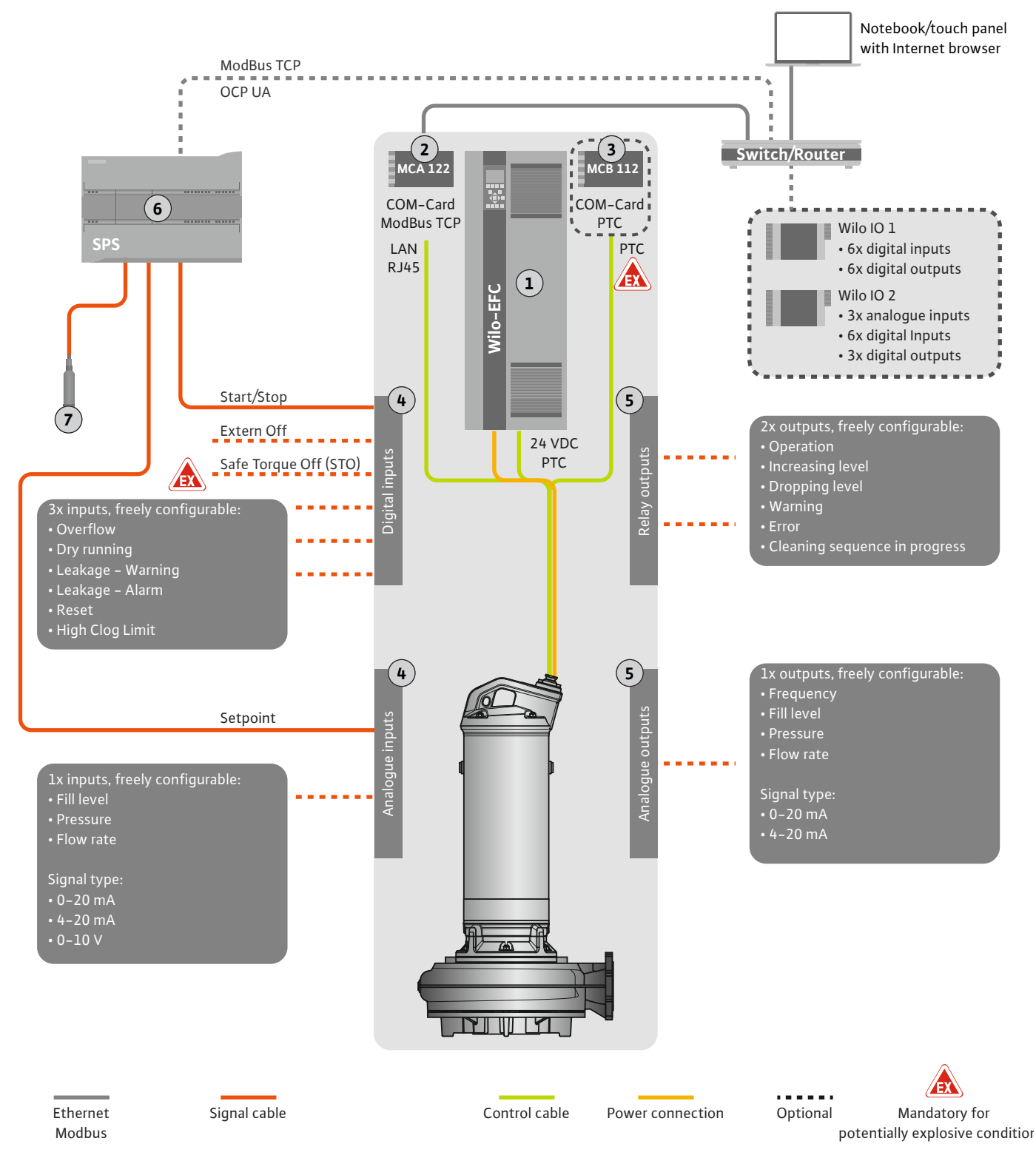

Fig. 4: Installation suggestion with analogue setpoint specifications

| 1 | Frequency converter                                                                     |
|---|-----------------------------------------------------------------------------------------|
| 2 | "MCA 122" extension module for frequency converter (included in scope of de-<br>livery) |
| 3 | "MCB 112" extension module for frequency converter                                      |
| 4 | Inputs at frequency converter                                                           |
| 5 | Outputs at frequency converter                                                          |
| 6 | Operator-side, primary control                                                          |
| 7 | Level sensor                                                                            |

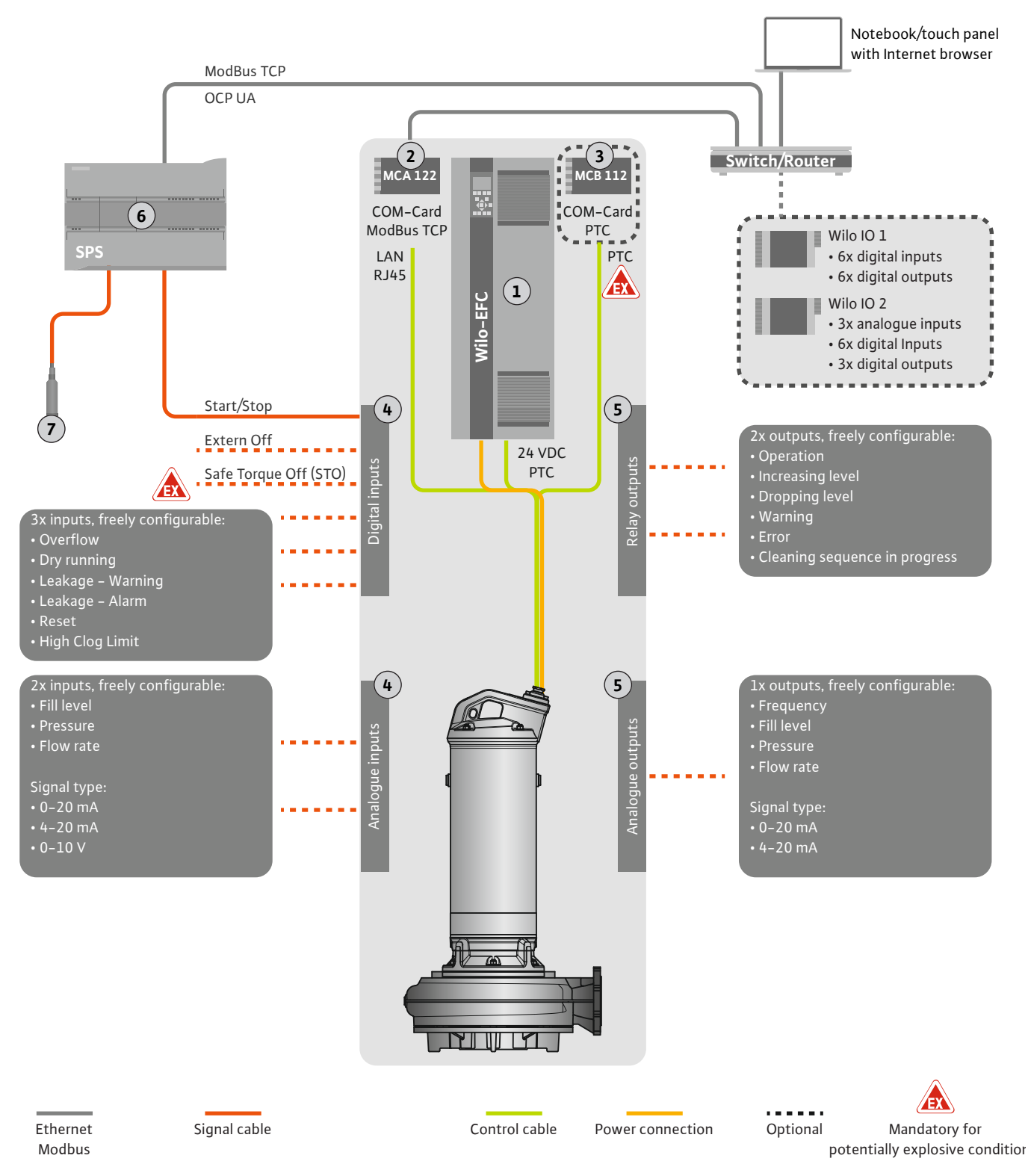

Fig. 5: Installation suggestion with ModBus

| 1 | Frequency converter                                                                     |
|---|-----------------------------------------------------------------------------------------|
| 2 | "MCA 122" extension module for frequency converter (included in scope of de-<br>livery) |
| 3 | "MCB 112" extension module for frequency converter                                      |
| 4 | Inputs at frequency converter                                                           |
| 5 | Outputs at frequency converter                                                          |
| 6 | Operator-side, primary control                                                          |
| 7 | Level sensor                                                                            |

#### 4.5.1 Mains connection, pump

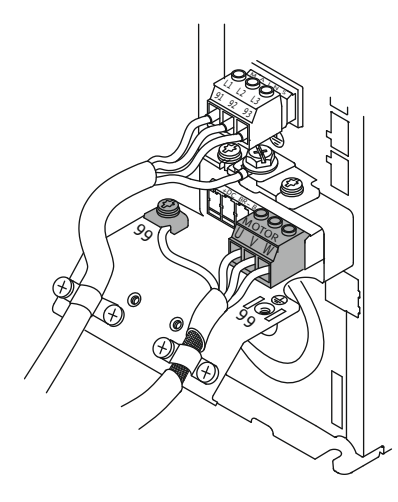

Fig. 6: Pump connection: Wilo-EFC

#### 4.5.2 Digital Data Interface power supply connection

|    | _  | _       | _       | _  | _  | _  | _  | _  |         |
|----|----|---------|---------|----|----|----|----|----|---------|
| 12 | 13 | 0<br>18 | 0<br>19 | 27 | 29 | 32 | 33 | 20 | 0<br>37 |
| B  |    |         | B       | B  | B  | B  | B  |    | B       |

Fig. 7: Wilo-EFC terminal

#### 4.5.3 Connecting PTC sensors to the motor winding

0 0 0 0 0

39 42 50 53 54

Wilo-EFC frequency converter

| Terminal | Wiring diagram |
|----------|----------------|
| 96       | U              |
| 97       | V              |
| 98       | W              |
| 99       | Earth (PE)     |

Insert the motor connection cables into the frequency converter through the threaded cable gland. Connect the wires as per the connection diagram.

NOTICE! Widely position cable shielding!

#### Wilo-EFC frequency converter

| Terminal | Control cable wire | Description                             |
|----------|--------------------|-----------------------------------------|
| 13       | 1                  | Power supply: +24 VDC                   |
| 20       | 2                  | Power supply: Reference potential (0 V) |

#### Wilo-EFC frequency converter

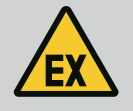

#### DANGER

#### Risk of fatal injury due to incorrect connection!

If the pump is used in explosive atmospheres, observe chapter "Electrical connection in potentially explosive atmospheres"!

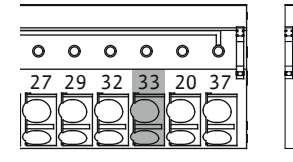

Fig. 8: Wilo-EFC terminal

4.5.4 Network connection

#### 4.5.5 Connecting digital inputs

| Terminal | Control cable wire | Description            |
|----------|--------------------|------------------------|
| 50       | 3                  | +10 VDC power supply   |
| 33       | 4                  | Digital input: PTC/WSK |

Pt100 or Pt1000 sensors installed in the motor winding are used for thermal motor monitoring as part of software. View and adjust current temperature values and configure limit temperatures with the user interface. PTC sensors installed in the hardware define the maximum winding temperature and switch off the motor in an emergency.

CAUTION! Perform a functional check! Check the resistance prior to connecting the PTC sensor. Use an ohmmeter to measure the temperature sensor's resistance. PTC sensors have a cold resistance between 60 and 300 ohm.

#### Wilo-EFC frequency converter

Prepare the network control cable and install the enclosed RJ45 plug. Connect to a network socket, e.g. at the "MCA 122" Ethernet module.

Note the following when connecting digital inputs:

- Use shielded cables.
- The unit automatically configures parameters during initial commissioning. Individual digital inputs are pre-assigned as part of this process. It is not possible to modify pre-assignments!
- Assign the corresponding function in the Digital Data Interface to guarantee correct functionality of freely configurable inputs.

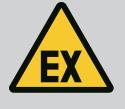

#### DANGER

#### Risk of fatal injury due to incorrect connection!

If the pump is used in explosive atmospheres, observe chapter "Electrical connection in potentially explosive atmospheres"!

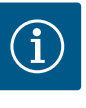

### NOTICE

#### Observe the manufacturer's instructions!

For more information, read and comply with the frequency converter instructions.

#### Frequency converter: Wilo-EFC

- Input voltage: +24 VDC, terminal 12 and 13
- Reference potential (0 V): Terminal 20

| Terminal   | Function              | Contact type                 |
|------------|-----------------------|------------------------------|
| 18         | Start                 | Normally open contact (NO)   |
| 27         | External off          | Normally closed contact (NC) |
| 37         | Safe Torque Off (STO) | Normally closed contact (NC) |
| 19, 29, 32 | Freely configurable   |                              |

Description of preassigned input functions:

Start Input/output signal from primary control. **NOTICE! If the input is not required, install a converter bridge between terminals 12 and 18!** 

- External off Remote deactivation using a separate switch. NOTICE! The input directly switches over the frequency converter!
- Safe Torque Off (STO) safe deactivation NOTICE! If the input is not required, install a converter bridge between terminals 12 and 27!
   Hardware shutdown of the pump by the frequency converter, independent of the pump control. Automatic reactivation is not possible (reactivation lock). NOTICE! If the input is not required, install a converter bridge between terminals 12 and 37!

It is possible to assign the following functions to available inputs at the Digital Data Interface:

- High Water
   Signal for overflow level.
- Dry Run Signal for dry-running protection.
- Leakage Warn
   Signal for external sealing chamber monitoring. A warning message is output in the event of a fault.
- Leakage Alarm

Signal for external sealing chamber monitoring. The pump is shut down in the event of a fault. Modify the alarm type in the configuration to define the downstream response.

Reset

External signal to reset error messages.

 High Clogg Limit Activating higher tolerance ("Power Limit – High") for clogging detection.

#### Contact type for the corresponding function

| Function     | Contact type                 |
|--------------|------------------------------|
| High Water   | Normally open contact (NO)   |
| Dry Run      | Normally closed contact (NC) |
| Leakage Warn | Normally open contact (NO)   |

| Function         | Contact type               |
|------------------|----------------------------|
| Leakage Alarm    | Normally open contact (NO) |
| Reset            | Normally open contact (NO) |
| High Clogg Limit | Normally open contact (NO) |

#### 4.5.6 Connecting analogue inputs

• Use shielded cables.

• You can freely configure the corresponding functions for analogue inputs. Assign corresponding functions in the Digital Data Interface!

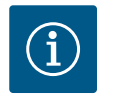

#### NOTICE

Note the following when connecting analogue inputs:

#### **Observe the manufacturer's instructions!**

For more information, read and comply with the frequency converter instructions.

#### Wilo-EFC frequency converter

- Supply voltage: 10 VDC, 15 mA or 24 VDC, 200 mA
- Terminals: 53, 54

The individual connection depends on the installed sensor type. **CAUTION! Note the** manufacturer's instructions on information about how to correctly connect the unit!

 Measurement range: 0...20 mA, 4...20 mA or 0...10 V. Additionally adjust the signal type (voltage (U) or current (I)) using two switches at the frequency converter. The two switches (A53 and A54) are located below the frequency converter display. NOTICE! Also adjust the measurement range in the Digital Data Interface!

It is possible to assign the following functions to the Digital Data Interface:

- External Control Value Setpoint specification to control the pump speed as part of an analogue signal from primary control.
- Level

Recording the current fill level to record data. Basis for the "Increasing" and "Dropping" level functions at the digital output.

Pressure

Recording the current system pressure to record data.

Flow

Recording the current flow rate to record data.

Note the following when connecting relay outputs:

- Use shielded cables.
- You can freely configure the corresponding functions for relay outputs. Assign corresponding functions in the Digital Data Interface!

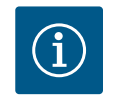

#### NOTICE

#### **Observe the manufacturer's instructions!**

For more information, read and comply with the frequency converter instructions.

Wilo-EFC frequency converter

- 2x type C relay outputs. NOTICE! Note the manufacturer instructions for exact relay output positioning!
- Switching capacity: 240 VAC, 2 A
   A higher switching capacity can be applied at relay output 2 on the NO contact (terminal: 4/5): max. 400 VAC, 2 A

| Terminal       | Contact type          |  |  |  |
|----------------|-----------------------|--|--|--|
| Relay output 1 |                       |  |  |  |
| 1              | Centre terminal (COM) |  |  |  |

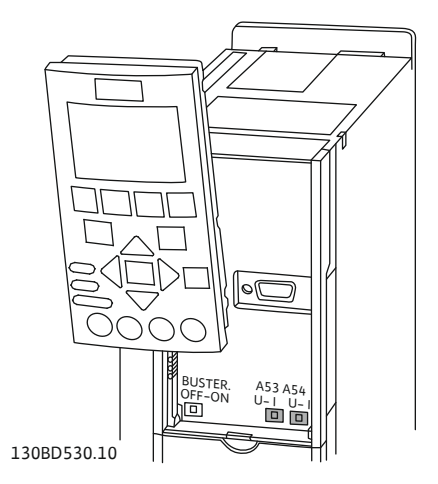

Fig. 9: Position for switches A53 and A54

#### 4.5.7 Relay output connection

er

| Terminal       | Contact type                 |  |
|----------------|------------------------------|--|
| 2              | Normally open contact (NO)   |  |
| 3              | Normally closed contact (NC) |  |
| Relay output 2 |                              |  |
| 4              | Centre terminal (COM)        |  |
| 5              | Normally open contact (NO)   |  |
| 6              | Normally closed contact (NC) |  |

It is possible to assign the following functions to the Digital Data Interface:

- Run
- Individual run signal of the pump
- Rising Level

Message for increasing level.

Falling Level Message for dropping level.Warning

Individual fault signal of the pump: Warning.

Error Individual fault signal of the pump: Alarm.Cleaning

Message when the cleaning sequence of the pump is started.

4.5.8 Connecting analogue outputs

Note the following when connecting the analogue output:

- Use shielded cables.
- You can freely configure the corresponding functions for the output. Assign corresponding functions in the Digital Data Interface!

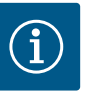

#### NOTICE

#### **Observe the manufacturer's instructions!**

For more information, read and comply with the frequency converter instructions.

#### Wilo-EFC frequency converter

- Terminal: 39/42
- Measurement range: 0...20 mA or 4...20 mA

#### NOTICE! Also adjust the measurement range in the Digital Data Interface!

It is possible to assign the following functions to the Digital Data Interface:

• Frequency

Current actual frequency output.

Level

Current fill level output. NOTICE! For output, connect a corresponding signal transmitter to an input!

Pressure

Current operating pressure output. **NOTICE! For output, connect a corresponding signal transmitter to an input!** 

• Flow

Display of the current flow quantity. **NOTICE! For output, connect a corresponding signal transmitter to an input!** 

4.5.9 Connection input/output extensions (LPI mode)

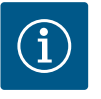

## NOTICE

#### Take note of additional literature!

To ensure proper use, additionally read and observe the manufacturer instructions.

|                                | Wilo IO 1                     | Wilo IO 2                     |
|--------------------------------|-------------------------------|-------------------------------|
| General                        |                               |                               |
| Туре                           | ET-7060                       | ET-7002                       |
| Mains connection               | 10 30 VDC                     | 10 30 VDC                     |
| Operating temperature          | –25 +75 °C                    | –25 +75 °C                    |
| Dimensions (WxLxH)             | 72x123x35 mm                  | 72x123x35 mm                  |
| Digital inputs                 |                               |                               |
| Number                         | 6                             | 6                             |
| Voltage level "On"             | 10 50 VDC                     | 10 50 VDC                     |
| Voltage level "Off"            | max. 4 VDC                    | max. 4 VDC                    |
| Relay outputs                  |                               |                               |
| Number                         | 6                             | 3                             |
| Contact type                   | Normally open contact<br>(NO) | Normally open contact<br>(NO) |
| Switching capacity             | 5 A, 250 VAC/24 VDC           | 5 A, 250 VAC/24 VDC           |
| Analogue inputs                |                               |                               |
| Number                         | -                             | 3                             |
| Configurable measurement range | -                             | Yes, with jumper              |
| Potential measurement ranges   | -                             | 0 10 V, 0 20 mA,<br>4 20 mA   |

Please refer to the manufacturer's instructions for all further technical data.

#### Installation

# NOTICE! Refer to the manufacturer's instructions for any information on how to change the IP address and installation!

- Adjust the signal type (current or voltage) for the measurement range: Install the jumper.
   NOTICE! Adjust the measurement range in the Digital Data Interface and send to the I/O module. Do not set the measurement range in I/O module.
- 2. Secure the module in the switch cabinet.
- 3. Connect inputs and outputs.
- 4. Connect the mains connection.
- 5. Configure the IP address.
- 6. Configure the type of I/O module used in the Digital Data Interface.

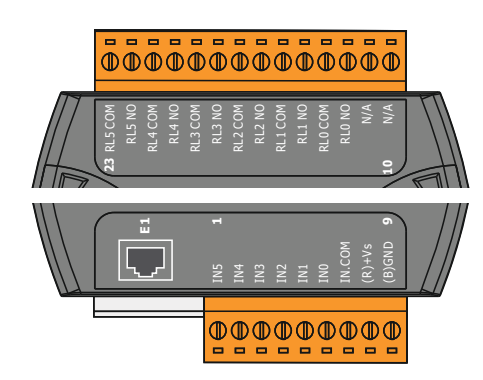

Fig. 10: Wilo IO 1 (ET-7060)

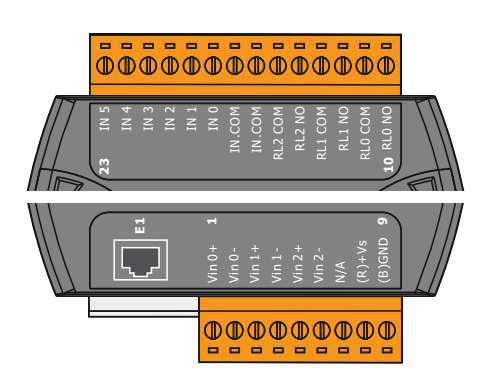

Fig. 11: Wilo IO 2 (ET-7002)

#### I/O module overview

| Terminal 1 7   | Digital inputs                            |
|----------------|-------------------------------------------|
| Terminal 8     | Mains connection (+)                      |
| Terminal 9     | Mains connection (–)                      |
| Terminal 12 23 | Relay outputs, normally open contact (NO) |

| Terminal 1 6   | Analogue inputs                           |
|----------------|-------------------------------------------|
| Terminal 8     | Mains connection (+)                      |
| Terminal 9     | Mains connection (–)                      |
| Terminal 10 15 | Relay outputs, normally open contact (NO) |
| Terminal 16 23 | Digital inputs                            |

#### Input and output functions

It is possible to assign the same functions to the inputs and outputs and the frequency converter. **NOTICE! Connected inputs and outputs at the Digital Data Interface!** ("Settings  $\rightarrow$  I/ O Extension")

In the "LSI" system mode, the pumping station is completely controlled via the Digital Data Interface. Here, a system consists of at least the following products:

- Up to four pumps, each pump with Digital Data Interface and own frequency converter
- An I/O2 module
- A level sensor for the setpoint specification

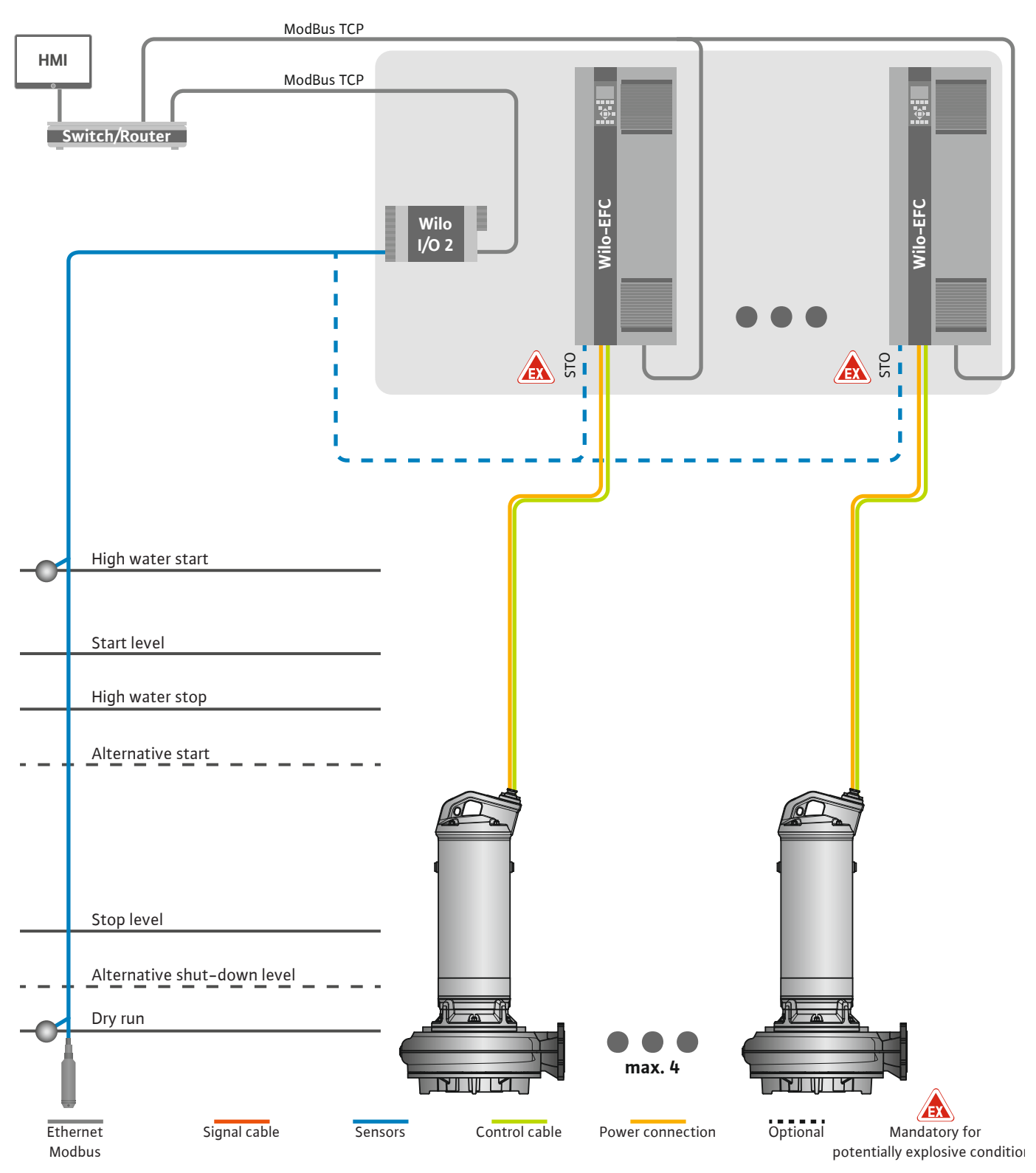

Fig. 12: Connection of LSI system mode: System overview

Here, the pumping station works autonomously and does not require a higher-level control system. For limited interaction with a higher-level controller, various functions are available at the outputs or via fieldbus:

- System approval
- Signalling of faults and warnings
- Transfer of measured values

#### CAUTION! An intervention of the higher-level control system outside the defined channels can cause the system to malfunction!

The cross-system parameters for sensors and control triggers are centrally connected to the I/O module. The corresponding functions are assigned via the Digital Data Interface.

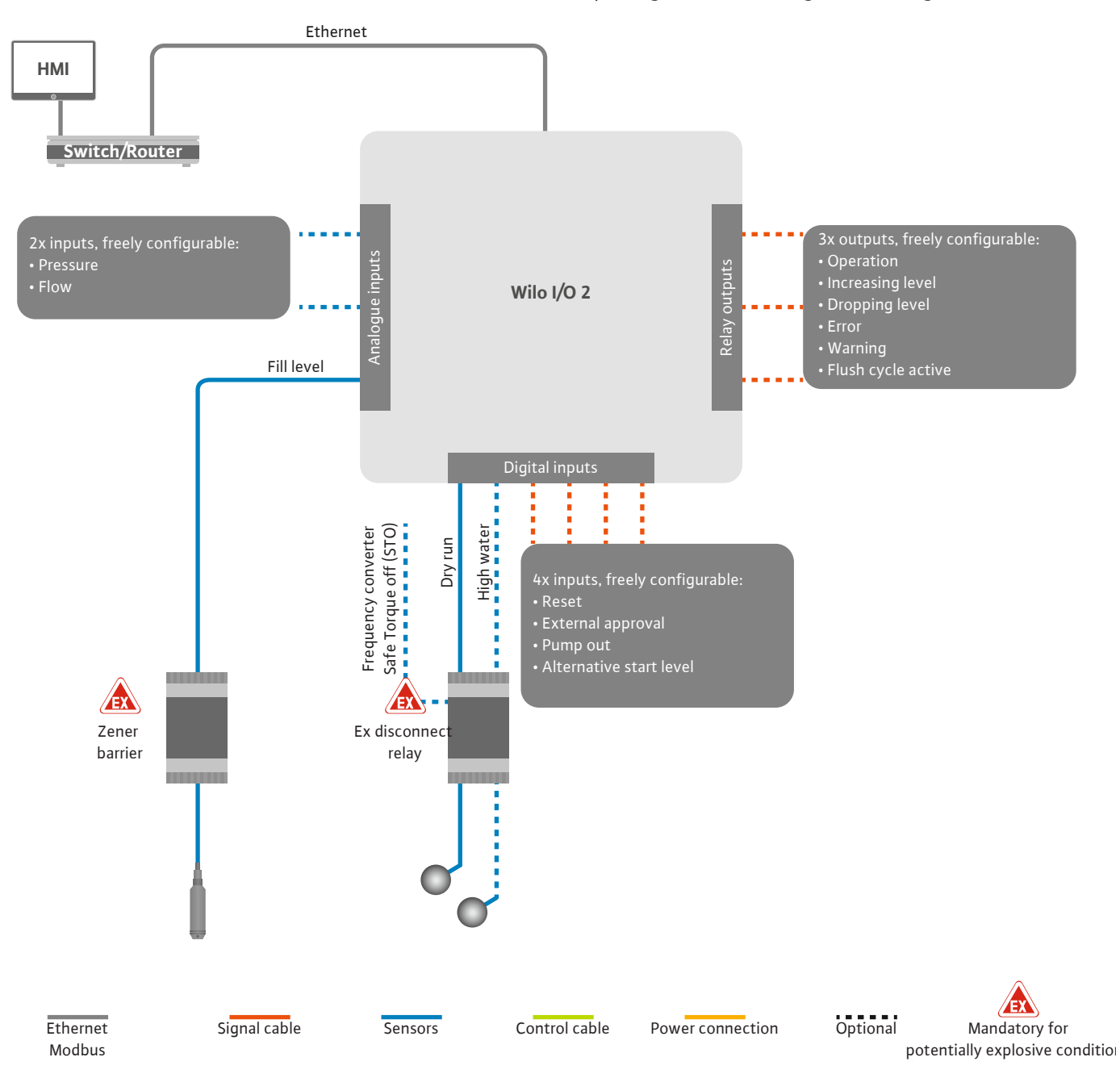

Fig. 13: Connection of LSI system mode: I/O2 module

The pump parameters (operating and fault messages) for the single pump are recorded via the frequency converter. In addition, current measured values can be output via the frequency converter. The functions are assigned via the Digital Data Interface.

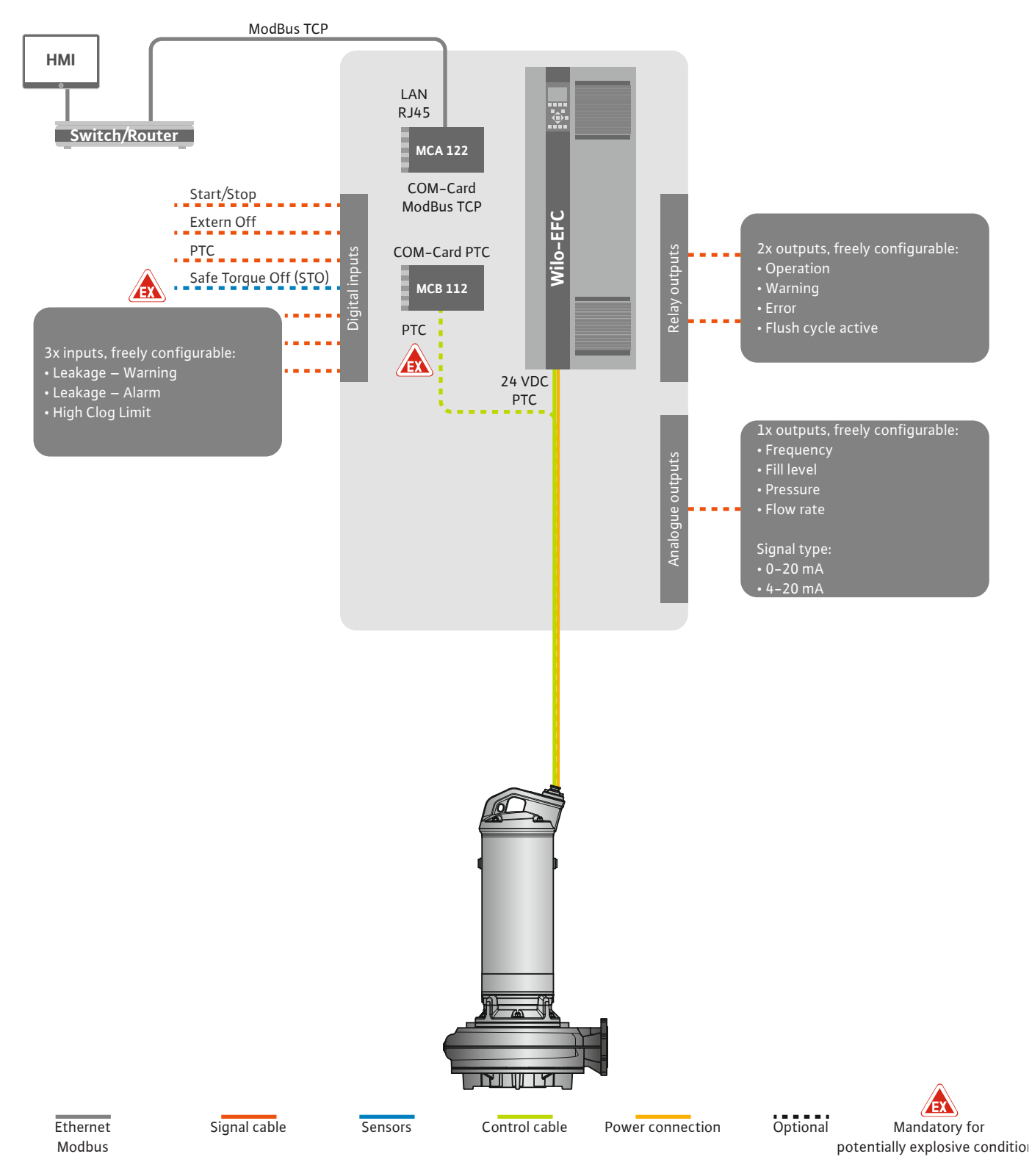

Fig. 14: Connection of LSI system mode: Frequency converter

CAUTION! Always use the digital inputs "Start/Stop", "External off" and "Safe Torque Off". If the inputs are not needed, install a converter bridge!

The individual pumps work according to the Master/Slave principle. This is where each pump is set individually via the Slave home page. The higher-level Master home page is used to set the system-dependent parameters:

- Operating Mode switch system on and off, define control mode.
- System Limits define system limits.
- Basic settings for the control modes:
  - Level Controller
  - PID
  - High Efficiency(HE) Controller

All pumps in the system are controlled by the set parameters. The master pump is redundant in the system. If the current master pump fails, the master function is transferred to another pump.

**4.6.1.1 Control mode: Level Controller** Up to six switching levels can be defined. The number of pumps and the desired operating frequency are set for each switching level.

4.6.1.2 Control mode: PID Controller

With PID control, the setpoint can be related to a constant flow, fill level or pressure in the system. The controlled output frequency is the same for all connected pumps. Based on the setpoint deviation and the output frequency, a pump is switched on or off after a time delay.

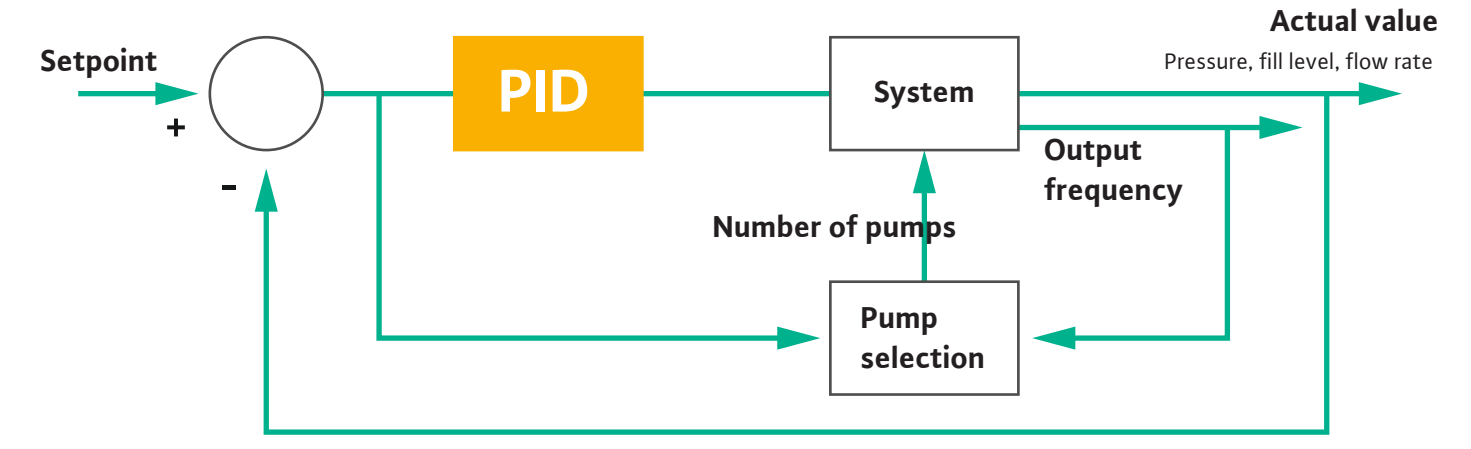

#### Fig. 15: Control loop with PID controller

NOTICE! A level sensor must always be present in the system for PID control. For a setpoint specification for pressure or flow measurement, an appropriate sensor must also be provided!

The PID controller consists of three parts:

- Proportional
- Integral

FMIN

FMAX

• Differential.

"FMIN/FMAX" refers to the specification of the Min/Max Frequency in the system limits.

#### **Control conditions**

If both conditions apply for a defined duration, a pump is switched on:

- Setpoint deviation is outside the defined limit.
- Output frequency reaches the maximum frequency.
- If both conditions apply for a defined duration, a pump is switched off:
- Setpoint deviation is outside the defined limit.
- Output frequency reaches the **minimum** frequency.

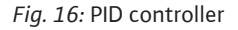

Integral

Differential

Proportional

Actual value

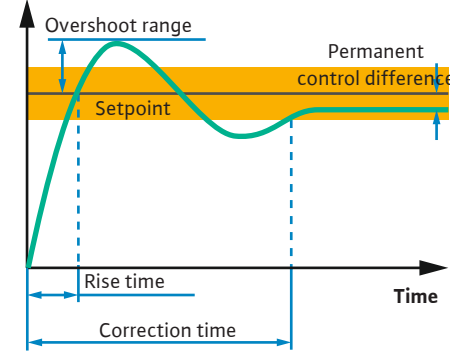

The following figure explains the control function. The following table clearly shows the dependencies of the individual components.

| Step response<br>of a control<br>loop | Rise time    | Overshoot<br>range | Correction time | Permanent con-<br>trol difference |
|---------------------------------------|--------------|--------------------|-----------------|-----------------------------------|
| Proportional                          | Decrease     | Increase           | Small change    | Decrease                          |
| Integral                              | Decrease     | Increase           | Increase        | Eliminate                         |
| Differential                          | Small change | Decrease           | Decrease        | Small change                      |

*Table 1:* Influence of the proportional, integral and differential components on the step response of a control loop

#### Fig. 17: Step response of a control loop

#### 4.6.1.3 Control mode: High Efficiency(HE) Controller

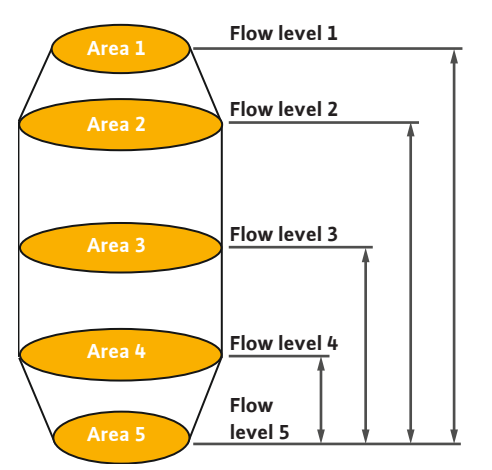

*Fig. 18:* HE controller: Illustration of chamber geometry

The HE controller enables energy–efficient control of the speed–adjustable sewage pumps. Using the level measurement, the operating frequency is constantly calculated, which is then transferred to the frequency converter. For calculating the operating frequency, the bound– ary conditions of the system are always considered:

- Control parameters
- Piping parameters
- Chamber geometry

The HE controller controls only one active pump. All other pumps in the system are regarded as standby pumps. During pump cycling, all existing pumps are taken into account.

To ensure operational reliability, the system curve is constantly monitored. If the system curve diverges significantly from the target state, countermeasures are initiated.

NOTICE! To calculate the system curve, flow measurements for different frequencies are required. If the pumping station has no flow meters, the flow rates are calculated.

#### How is the HE controller activated?

To activate the HE controller, set the following parameters in the Digital Data Interface:

- 1. Set control parameters.
- 2. Set piping parameters.
- 3. Calculate piping. The calculation takes approx. 1 ... 3 minutes.
- 4. Store chamber geometry.
  - The measurement of the system curve is automatically started with the next pump start.
  - For more information regarding the settings, refer to the chapter "Extended initial commissioning for the LSI system mode".

#### Measurement of the system curve

Four frequencies are preferably used for the measurement. These are equidistant frequencies between the minimum and rated frequency. Here, each frequency is used twice for 3 minutes. To ensure that the system curve is always up to date, a measurement is taken every day. Special features during the measurement:

- If the inlet flow is very high, the next frequency is selected just as high to match this. This ensures that the inlet flow is managed.
- If you reach the stop level, the measurement is continued during the next pumping sequence.

#### Pump operation at optimum frequency

After the system curve has been measured, the calculation of the energetically optimal frequency, i.e. the operating frequency with the lowest power consumption per cubic meter conveyed, is taken. This operating frequency is used for the next pumping sequences. If the inlet flow becomes greater than the volume flow, the control system intervenes:

• The operating frequency is increased until the volume flow is slightly lower than the inlet flow. This ensures that the pump chamber is filled up to the start level slowly.

# 4.6.2 System-dependent framework

#### 4.6.2 System-dependent framework parameters

#### 4.6.3 Mains connection, pump

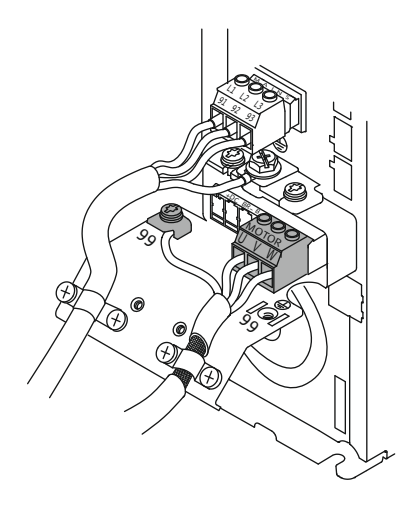

Fig. 19: Pump connection: Wilo-EFC

- When you reach the start level, the volume flow is equal to the inlet flow. This keeps the flow level in the pump chamber constant.
- The control now reacts depending on the fill level:
  - When the fill level drops, the pump is operated again at the calculated operating frequency. The pump chamber is drained to the stop level.
  - If the fill level exceeds the start level, the pump is operated at rated frequency. The pump chamber is drained to the stop level. The calculated operating frequency will only be used again with the next draining sequence!

#### Sedimentation

The pipeline diameter is also monitored during the pumping sequence. If the pipeline diameter becomes too small due to deposits (sedimentation), a flush cycle is started at rated frequency. The flush cycle is terminated as soon as the set limit value is reached.

Various system-dependent framework parameters are stored in the system limits:

- High water start and stop level
- Dry-running protection level
- Alternative switch-on level

The "alternative switch-on level" is an additional switch-on level to the previous pump out of the pump chamber. This earlier switch-on level increases the standby chamber volume for special events, e.g. heavy rain. To activate the additional switch-on level, apply a trigger to the I/O module.

• Alternative shut-down level

The "alternative shut-down level" is an additional shut-down level for lowering the fill level in the pump chamber or for aerating the level sensor. The additional shut-down level is activated automatically after a defined number of pump cycles is reached. The level value must be between the shut-down and dry-running protection level.

- Minimum and maximum operating frequency
- Dry run sensor source
- ...

#### Wilo-EFC frequency converter

| Terminal | Wiring diagram |
|----------|----------------|
| 96       | U              |
| 97       | V              |
| 98       | W              |
| 99       | Earth (PE)     |

Insert the motor connection cables into the frequency converter through the threaded cable gland. Connect the wires as per the connection diagram.

#### NOTICE! Widely position cable shielding!

4.6.4 **Connecting PTC sensors to the** motor winding

> 0 0 0

0

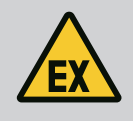

#### DANGER

#### Risk of fatal injury due to incorrect connection!

If the pump is used in explosive atmospheres, observe chapter "Electrical connection in potentially explosive atmospheres"!

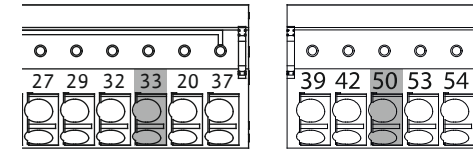

Fig. 20: Wilo-EFC terminal

#### 4.6.5 **Network connection**

#### **Connecting digital inputs** 4.6.6

| Terminal | Control cable wire | Description            |
|----------|--------------------|------------------------|
| 50       | 3                  | +10 VDC power supply   |
| 33       | 4                  | Digital input: PTC/WSK |

Pt100 or Pt1000 sensors installed in the motor winding are used for thermal motor monitoring as part of software. View and adjust current temperature values and configure limit temperatures with the user interface. PTC sensors installed in the hardware define the maximum winding temperature and switch off the motor in an emergency.

CAUTION! Perform a functional check! Check the resistance prior to connecting the PTC sensor. Use an ohmmeter to measure the temperature sensor's resistance. PTC sensors have a cold resistance between 60 and 300 ohm.

#### Wilo-EFC frequency converter

Prepare the network control cable and install the enclosed RJ45 plug. Connect to a network socket, e.g. at the "MCA 122" Ethernet module.

Note the following when connecting digital inputs:

- Use shielded cables.
- The unit automatically configures parameters during initial commissioning. Individual digital inputs are pre-assigned as part of this process. It is not possible to modify pre-assignments!
- Assign the corresponding function in the Digital Data Interface to guarantee correct functionality of freely configurable inputs.

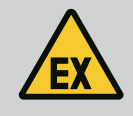

#### DANGER

#### Risk of fatal injury due to incorrect connection!

If the pump is used in explosive atmospheres, observe chapter "Electrical connection in potentially explosive atmospheres"!

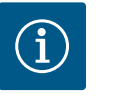

#### NOTICE

#### **Observe the manufacturer's instructions!**

For more information, read and comply with the frequency converter instructions.

#### Frequency converter: Wilo-EFC

- Input voltage: +24 VDC, terminal 12 and 13
- Reference potential (0 V): Terminal 20

| Terminal   | Function              | Contact type                 |
|------------|-----------------------|------------------------------|
| 18         | Start                 | Normally open contact (NO)   |
| 27         | External off          | Normally closed contact (NC) |
| 37         | Safe Torque Off (STO) | Normally closed contact (NC) |
| 19, 29, 32 | Freely configurable   |                              |

Description of preassigned input functions:

- Start
- Not needed in LSI system mode. Install converter bridge between terminals 12 and 18! External off

Not needed in LSI system mode. Install converter bridge between terminals 12 and 27!

• Safe Torque Off (STO) – safe deactivation

Hardware shutdown of the pump by the frequency converter, independent of the pump control. Automatic reactivation is not possible (reactivation lock). **NOTICE! If the input is not required, install a converter bridge between terminals 12 and 37!** 

It is possible to assign the following functions to available inputs at the Digital Data Interface:

- Leakage Warn Signal for external sealing chamber monitoring. A warning message is output in the event of a fault.
- Leakage Alarm

Signal for external sealing chamber monitoring. The pump is shut down in the event of a fault. Modify the alarm type in the configuration to define the downstream response.

- High Clogg Limit
  - Activating higher tolerance ("Power Limit High") for clogging detection.

Functions "High Water", "Dry Run" and "Reset" are connected to the I/O module and assigned in the Digital Data Interface!

#### Contact type for the corresponding function

| Function         | Contact type               |
|------------------|----------------------------|
| Leakage Warn     | Normally open contact (NO) |
| Leakage Alarm    | Normally open contact (NO) |
| High Clogg Limit | Normally open contact (NO) |

4.6.7 Relay output connection

Note the following when connecting relay outputs:

- Use shielded cables.
- You can freely configure the corresponding functions for relay outputs. Assign corresponding functions in the Digital Data Interface!

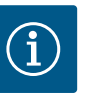

#### NOTICE

#### **Observe the manufacturer's instructions!**

For more information, read and comply with the frequency converter instructions.

#### Wilo-EFC frequency converter

- 2x type C relay outputs. NOTICE! Observe the manufacturer instructions for exact relay output positioning!
- Switching capacity: 240 VAC, 2 A
   A higher switching capacity can be applied at relay output 2 on the NO contact (terminal: 4/5): max. 400 VAC, 2 A

| Terminal       | Contact type                 |  |  |
|----------------|------------------------------|--|--|
| Relay output 1 |                              |  |  |
| 1              | Centre terminal (COM)        |  |  |
| 2              | Normally open contact (NO)   |  |  |
| 3              | Normally closed contact (NC) |  |  |
| Relay output 2 |                              |  |  |
| 4              | Centre terminal (COM)        |  |  |
| 5              | Normally open contact (NO)   |  |  |
| 6              | Normally closed contact (NC) |  |  |
|                |                              |  |  |

It is possible to assign the following functions to the Digital Data Interface:

Run

Individual run signal of the pump

- Error
- Individual fault signal of the pump: Alarm.
- Warning Individual fault signal of the pump: Warning.

Cleaning

Message when the cleaning sequence of the pump is started.

Functions "Rising Level" and "Falling Level" are connected to the I/O module and assigned in the Digital Data Interface!

#### 4.6.8 Connecting analogue outputs

Note the following when connecting the analogue output:

- Use shielded cables.
- You can freely configure the corresponding functions for the output. Assign corresponding functions in the Digital Data Interface!

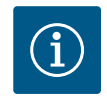

# NOTICE

#### **Observe the manufacturer's instructions!**

For more information, read and comply with the frequency converter instructions.

#### Wilo-EFC frequency converter

- Terminal: 39/42
- Measurement range: 0...20 mA or 4...20 mA

#### NOTICE! Also adjust the measurement range in the Digital Data Interface!

It is possible to assign the following functions to the Digital Data Interface:

- Frequency Current actual frequency output.
- Level

Current fill level output. **NOTICE! For output, connect a corresponding signal transmitter to an input!** 

Pressure

Current operating pressure output. NOTICE! For output, connect a corresponding signal transmitter to an input!

Flow

Display of the current flow quantity. NOTICE! For output, connect a corresponding signal transmitter to an input!

4.6.9 Connection input/output extensions (LSI mode)

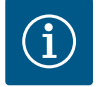

#### NOTICE

#### Take note of additional literature!

To ensure proper use, additionally read and observe the manufacturer instructions.

|                       | Wilo IO 2                  |
|-----------------------|----------------------------|
| General               |                            |
| Туре                  | ET-7002                    |
| Mains connection      | 10 30 VDC                  |
| Operating temperature | –25 +75 °C                 |
| Dimensions (WxLxH)    | 72x123x35 mm               |
| Digital inputs        |                            |
| Number                | 6                          |
| Voltage level "On"    | 10 50 VDC                  |
| Voltage level "Off"   | max. 4 VDC                 |
| Relay outputs         |                            |
| Number                | 3                          |
| Contact type          | Normally open contact (NO) |
| Switching capacity    | 5 A, 250 VAC/24 VDC        |
| Analogue inputs       |                            |
| Number                | 3                          |

|                                | Wilo IO 2                |
|--------------------------------|--------------------------|
| Configurable measurement range | Yes, with jumper         |
| Potential measurement ranges   | 0 10 V, 0 20 mA, 4 20 mA |

Please refer to the manufacturer's instructions for all further technical data.

#### Installation

# NOTICE! Refer to the manufacturer's instructions for any information on how to change the IP address and installation!

1. Adjust the signal type (current or voltage) for the measurement range: Install the jumper.

NOTICE! Adjust the measurement range in the Digital Data Interface and send to the I/O module. Do not set the measurement range in I/O module.

- 2. Secure the module in the switch cabinet.
- 3. Connect inputs and outputs.
- 4. Connect the mains connection.
- 5. Configure the IP address.
- 6. Configure the type of I/O module used in the Digital Data Interface.

#### Overview I/O 2 module

| Terminal 1 6   | Analogue inputs                           |
|----------------|-------------------------------------------|
| Terminal 8     | Mains connection (+)                      |
| Terminal 9     | Mains connection (–)                      |
| Terminal 10 15 | Relay outputs, normally open contact (NO) |
| Terminal 16 23 | Digital inputs                            |

#### Inputs and outputs

# NOTICE! Assign connected inputs and outputs in the Digital Data Interface to the master pump! ("Settings $\rightarrow$ I/O Extension")

The following functions can be assigned to the **digital** inputs:

- High Water
- Signal for overflow level.
- Dry Run
  - Signal for dry-running protection.
- Reset
  - External signal to reset error messages.
- System Off
   External signal to switch off the system.
- Trigger Start Level
  - Start drainage pumping sequence. Pump chamber is drained to the switch-off level.
- Alternative Start Level
   Activate alternative switch-on level.

The following functions can be assigned to the **analogue** inputs:

#### NOTICE! Assign function "fill level" to the analogue input for the level sensor!

- External Control Value
   Setpoint specification from a higher-level control system to the control of the pumping
   station as an analogue signal. NOTICE! In LSI system mode, the pumping station oper ates autonomously from a higher-level control system. If the setpoint specification
   must be made by a higher-level control system, please contact customer service!
- Level
   Setpoint specification for the control modes in LSI system mode.

NOTICE! Requirements for the LSI system mode! Assign this function to an input.

 Pressure Recording the current system pressure to record data.

NOTICE! Can be used as control value for the PID controller!

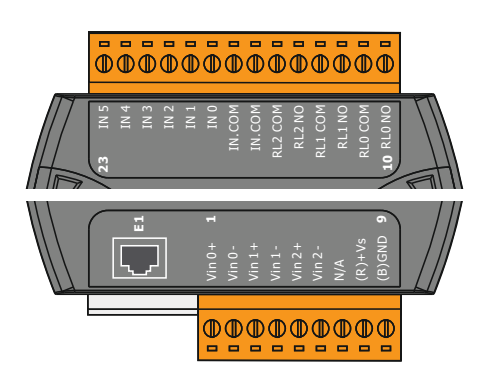

Fig. 21: Wilo IO 2 (ET-7002)

• Flow

Recording the current flow rate to record data.

#### NOTICE! Can be used as control value for the PID and HE controller!

The following functions can be assigned to the relay outputs:

- Run
- Collective run signal
- Rising Level Message for increasing level.
- Falling Level Message for dropping level.
- System Error
   Collective fault signal: Error.
- System Warning Collective fault signal: Warning.
- Cleaning

Message when a cleaning sequence of a pump is active.

4.7 Electrical connection in potentially explosive atmospheres

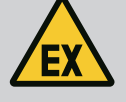

#### DANGER

#### Risk of fatal injury due to incorrect connection!

If the pump is installed within potentially explosive atmospheres, connect dry-running protection and thermal motor monitoring to "Safe Torque Off"!

- · Observe the instructions of the frequency converter!
- · Observe all instructions in this chapter!

If the pump is installed within potentially explosive atmospheres, observe the following points:

#### Signal transmitter

- Install separate signal transmitter for dry-running protection.
- Connect float switch via Ex cut-off relay.
- Connect level sensors via Zener barrier.

#### Wilo-EFC frequency converter

Install PTC thermistor card "MCB 112".
 Observe the instructions of the frequency converter and the PTC thermistor card!

LSI system mode: install one card per frequency converter!

- Connect the PTC sensor to the PTC thermistor card "MCB 112": Terminals T1 and T2
- Connect PTC thermistor card "MCB 112" to "Safe Torque Off (STO)":
  - PTC thermistor card "MCB 112" Terminal 10 to terminal 33 on the frequency converter.
  - PTC thermistor card "MCB 112" Terminal 12 to terminal 37 on the frequency converter.
- Connect dry-running protection additionally to the PTC thermistor card "MCB 112". Terminals 3 to 9

DANGER! LSI system mode: Connect dry-running protection to all frequency converters!

#### 5 Operation

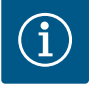

#### NOTICE

#### Automatic activation after power cut

Depending on the process, the product is switched on and off using separate controls. The product may automatically switch on following power cuts.

5.1 System requirements

The following components are required to configure and commission the pump:

5.2 User accounts

- Computer with Windows, Macintosh or Linux operating systems with Ethernet connection
- Internet browser to access the user interface. The following Internet browsers are supported:
  - Firefox 65 or more recent
  - Google Chrome 60 or more recent
  - Other Internet browsers may be affected by restricted illustration!
- Ethernet network: 10BASE-T/100BASE-TX

The Digital Data Interface features two user accounts:

- Anonymous user
  - Standard user account without password to display settings. It is **not** possible to change settings.
- Regular user
  - User account with password to configure settings.
  - User name: user
  - Password: user
    - Log in using the sidebar menu. Users are automatically logged off after 2 minutes.

NOTICE! Change the default password during the initial configuration for security reasons!

NOTICE! Contact customer service if you have misplaced the new password! Customer service can restore the default password.

#### 5.3 Operating elements

| Changeable Alarms   | ~ |
|---------------------|---|
| Changeable Warnings | ~ |
|                     |   |

#### Fig. 22: Drop-down menu

Use DNS from DHCP

#### Fig. 23: On/off switch

| Input 1 Function | < Not In Use               | _> |
|------------------|----------------------------|----|
| Input 2 Function | Not In Use<br>High Water   | >  |
| Input 3 Function | Dry Run<br>Leakage Warning | >  |
| Input 4 Function | Leakage Alarm<br>Reset     | >  |

#### Fig. 24: Selection field

| Server URL |  |
|------------|--|
| Port       |  |
| Username   |  |
| Password   |  |

#### Fig. 25: Text field

#### Drop-down menu

Click a menu item to expand it. It is only ever possible to show one menu at the time. Click another menu item to close any expanded menu item.

#### On/off switch

Click the switch to switch the function on or off:

- "Grey" switch: Function off.
- "Green" switch: Function on.

#### Selection field

.

There are two options to select items:

- Use the two arrows on the left and right to browse values.
- Click the field to open the value list. Click the selected value.

#### Text field

You can directly input the corresponding value in text fields. Text field illustration depends on the input:

• White text field

You **can** input or change the corresponding value.

- White text field with red edge
   Mandatory field! You must input the corresponding value.
  - Manuatory new: You must input the
- Grey text field Text input disabled. Value is inserted automatically or log in to change the value.

#### Date and time

2019-07-15 15:29:00 × JUL 2019

s

S M T W T F

2 3 4 5 6

1 7 9 10 11 12 13 14 15 16 17 18 19 20 21 22 23 24 25 26 27 28 29 30 31 Time: 02 : 01

Set the date and time using the selection field if the date and time are not synchronised using the NTP protocol. Click the input field to set the date and time:

- Select and click the date in the calendar.
- Set the time using the sliders. •

Fig. 26: Date/time

Date / Time

#### Transferring input/changes 5.4

5.5 Start screen Any input and changes in the corresponding menus are not automatically transferred:

- Click "Save" in the corresponding menu to transfer input and changes.
- Select a different menu or change to the start screen to discard input or changes.

The Digital Data Interface is accessed and controlled in an Internet browser using a graphical user interface. The home page opens after entering the IP address. The home page lists all important pump or pumping station information at a glance. It also provides access to the main menu and user login. The display of the home page varies depending on the selected system mode.

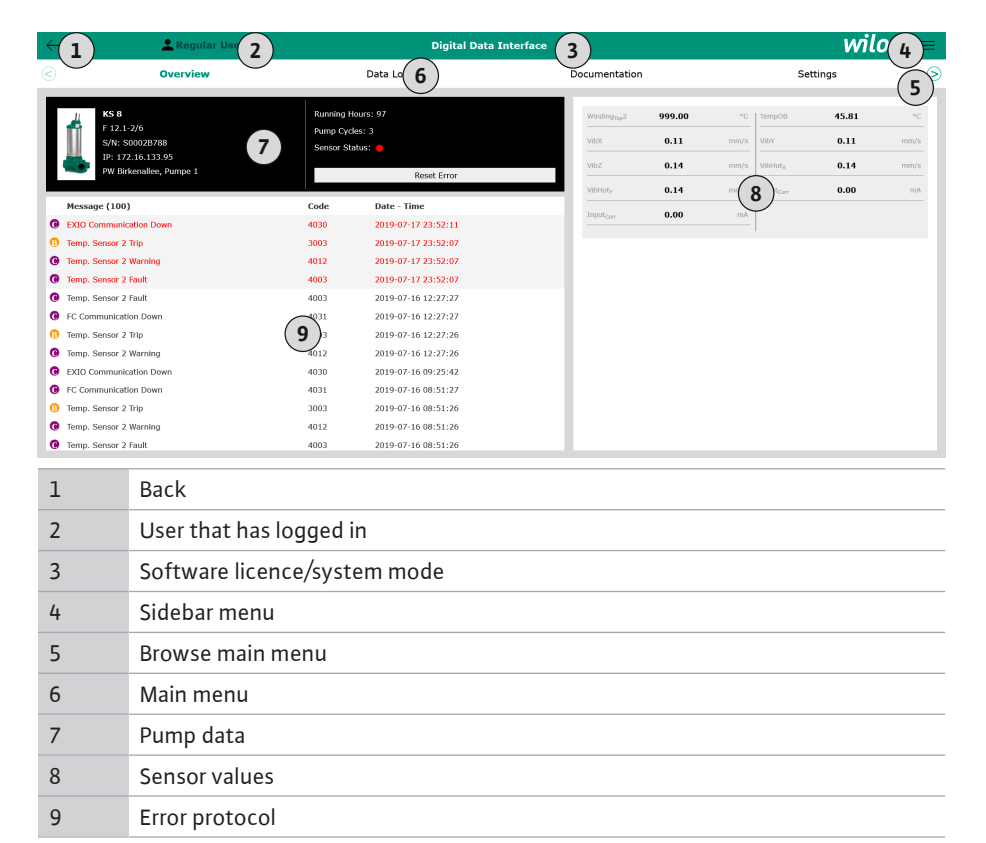

#### 5.5.1 Home page: DDI system mode

#### 5.5.2 Home page: LPI system mode

| $\leftarrow$ | 1)               | Regular Use 2                | )                      | Nexos Li            | ft Pump Intelligen | 3                        |              |                          | wil      | • 4 = |
|--------------|------------------|------------------------------|------------------------|---------------------|--------------------|--------------------------|--------------|--------------------------|----------|-------|
| 3            |                  | Overview                     | Function Modu          | les 6               | Data Logger        | D                        | ocumentatior | ı                        | Settings | ि     |
| Г            | KS 8             |                              | Running Ho             | urs: 3              |                    | Winding <sub>Top</sub> 2 | 999.00       | °C TempOB                | 44.94    |       |
|              | F 12.1<br>S/N: S | 00028788 <b>7</b>            | Cleaning Cy            | s: 97<br>cles: 0    |                    | VIDX                     | 0.12         | mm/s VibY                | 0.13     | mm/s  |
|              | PW Bir           | kenallee, Pumpe 1            | Sensor Stat            | Reset Error         |                    | vibz                     | 0.12         | mm/s VibHut <sub>X</sub> | 0.14     | mm/s  |
|              |                  |                              |                        |                     |                    | VibHut <sub>Y</sub>      | 0.16         | <b>8)</b> *              | 0.00     | mA    |
| _            | A                |                              | MANUAL                 |                     | OFF                | Input <sub>Ourr</sub>    | 0.00         | mA P1                    | 0.00     | kW    |
| M            | lessage (100)    | -                            | Code                   | Date - Time         |                    | Frequency                | 0.00         | V Current                | 0.00     | A     |
|              | lotor Vibration  | X - Warning                  | 6002                   | 2019-06-24 13:16:55 | 5                  |                          | 0.00         |                          |          |       |
| 0            | emp. Sensor 2    | Warning                      | 4012                   | 2019-06-14 09:22:36 | r<br>ā             |                          |              |                          |          |       |
| <b>O</b> T   | emp. Sensor 2    | Fault                        | <b>0</b> <sup>33</sup> | 2019-06-14 09:22:36 | 5                  |                          |              |                          |          |       |
| 0 1          | emp. Sensor 2    | Trip                         | <b>9</b>               | 2019-06-14 09:22:35 | 5                  |                          |              |                          |          |       |
|              | lotor Vibration  | X - Warning                  | 6002                   | 2019-06-04 09:33:56 | 5                  |                          |              |                          |          |       |
| O P          | C Communicati    | ion Down                     | 4031                   | 2019-06-04 09:33:30 | ,                  |                          |              |                          |          |       |
| <b>0</b> T   | emp. Sensor 2    | Warning                      | 4012                   | 2019-06-04 08:11:02 |                    |                          |              |                          |          |       |
| <b>0</b> T   | emp. Sensor 2    | Fault                        | 4003                   | 2019-06-04 08:11:02 |                    |                          |              |                          |          |       |
| · · ·        |                  | T.1.                         | -005                   | 2010 05 01 00.01.01 |                    |                          |              |                          |          |       |
| 1            |                  | Back                         |                        |                     |                    |                          |              |                          |          |       |
| 2            |                  | User that has                | logged ir              | ı                   |                    |                          |              |                          |          |       |
| 3            |                  | Software licence/system mode |                        |                     |                    |                          |              |                          |          |       |
| 4            |                  | Sidebar menu                 | ı                      |                     |                    |                          |              |                          |          |       |
| 5            |                  | Browse main                  | menu                   |                     |                    |                          |              |                          |          |       |
| 6            |                  | Main menu                    |                        |                     |                    |                          |              |                          |          |       |
| 7            |                  | Pump data                    |                        |                     |                    |                          |              |                          |          |       |
| 8            |                  | Sensor values                | 5                      |                     |                    |                          |              |                          |          |       |
| 9            |                  | Error protoco                |                        |                     |                    |                          |              |                          |          |       |
| 10           |                  | Pump operati                 | ing mode               |                     |                    |                          |              |                          |          |       |

#### 5.5.3 Home page: LSI system mode

In LSI system mode, there are two different home pages:

#### Slave home page

Each pump has its own home page. The current operating data of the pump can be viewed via this home page. This home page is also used to configure the pump.

Master home page

The system has a higher-level Master home page. The operating parameters of the pumping station and the individual pumps are displayed here. In addition, the control parameters of the pumping station are set via this home page.

#### Slave home page

| 1      | <b>f</b> 11                                                | Legular Us 2 |                                                    | Nexos L        | ift System Intellige                      | ence - Slave                                         | )                |          |                                                      | wil              | 0 ( |
|--------|------------------------------------------------------------|--------------|----------------------------------------------------|----------------|-------------------------------------------|------------------------------------------------------|------------------|----------|------------------------------------------------------|------------------|-----|
| )      | Overview                                                   | Function     | Modules                                            | 6              | Data Logger                               |                                                      | Ocumentation     |          |                                                      | Settings         | (   |
| ť      | Rexa SOLID Q15-84<br>FKT 20.2M-4/32G-P4<br>S/N: 0123456789 |              | tunning Hours: 1893<br>Wh : 0<br>tump Cycles: 3936 | 13             |                                           | Winding <sub>Top</sub> 1<br>Winding <sub>Top</sub> 3 | 999.00<br>999.00 | °C<br>°C | Winding <sub>Tap</sub> 2<br>Winding <sub>Tap</sub> 4 | 999.00<br>999.00 |     |
| 4      | IP: 172.18.232.10<br>Pumping station 1                     | o s          | leaning Cycles: 0<br>iensor Status: 🛑              |                | Reset Error                               | Winding <sub>Tep</sub> 5                             | 999.00           | ۹۵       | TempOB                                               | 38.94            |     |
|        |                                                            |              |                                                    |                |                                           | VibX                                                 | 0.14             | mm/s     | VIDY                                                 | 0.13             | m   |
|        | Αυτο                                                       | (10) MANU/   | A.L.                                               |                | OFF                                       | VibZ                                                 | 0.13             | mmQ      | <b>B</b> bHut <sub>X</sub>                           | 0.12             | m   |
| Mes    | sage (100)                                                 | Cod          | le Date                                            | Time           |                                           | VibHut <sub>X</sub>                                  | 0.16             | mm/s     | Input <sub>Curr</sub>                                | 0.00             |     |
| Temp   | o. Sensor 5 Warning                                        | 401          | 5 2020-                                            | 11-15 23:39:02 |                                           | Input <sub>Curr</sub>                                | 0.00             | mA       | P1                                                   | 0.00             |     |
| Temp   | o. Sensor 5 Fault                                          | 400          | 6 2020-:                                           | 11-15 23:39:02 |                                           | Voltage                                              | 0.00             | v        | Current                                              | 0.00             |     |
| B Temp | o. Sensor 5 Trip                                           | 300          | 6 2020-                                            | 11-15 23:39:01 |                                           | Frequency                                            | 0.00             | Hz       |                                                      |                  |     |
| Temp   | p. Sensor 4 Warning                                        | 401          | 4 2020-:                                           | 11-15 23:39:00 | 1                                         |                                                      |                  |          |                                                      |                  |     |
| Temp   | p. Sensor 4 Fault                                          | 9 400        | 5 2020-                                            | 11-15 23:39:00 | 1                                         |                                                      |                  |          |                                                      |                  |     |
| Temp   | p. Sensor 3 Warning                                        | 401          | 3 2020-                                            | 11-15 23:38:59 | 1                                         |                                                      |                  |          |                                                      |                  |     |
| Temp   | o. Sensor 3 Fault                                          | 400-         | 4 2020-                                            | 11-15 23:38:59 | 1                                         |                                                      |                  |          |                                                      |                  |     |
| B Temp | o. Sensor 4 Trip                                           | 300          | 5 2020-                                            | 11-15 23:38:59 | 1                                         |                                                      |                  |          |                                                      |                  |     |
| Temp   | o. Sensor 2 Fault                                          | 400          | 3 2020-                                            | 11-15 23:38:58 |                                           |                                                      |                  |          |                                                      |                  |     |
| Temp   | p. Sensor 3 Trip                                           | 300-         | 4 2020-                                            | 11-15 23:38:58 | L. C. C. C. C. C. C. C. C. C. C. C. C. C. |                                                      |                  |          |                                                      |                  |     |
| Temp   | o. Sensor 2 Warning                                        | 401          | 2 2020-:                                           | 11-15 23:38:57 |                                           |                                                      |                  |          |                                                      |                  |     |

| 1  | Back                         |
|----|------------------------------|
| 2  | User that has logged in      |
| 3  | Software licence/system mode |
| 4  | Sidebar menu                 |
| 5  | Browse main menu             |
| 6  | Main menu                    |
| 7  | Pump data                    |
| 8  | Sensor values                |
| 9  | Error log for the pump       |
| 10 | Pump operating mode          |
| 11 | Go to Master home page.      |

#### Master home page

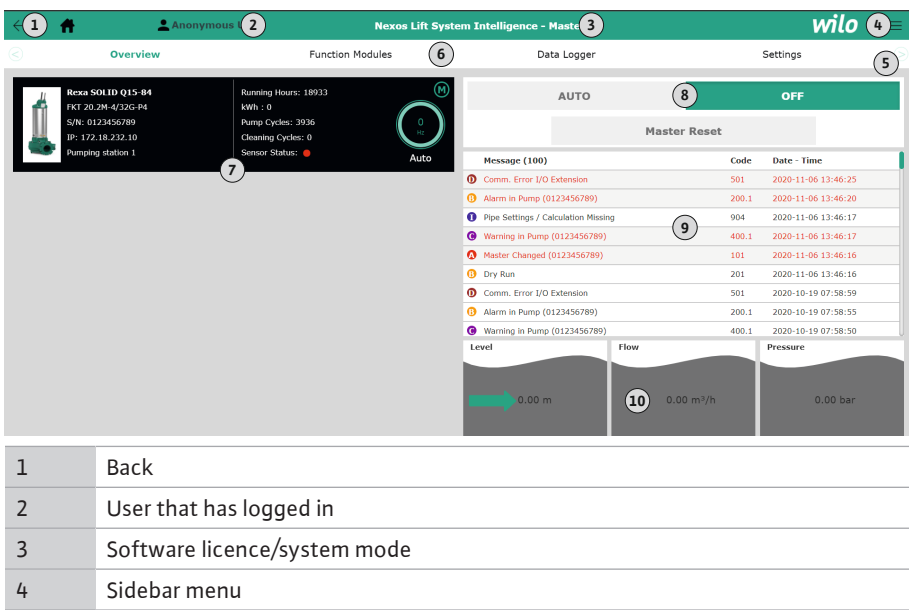

| -  |                                                        |
|----|--------------------------------------------------------|
| 4  | Sidebar menu                                           |
| 5  | Browse main menu                                       |
| 6  | Main menu                                              |
| 7  | Display of existing pumps in the system with pump data |
| 8  | Operating mode of the system                           |
| 9  | Error log for the system                               |
| 10 | Operating data for the pumping station                 |

#### 5.5.4 Pump data

The following pump data is displayed depending on the configured system mode:

Sensor values

5.5.5

**Operating hours** • • • . Pump cycles • • . . **Cleaning cycles** . \_ . . Sensor status • . . . **Operating frequency** . . . \_ Pump operating mode \_ • • • Key

System mode

DDI

•

.

•

.

LPI

•

.

.

LSI master

•

.

•

.

LSI slave

•

.

•

.

– = Not available, • = Available

Pump data

Pump type

Motor type

**IP** address

Installation name

The following sensors can be displayed depending on the configured system mode and installed motor:

| Description                               | Display             | System mode |     |           |  |
|-------------------------------------------|---------------------|-------------|-----|-----------|--|
|                                           |                     | DDI         | LPI | LSI slave |  |
| Winding temperature 1                     | Winding 1           | •           | •   | •         |  |
| Winding temperature 2                     | Winding 2           | 0           | 0   | 0         |  |
| Winding temperature 3                     | Winding 3           | 0           | 0   | 0         |  |
| Bearing temperature, top                  | Bearing 4           | 0           | 0   | 0         |  |
| Bearing temperature, bottom               | Bearing 5           | 0           | 0   | 0         |  |
| Digital Data Interface temperature sensor | TempOB              | •           | •   | •         |  |
| Digital Data Interface vibration sensor   | VibX, VibY,<br>VibZ | •           | •   | •         |  |
| Motor bearing vibration sensor            | MotX, MotY          | 0           | 0   | 0         |  |
| Leakage, sealing chamber                  | L.SC                | 0           | 0   | 0         |  |
| Leakage, leakage chamber                  | L.LC                | 0           | 0   | 0         |  |
| Power consumption                         | P1                  | _           | •   | •         |  |
| Rated voltage                             | Voltage             | _           | •   | •         |  |
| Rated current                             | Current             | _           | •   | •         |  |
| Frequency                                 | Frequency           | _           | •   | •         |  |

#### Key

- = Not available, o = Optional, • = Available

NOTICE! Only installed sensors are displayed. List varies depending on the installed motor.

#### 5.5.6 Pump operating mode

Controll the pump directly from the start screen in "LPI" and "LSI" system modes:

- Off
  - Pump off.
- Manual

Switch on pump by hand. The pump runs until the "Off" button has been clicked or the switch-off level has been reached.

**NOTICE! Enter a frequency for the duty point for manual operation!** (See menu: "Function Modules → Operating Mode → Frequency in Manual Mode")

NOTICE! "LSI" system mode: manual operation is only possible if the master operating mode is "off"!

Auto

Automatic operation of the pump.

"LPI" system mode: Setpoint specification using primary control.

"LSI" system mode: Setpoint specification by the system master.
#### 5.6 Sidebar menu

| Anonymous User    |
|-------------------|
| Regular User      |
| 3 4               |
| English Deutsch 5 |

| 1 | Hiding/expanding the sidebar menu                                                                   |
|---|----------------------------------------------------------------------------------------------------|
| 2 | "Login" (green button)                                                                              |
| 3 | "Edit profile" (yellow button)                                                                      |
| 4 | "Logout" (red button)                                                                               |
| 5 | Selecting the menu language – the currently configured language has been high-<br>lighted in green. |
|   |                                                                                                    |

Click the hamburger icon to expand or hide the sidebar menu. Access the following functions using the sidebar menu:

#### User management

- Shows the user that is currently logged in: Anonymous user or Regular user
- Logging in users: click "Login".
- Logging off users: click "Logout".
- Changing the user password: "Edit profile".
- Menu language
- Click the desired language.

- Configuration 6
- 6.1 **Operator responsibilities**
- Make sure that the installation and operating instructions have been read and under-
- 6.2 **Personnel qualifications**

#### 6.3 Prerequisites

• Provides the installation and operating instructions in the personnel's language.

- stood by all personnel.
- Safety devices and precautions (incl. emergency off) for the entire system are switched • on and have been checked for problem-free operation.
- Safe handling of web-based user interfaces
  - Specialist language skills in English, for the following specialist areas
  - Electrical engineering, specialising in frequency converters
  - Pump technology, specialising in operating pump systems
  - Network technology, configuring network components

The following prerequisites must have been met to be able to configure the Digital Data Interface:

| Prerequisite                                                                                                    |     | System mode |     |  |
|----------------------------------------------------------------------------------------------------|-----|-------------|-----|--|
|                                                                                                    | DDI | LPI         | LSI |  |
| Network                                                                                                    |     |             |     |  |
| Ethernet network: 10BASE-T/100BASE-TX, IP-based, with DHCP server*                                                                                                    | •   | •           | •   |  |
| IP address of the frequency converter<br>Verified from the DHCP server* by default. Refer to the manu-<br>facturer instructions for information on how to assign a fixed<br>IP address! | -   | •           | •   |  |
| IP address of the I/O module<br>I/O module has been assigned a fixed IP address by default.<br>Note the manufacturer instructions to change this IP address!                            | 0   | 0           | •   |  |
| User interface                                                                                                    |     |             |     |  |
| Computer with Windows, Macintosh or Linux operating sys-<br>tem, Ethernet connection and installed Internet browser**                                                                   | •   | •           | •   |  |

#### Key

- = Not required, o = If required, • = Mandatory

#### \*Network without DHCP server

Digital Data Interface has been set to DHCP by default. Consequently, all required network parameters are access using the DHCP server. There must be a DHCP server in the network for the initial configuration. Consequently, it is possible to permanently configure the required IP addresses for operation without DHCP server.

#### **\*\*Supported Internet browser**

The following Internet browsers are supported:

• Firefox 65 or more recent

#### 6.4 Initial configuration

Google Chrome 60 or more recent

Below are step-by-step instructions for the different system modes. You must ensure the below points have been implemented before following the step-by-step instructions:

- All necessary electrical connections have been made.
- A fixed IP address has been defined for each component.
- Notebook or touch panel is available to access the web-based user interface (Web-HMI).

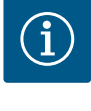

# NOTICE

#### Users must log in to configure settings!

Users must log in using the sidebar menu:

- User name: user
- Password: user
- The default password is changed as part of initial configuration!
- 6.4.1 Initial configuration: System mode "DDI"

Define a fixed IP address for the following components before starting the initial commissioning:

- Pump
- Notebook/touch panel (Web HMI)

#### **Configure pump**

- Connect pump to DHCP server. There **must** be a DHCP server in the network for the initial configuration. Digital Data Interface has been set to DHCP by default. Consequently, all required network parameters are accessed using the DHCP server.
- Set the IP address and subnet of the pump to the specified network configuration. Settings → Digital Data Interface → Network Interface Settings Network Interface Settings [▶ 44]
- 3. Reconnect to the set IP address.
- "Regular user" user account: change the default password.
   Open sidebar menu and change user profile. Changing the default password for the "Regular User" user account [▶ 43]
- 5. Set the time/date.

Set the correct time and date to correctly log all changes in the Digital Data Interface. Settings → Clock Clock [▶ 43]

Define a fixed IP address for the following components before starting the initial commis-

Set the language.

Settings → Menu Language Menu Language [▶ 43]

- 6.4.2 Initial configuration: System mode "LPI"
- I/O module (if available)
- Frequency converter
- Pump

sioning:

Notebook/touch panel (Web HMI)

#### Configure I/O module (if available)

- Set signal type of the analogue inputs at the I/O module (set jumper to current or voltage input).
- 2. Set IP address and subnet of the I/O module to the specified network configuration. See installation and operating instructions of the I/O module.
- 3. Connect the I/O module to the network.

#### NOTICE! Apart from the IP address, the I/O module requires no further software settings!

#### Configure frequency converter

- 1. Connect the frequency converter to the network.
- 2. Set the IP address and subnet of the frequency converter to the specified network configuration.

See installation and operating instructions of the frequency converter: Parameters 12–0

Set operating mode of the frequency converter to "Off".
 See installation and operating instructions of the frequency converter: Press the Off key on the operating part.

#### Configure pump

1. Connect pump to DHCP server.

There **must** be a DHCP server in the network for the initial configuration. Digital Data Interface has been set to DHCP by default. Consequently, all required network parameters are accessed using the DHCP server.

- Set the IP address and subnet of the pump to the specified network configuration. Settings → Digital Data Interface → Network Interface Settings [▶ 44]
- 3. Reconnect to the set IP address.
- "Regular user" user account: change the default password.
   Open sidebar menu and change user profile. Changing the default password for the "Regular User" user account [▶ 43]
- Set the time/date.
   Set the correct time and date to correctly log all changes in the Digital Data Interface.
   Settings → Clock [▶ 43]
- Set the language.
   Settings → Menu Language [▶ 43]
- 7. Set the system mode of the pump to "LPI".
   Settings → Digital Data Interface → System Mode Selection [▶ 45]

#### NOTICE! Wait until the page updates!

- Set type and IP address of the frequency converter in the Digital Data Interface. Settings → Frequency Converter → IP / Type Select [▶ 47]
- Carry out auto-parameterisation.
   Settings → Frequency Converter → Auto Setup [▶ 47]
- 10. Set ramp times of the frequency converter in the Digital Data Interface. Settings → Frequency Converter → Ramp Settings [▶ 47]
- 11. Assign functions to the inputs/outputs of the frequency converter in the Digital Data Interface.
  - Settings → Frequency Converter → Digital Inputs [▶ 47]
  - Settings → Frequency Converter → Analog Inputs [▶ 48]
  - Settings  $\rightarrow$  Frequency Converter  $\rightarrow$  Relay Outputs [ $\triangleright$  48]
  - Settings → Frequency Converter → Analog Outputs [▶ 49]
- Start "Automatic motor adjustment" on the frequency converter.
   See installation and operating instructions of the frequency converter: Parameters 1–29

CAUTION! Carry out complete "automatic motor adjustment". Reduced "automatic motor adjustment" can lead to wrong results!

NOTICE! After carrying out the "automatic motor adjustment", check the number of poles of the motor: Parameters 1–39!

- Set type and IP address of the I/O module in the Digital Data Interface (if available). Settings → I/O Extension → IP / Type Select [▶ 50]
- 14. Assign functions to I/O module inputs/outputs in the Digital Data Interface.
  - Settings  $\rightarrow$  I/O Extension  $\rightarrow$  Digital Inputs [ $\triangleright$  50]
  - Settings  $\rightarrow$  I/O Extension  $\rightarrow$  Analog Inputs [ $\triangleright$  50] (only Wilo I/O 2)
  - Settings  $\rightarrow$  I/O Extension  $\rightarrow$  Relay Outputs [ $\triangleright$  51]

#### Activate pump

- Set frequency converter to "automatic mode". See installation and operating instructions of the frequency converter: Press the Auto On key on the operating part.
- Set pump to "automatic mode".
   Function Modules → Operating Mode (Pump) [▶ 54]
- To be able to use the clogging detection, calibrate the reference curve.
   Function Modules → Clog Detection → Clog Detection Teach Power Curve [▶ 54]

6.4.3 Initial configuration: System mode "LSI" Define a fixed IP address for the following components before starting the initial commissioning:

- I/O module
  - For each frequency converter
  - For each pump
  - Master-IP for system access
  - Notebook/touch panel (Web HMI)

#### Configure I/O module

- Set signal type of the analogue inputs at the I/O module (set jumper to current or voltage input).
- 2. Set IP address and subnet of the I/O module to the specified network configuration. See installation and operating instructions of the I/O module.
- 3. Connect the I/O module to the network.

#### NOTICE! Apart from the IP address, the I/O module requires no further software settings!

#### Configure frequency converter 1 ... 4

#### NOTICE! Repeat steps 1 - 3 for each frequency converter!

- 1. Connect the frequency converter to the network.
- 2. Set the IP address and subnet of the frequency converter to the specified network configuration.

See installation and operating instructions of the frequency converter: Parameters 12-0

Set operating mode of the frequency converter to "Off".
 See installation and operating instructions of the frequency converter: Press the Off key on the operating part.

#### Configure pump 1 ... 4

#### NOTICE! Repeat steps 1 – 13 for each pump!

1. Connect pump to DHCP server.

There **must** be a DHCP server in the network for the initial configuration. Digital Data Interface has been set to DHCP by default. Consequently, all required network parameters are accessed using the DHCP server.

- Set the IP address and subnet of the pump to the specified network configuration. Settings → Digital Data Interface → Network Interface Settings [▶ 44]
- 3. Reconnect to the set IP address.
- "Regular user" user account: change the default password.
   Open sidebar menu and change user profile. Changing the default password for the "Regular User" user account [▶ 43]
- Set the time/date.
   Set the correct time and date to correctly log all changes in the Digital Data Interface.
   Settings → Clock [▶ 43]
- 6. Set the language.
   Settings → Menu Language [▶ 43]
- Set the system mode of the pump to "LSI".
   Settings → Digital Data Interface → System Mode Selection [▶ 45]

#### NOTICE! Wait until the page updates!

In "LSI" system mode, the settings and functions are divided into master and slave. Observe the overview of the Settings  $[\blacktriangleright 42]$  and Function modules  $[\blacktriangleright 52]$ .

Assign pump to system.
 Settings → Digital Data Interface → LSI Mode System Settings [▶ 45]

#### NOTICE! Enter the same master IP address for each pump!

- Set type and IP address of the frequency converter in the Digital Data Interface. Settings → Frequency Converter → IP / Type Select [▶ 47]
- Carry out auto-parameterisation.
   Settings → Frequency Converter → Auto Setup [▶ 47]
- Set ramp times of the frequency converter in the Digital Data Interface. Settings → Frequency Converter → Ramp Settings [▶ 47]

12. Assign functions to the inputs/outputs of the frequency converter in the Digital Data Interface.

Settings  $\rightarrow$  Frequency Converter  $\rightarrow$  Digital Inputs [ $\triangleright$  47]

Settings → Frequency Converter → Relay Outputs [▶ 48]

Settings  $\rightarrow$  Frequency Converter  $\rightarrow$  Analog Outputs [ $\triangleright$  49]

 Start "Automatic motor adjustment" on the frequency converter. See installation and operating instructions of the frequency converter: Parameters 1–29

CAUTION! Carry out complete "automatic motor adjustment". Reduced "automatic motor adjustment" can lead to wrong results!

NOTICE! After carrying out the "automatic motor adjustment", check the number of poles of the motor: Parameters 1-39!

#### Configure system settings

- Open the master home page of the system. Enter the Master-IP address or click on the house icon on the Slave home page.
- Check settings for time/date.
   Settings → Clock [▶ 43]
- Check language settings.
   Settings → Menu Language [▶ 43]
- Set the type and IP address of the I/O module in the Digital Data Interface. Settings → I/O Extension → IP / Type Select [▶ 50]
- Assign functions to I/O module inputs/outputs in the Digital Data Interface. Settings → I/O Extension → Digital Inputs [▶ 50]

Settings → I/O Extension → Analog Inputs [▶ 50]

Settings  $\rightarrow$  I/O Extension  $\rightarrow$  Relay Outputs [ $\triangleright$  51]

- Select control mode: Auto Mode Selection
   Function Modules → Operating Mode → Operating Mode (System) [▶ 56]
- 7. Set the system limits.

Function Modules → System Limits → Levels [▶ 57]

Function Modules → System Limits → Dry Run Sensor Selection [▶ 57]

- Function Modules → System Limits → Pump Limits and Changer [▶ 57]
- Function Modules  $\rightarrow$  System Limits  $\rightarrow$  Min/Max Frequency [ $\triangleright$  58]
- 8. Configure parameters for control mode:
  - Level Control

Function Modules → Level Controller → Stop Level [▶ 59]

- Function Modules  $\rightarrow$  Level Controller  $\rightarrow$  Level 1 ... 6 [ $\triangleright$  59]
- PID

Function Modules  $\rightarrow$  PID Controller  $\rightarrow$  PID Settings [ $\triangleright$  59]

Function Modules  $\rightarrow$  PID Controller  $\rightarrow$  Controller Parameter [ $\triangleright$  60]

HE-Controller
 Function Modules → High Efficiency(HE) Controller → Control Settings [▶ 61]
 Function Modules → High Efficiency(HE) Controller → Pipe Settings [▶ 61]
 NOTICE! If all information about the pipe is stored, carry out "Calculate piping"!

Function Modules  $\rightarrow$  High Efficiency(HE) Controller  $\rightarrow$  Tank Geometry [ $\triangleright$  62]

#### Activate pump

#### NOTICE! Repeat steps 1 – 4 for each pump and frequency converter!

- 1. Open the **slave home page** of the pump.
- Set frequency converter to "automatic mode".
   See installation and operating instructions of the frequency converter: Press the Auto On key on the operating part.
- Set pump to "automatic mode".
   Function Modules → Operating Mode (Pump) [▶ 54]
- To be able to use the clogging detection, calibrate the reference curve.
   Function Modules → Clog Detection → Clog Detection Teach Power Curve [▶ 54]

#### Activate system

- 1. Open the **master home page** of the system.
- Set the system to "automatic mode": Operating Mode Selection
   Function Modules → Operating Mode → Operating Mode (System) [▶ 56]

6.5 Settings

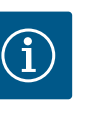

# NOTICE

Users must log in to configure settings!

Users must log in using the sidebar menu:

- User name: user
- Password: user

The default password is changed as part of initial configuration!

#### Overview of settings depending on the system mode.

| Settings                       | System mode |     |            |           |
|--------------------------------|-------------|-----|------------|-----------|
|                                | DDI         | LPI | LSI Master | LSI Slave |
| Menu Language                  | •           | •   | •          | -         |
| Clock                          | •           | •   | •          | -         |
| Units                          | •           | •   | -          | •         |
| Digital Data Interface         |             |     |            |           |
| Network Interface Settings     | •           | •   | -          | •         |
| Proxy Settings                 | •           | •   | -          | •         |
| System Mode Selection          | •           | •   | -          | •         |
| LPI Control Settings           | -           | •   | -          | -         |
| LSI Mode System Settings       | -           | -   | -          | •         |
| Limits Temperature Sensors     | •           | •   | -          | •         |
| Limits Vibration Sensors       | •           | •   | -          | •         |
| Frequency Converter            |             |     |            |           |
| IP/Type Select                 | -           | •   | -          | •         |
| Auto Setup                     | -           | •   | -          | •         |
| Ramp Settings                  | -           | •   | -          | •         |
| Digital Inputs                 | -           | •   | -          | •         |
| Analog Inputs                  | -           | •   | -          | -         |
| Relay Outputs                  | -           | •   | -          | •         |
| Analog Outputs                 | -           | •   | -          | •         |
| I/O Extension                  |             |     |            |           |
| IP/Type Select                 | •           | •   | •          | -         |
| Digital Inputs                 | •           | •   | •          | -         |
| Analog Inputs (Wilo IO 2 only) | •           | •   | •          | -         |
| Relay Outputs                  | •           | •   | •          | -         |
| Alarm / Warning Types          |             |     |            |           |
| Changeable Alarms              | •           | •   | -          | •         |
| Changeable Warnings            | •           | •   | _          | •         |

#### Key

– = Not available, • = Available

#### 6.5.1 Changing the default password for the "Regular User" user account

| Logged in as User   |                    |
|---------------------|--------------------|
| Old password:       |                    |
| New password:       |                    |
| New password again: |                    |
|                     | Change my password |

|       |                    |   | 1 |
|-------|--------------------|---|---|
| jain: |                    |   | - |
|       | Change my password | • | ١ |
|       |                    | • | C |

#### 6.5.2 Menu Language

| Select Language    |             |
|--------------------|-------------|
| Menu Language      | English     |
| Help Text Language | < Deutsch > |
|                    | Envo        |

#### 6.5.3 Clock

| Clock Settings |                     |
|----------------|---------------------|
| Auto Time      | 00                  |
| Date / Time    | 2019-07-15 15:29:00 |
|                | Save                |

Open the sidebar menu and click "Edit profile" to change the default password.

- Old password: Enter the current password (default: "user")
- New password: Enter new password:
  - Alphanumeric password with at minimum two digits.
  - Length: at minimum 6 characters, at maximum 10 characters.
  - New password again: Confirm the new password.
- Click "Change my password" to transfer the new password.

## NOTICE! Contact customer service if you have misplaced the password! Customer service can restore the default password.

You can set separate languages for the menu and help texts.

- Menu Language Factory setting: English
- Help Text Language • Factory setting: English

The date and time display can be synchronised or set manually via the NTP protocol.

Auto Time

Time and date are synchronised via the NTP protocol. Enter the desired NTP server in the "Network Interface Settings" menu (see menu: Settings 🔶 Digital Data Interface 🔶 Network Interface Settings). Factory setting: On

• Date / Time

Deactivate the "Auto Time" function and click the field to manually set the time and date. A window opens with a calendar and two slide bars to set hours and minutes.

#### 6.5.4 Units

| Units Settings |                |
|----------------|----------------|
| Temperature    | < <u>~</u> c>> |
| Vibration      | <>             |
| Power          | < kw >         |
| Pressure       | < bar >        |
| Flow           | < m³/h         |
| Level          | <>             |
|                | Save           |

#### Set the units:

- Temperature
- Factory setting: °C
- Input: °C, °F Vibration
  - Factory setting: mm/s
  - Input: mm/s, in/s
- Power
- Factory setting: kW
- Input: kW, hp
- Pressure
- Factory setting: bar Input: bar, psi
- Flow
- Factory setting: I/s Input: I/s, m<sup>3</sup>/h, US.liq.gal/min
- Level
- Factory setting: m Input: m, ft

#### 6.5.5 **Digital Data Interface**

| Network Interface Settings | $\sim$ |
|----------------------------|--------|
| Proxy Settings             | $\sim$ |
| System Mode Selection      | $\sim$ |
| LPI Control Settings       | $\sim$ |
| Limits Temperature Sensors | $\sim$ |
| Limits Vibration Sensors   | $\sim$ |

- Digital Data Interface basic settings:
- Network Interface Settings Network communication settings
- Proxy Settings Proxy server settings
- System Mode Selection (visible to user that has logged in only) Selecting the desired system mode (DDI, LPI, LSI)
- LPI Control Settings Setting for pump setpoint specification

- Limits Temperature Sensors
   Limit values for warning and alarm
- Limits Vibration Sensors
   Limit values for warning and alarm

6.5.5.1 Network Interface Settings

| Network Interface Settings | ^                 |
|----------------------------|-------------------|
| Interface name             | eth0              |
| IP Address                 | 172.16.133.95     |
| Subnet Mask                | 255.255.248.0     |
| MAC Address                | C8:DF:84:AC:42:90 |
| Gateway IP Address         | 172.16.128.1      |
| Enable DHCP                |                   |
| Use DNS from DHCP          |                   |
| Use NTP from DHCP          |                   |
| Transferred Bytes          | 21621250          |
| Received Bytes             | 11898029          |
|                            |                   |

Basic settings for the pump's network access to the local network.

- Interface name Fixed name of the Ethernet interface.
- IP Address
   IP address of the Digital Data Interface.
   Factory setting: transmitted via DHCP
- Subnet Mask
   Digital Data Interface subnet mask.
   Factory setting: transmitted via DHCP
- MAC Address
  - Shows the MAC address.
- Gateway IP Address

IP address of the (router) gateway.

Factory setting: transmitted via DHCP

Enable DHCP

The local network settings are automatically transmitted via the DHCP protocol. Factory setting: On

Enter the following information if the DHCP protocol is switched off:

- IP Address
- Subnet Mask
- Gateway IP Address
- Custom DNS

## CAUTION! If invalid values are entered, access to the pump will no longer be possible after saving!

Use DNS from DHCP

The IP address of the DNS server is transmitted via the DHCP protocol.

Factory setting: On

Enter the IP address of the DNS server manually if this function or the DHCP protocol is switched off.

- Custom DNS IP address of the DNS server.
- Use NTP from DHCP

The DHCP server transmits the current time and the date via the NTP protocol. Factory setting: On

Enter the IP address/domain of the DNS server manually if this function or the DHCP protocol is switched off.

- Custom NTP Server Address of the NTP server for time synchronisation. Factory setting: pool.ntp.org
- Transferred Bytes/Received Bytes
   Shows of the transmitted and received data packages.

## 6.5.5.2 Proxy Settings

|                |   | Du |
|----------------|---|----|
| Proxy Settings | ^ | •  |
| Enable Proxy   | • |    |
| Server URL     |   | •  |
| Port           |   |    |
| Username       |   | •  |
| Password       |   |    |
|                |   | •  |

- Basic settings for network access via a proxy server.
- Enable Proxy
- Factory setting: Off
- Server URL
  - Domain or IP address of the proxy server.
- Port
  - Network port used to communicate with the server.
  - Username
- Login name
- Password Login password

#### 6.5.5.3 System Mode Selection

| System Mode Selection |   |     | ^    |
|-----------------------|---|-----|------|
| System Mode           | < | LSI | >    |
|                       |   |     | Save |

tially available system modes are enabled using the licence key. System modes are down-ward-compatible.System Mode Selection

Factory setting: depends on licence Input: DDI, LPI, LSI

Description of the individual system modes:

• DDI system mode

System mode with no control function. Only temperature and vibration sensor values are recorded, evaluated and saved. The pump and the frequency converter (if present) are controlled via the operator's primary control.

The control system comprises three different system modes: "DDI", "LPI" and "LSI". Poten-

• LPI system mode

System mode with control function for frequency converters and clogging detection. The pump/frequency converter pairing works as a unit: the frequency converter is controlled through the pump. This allows clogging detection to be carried out and, if necessary, a cleaning process to be started. Level-dependent control of the pump takes place via the operator's primary control.

• LSI system mode

System mode for complete control of the pumping station with up to four pumps. In this process, one pump operates as the master and all other pumps are slaves. The master pump controls all other pumps depending on the system–specific parameters.

Basic settings for "LPI" system mode.

Control Source

Setpoint specification from the primary control. Factory setting: Analog

Input: Analog, Bus, Fix frequency

– Analog

Primary control values are transmitted to the frequency converter or an I/O module as analogue signals. **NOTICE! Configure an analogue input using the "Setpoint" value!** 

– Bus

Primary control values are sent to the pump using the Ethernet network. ModBus TCP or OPC UA are used as communication protocols.

Fix frequency

The pump runs at a fixed frequency.

Fix Frequency Value

In the "Control Source" setting, select the "Fix frequency" value enter the corresponding frequency.

Factory setting: 0 Hz

Input: 25 Hz to max. frequency  $(f_{op})$  according to the rating plate

Combination of up to four pumps in one system.

- Enable
  - Activate pump in the system.
  - Factory setting: off
- Master IP

Fixed IP address via which the system incl. the system home page can be reached. The IP address must be specified by the operator! Associating the pumps with the system is defined by this static IP address. Enter the Master IP for all pumps of a system. The master function is automatically assigned to a pump in the system (redundant master pump).

NOTICE! All IP addresses (slave and master) in the same subnet!

# 6.5.5.5 LSI Mode System Settings

6.5.5.4 LPI Control Settings

<

Fix frequency

10

LPI Control Settings

Control Source

Fix Frequency Value

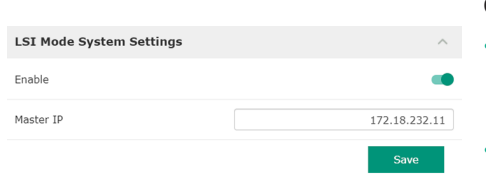

#### 6.5.5.6 Limits Temperature Sensors

| Limits Temperature Sensors |    | ^     |
|----------------------------|----|-------|
| Temp. Input 1 - Warning    | °C | 100   |
| Temp. Input 1 - Trip       | °C | 110   |
| Temp. Input 2 - Warning    | °C | 100   |
| Temp. Input 2 - Trip       | °C | 110   |
| Temp. Input 3 - Warning    | °C | 100   |
| Temp. Input 3 - Trip       | °C | 110   |
| Temp. Input 4 - Warning    | °C | 90    |
| Temp. Input 4 - Trip       | °C | 100   |
| Temp. Input 5 - Warning    | °C | 90    |
| Temp. Input 5 - Trip       | °C | 100   |
|                            |    | Court |

Overview of potential temperature sensors and limit value input.

#### Temperature sensor overview

| No.           | Description                           | Display           |
|---------------|---------------------------------------|-------------------|
| Temp. input 1 | Winding temperature 1                 | Winding Top/Bot 1 |
| Temp. input 2 | Winding temperature 2                 | Winding 2         |
| Temp. input 3 | Winding temperature 3                 | Winding 3         |
| Temp. input 4 | Top motor bearing temper–<br>ature    | Bearing Top 4     |
| Temp. input 5 | Bottom motor bearing tem–<br>perature | Bearing Bot 5     |

#### Limit value input

- Temp. Input 1 Warning Limit value for a warning in °C.
   Factory setting: default factory setting Input: 0 °C to default factory setting
- Temp. Input 1 Trip

Vibration sensor overview

Vibration input 1/input 2

Vibration X – Warning

Vibration X, Y, Z

Limit value input

- Limit value for pump shutdown in °C.
  - Factory setting: default factory setting
  - Input: 0  $^\circ\text{C}$  up to factory specification. The value must be 2  $^\circ\text{C}$  higher than the warning limit value.

#### Key

No.

"1" is a placeholder for input numbers 1 to 5.

Overview of potential vibration sensors and inputting limit values.

Description

sensor

Vibration sensor in DDI

Input for external vibration

## 6.5.5.7 Limits Vibration Sensors

| Limits Vibration Sensors    |      | ^  |
|-----------------------------|------|----|
| Vibration X - Warning       | mm/s | 15 |
| Vibration X - Trip          | mm/s | 50 |
| Vibration Y - Warning       | mm/s | 15 |
| Vibration Y - Trip          | mm/s | 50 |
| Vibration Z - Warning       | mm/s | 12 |
| Vibration Z - Trip          | mm/s | 50 |
| Vibration Input 1 - Warning | mm/s | 50 |
| Vibration Input 1 - Trip    | mm/s | 50 |
| Vibration Input 2 - Warning | mm/s | 50 |
| Vibration Input 2 - Trip    | mm/s | 50 |
|                             |      |    |

#### <sup>50</sup> Input: 0 % to default factory setting

- Vibration X Trip
  - Limit value for pump shutdown in mm/s.
  - Factory setting: default factory setting

Limit value for a warning in mm/s. Factory setting: default factory setting

Input: 0 % to default factory setting. The value must be 2 % higher than the limit value for the warning.

#### Key

"X" represents a placeholder for the input number X, Y, Z, 1 or 2.

# 6.5.6 Frequency Converter

| IP / Type Select | $\sim$ |
|------------------|--------|
| Auto Setup       | $\sim$ |
| Ramp Settings    | $\sim$ |
| Digital Inputs   | $\sim$ |
| Analog Inputs    | $\sim$ |
| Relay Outputs    | $\sim$ |
| Analog Outputs   | $\sim$ |
|                  |        |

Frequency converter basic settings:

- IP / Type Select Settings for communication with the frequency converter
- Auto Setup
- Automatic frequency converter configuration
- Ramp Settings
  - Timing for starting ramp and brake ramp
- Digital Inputs
   Digital input configuration.
- Analog Inputs Analogue input configuration.

Display

VibX, VibY, VibZ

VibHut, VibTop, VibBot

- Relay Outputs Relay output configuration.
- Analog Outputs Analogue output configuration.

6.5.6.1 IP / Type Select

| IP / Type Select | ^               |
|------------------|-----------------|
| IP Address       | 192.168.179.152 |
| Type Select      | < WILO EFC >    |
|                  |                 |

#### 6.5.6.2 Auto Setup

| Start Parameter Transfer |  |
|--------------------------|--|

Basic setting for communication between pump and frequency converter.

IP Address

IP address of the frequency converter.

• Type Select Select appropriate frequency converter. Factory setting: Wilo-EFC

Thanks to automatic parameter configuration the Digital Data Interface configures the basic settings of the connected frequency converter. Note the following:

- Automatic parameter configuration overwrites all settings within the frequency converter!
- Automatic parameter configuration configures digital input assignment!
- Run automatic motor adaptation in the frequency converter after having completed automatic parameter configuration!

#### Run automatic parameter configuration.

- ✓ IP address of the frequency converter has been entered.
- ✓ Correct frequency converter has been selected.
- Frequency converter is set to "Stop"
- 1. Click "Start Parameter Transfer"
- 2. "Auto Setup" starts.
- 3. The following message appears once the transfer has finished: "Succesfully Completed".

#### 6.5.6.3 Ramp Settings

| Ramp Settings |   | ^    |
|---------------|---|------|
| Starting Ramp | S | 5    |
| Braking Ramp  | S | 5    |
|               |   | Cavo |

- Starting Ramp Timing in seconds. Factory setting: 5 s Input: 1 to 20 s
   Braking Ramp Timing in seconds.
  - Factory setting: 5 s Input: 1 to 20 s

#### 6.5.6.4 Digital Inputs

| Digital Inputs    | ^                          |
|-------------------|----------------------------|
| Input 18 Function | Start                      |
| Input 19 Function | < Not In Use               |
| Input 27 Function | External Off (Inverse)     |
| Input 29 Function | < Not In Use               |
| Input 32 Function | < Not In Use               |
| Input 33 Function | PTC/WSK                    |
| Input 37 Function | Safe Torque Off (optional) |
|                   | Save                       |

Assigning the available functions to the relevant inputs. Designation of the input terminals matches the designation at frequency converter Wilo–EFC.

The following inputs are permanently preassigned by automatic parameter configuration:

- Input 18 Function
   Function: Start
   Description: Input/output signal from primary control.
- Input 27 Function Function: External Off (Inverse)
   Description: Remote deactivation using a separate switch. NOTICE! The input directly switches over the frequency converter!
- Input 33 Function Function: PTC/WSK

Description: Connection of hardware temperature sensor in the motor winding

- Input 37 Function
  - Function: Safe Torque Off (STO) safe deactivation

Description: hardware pump deactivation by frequency converter, regardless of pump control. Automatic reactivation is not possible (reactivation lock).

DANGER! Connect temperature sensor and dry-running protection hardware here if the pump is used within potentially explosive atmospheres! For this purpose, install the optionally available "MCB 112" expansion card in the frequency converter.

Available functions can be freely assigned for the following inputs:

- Input 19 Function
- Input 29 Function
- Input 32 Function
- Factory setting: Not In Use Input:
  - High Water
    - Signal for overflow level.
  - Dry Run
    - Signal for dry-running protection.
  - Leakage Warn
     Signal for external sealing chamber monitoring. A warning message is output in the event of a fault.
  - Leakage Alarm
    - Signal for external sealing chamber monitoring. The pump is shut down in the event of a fault. Modify the alarm type in the configuration to define the downstream response.
  - Reset
    - External signal to reset error messages.
  - High Clogg Limit
    - Activating higher tolerance ("Power Limit High") for clogging detection.

#### NOTICE! The assignment of the inputs must match the hardware allocation on the frequency converter!

Assignment of the available functions and input types to the relevant inputs. Designation of the input terminals matches the designation at frequency converter Wilo-EFC.

The following inputs can be configured:

- Input 53 Function
- Input 54 Function

#### NOTICE! The assignment must match the hardware assignment at the frequency converter!

- Input 53 Function/Input 54 Function
  - Factory setting: Not In Use
  - Input:
  - External Control Value
     Setpoint specification to control the pump speed as part of an analogue signal from primary control.
  - Level

Recording the current fill level to record data. Basis for the "Increasing" and "Dropping" level functions at the digital output.

Pressure

Recording the current system pressure to record data.

- Flow
  - Recording the current flow rate to record data.
- Input 53 Type/Input 54 Type

Also adjust the signal type (voltage (U) or current (I)) in the hardware at the frequency converter. Observe the frequency converter installation and operating instructions! Factory setting: 4...20 mA

Input:

- 0...20 mA
- 4...20 mA
- 0...10 V
- Input 53 Scale Max/Input 54 Scale Max

Factory setting: 1

Input: Maximum value as real numerical value with unit. The units for the control values are:

- Level = m
- Pressure = bar
- Flow = l/s
- Separator for decimal places: Point

# 6.5.6.5 Analog Inputs

| Analog Inputs      | ^              |
|--------------------|----------------|
| Input 53 Function  | < Not In Use > |
| Input 53 Type      | < 420mA >      |
| Input 53 Scale Max | 1              |
| Input 54 Function  | < Not In Use > |
| Input 54 Type      | < 420mA >      |
| Input 54 Scale Max | 1              |
|                    |                |

#### 6.5.6.6 Relay Outputs

| Relay Outputs    |              | ^  |
|------------------|--------------|----|
| Relay 1 Function | < Not In Use | >  |
| Relay 1 Invert   |              |    |
| Relay 2 Function | < Not In Use | )> |
| Relay 2 Invert   |              |    |
| Relay 3 Function | < Not In Use | )> |
| Relay 3 Invert   |              |    |
|                  |              |    |

Assignment of the available functions to the relevant outputs. Designation of the output terminals matches the designation at frequency converter Wilo-EFC.

The following outputs can be configured:

- Relay 1 Function
- Relay 2 Function

NOTICE! The assignment must match the hardware assignment at the frequency converter!

• Relay 1 Function/Relay 2 Function

Factory setting: Not In Use

Input:

- Run
  - Individual run signal of the pump
- Rising Level
  - Message for increasing level.
- Falling Level Message for dropping level.
- Error

Individual fault signal of the pump: Alarm.

- Warning Individual fault signal of the pump: Warning.
- Cleaning

Message when the cleaning sequence of the pump is started.

Relay 1 Invert/Relay 2 Invert
 Output functionality: normal or inverted.
 Factory setting: Off (normal)

6.5.6.7 Analog Outputs

| Analog Outputs      | ^              |
|---------------------|----------------|
| Output 42 Function  | < Not In Use > |
| Output 42 Type      | < 020mA >      |
| Output 42 Scale Max | 1              |
|                     |                |

Assignment of the available functions to the relevant outputs. Designation of the output terminals matches the designation at frequency converter Wilo-EFC.

The following outputs can be configured:

Output 42 Function

NOTICE! The assignment must match the hardware assignment at the frequency converter!

- Output 42 Function
  - Factory setting: Not In Use

Input:

Frequency

Current actual frequency output.

Level

Current fill level output. NOTICE! For output, connect a corresponding signal transmitter to an input!

Pressure

Current operating pressure output. **NOTICE! For output, connect a corresponding** signal transmitter to an input!

Flow

Display of the current flow quantity. **NOTICE! For output, connect a corresponding signal transmitter to an input!** 

Output 42 Type

Factory setting: 4...20 mA

- Input:
- 0...20 mA
- 4...20 mA
- Output 42 Scale Max

Factory setting: 1

Input: Maximum value as real numerical value without unit or delimiters for decimal places: Point

#### 6.5.7 I/O Extension

| IP / Type Select | ~ | • |
|------------------|---|---|
| Digital Inputs   | ~ |   |
| Analog Inputs    | ~ | • |
| Relay Outputs    | ~ |   |
|                  |   |   |

## 6.5.7.1 IP / Type Select

| IP / Type Select     | ^             |
|----------------------|---------------|
| Enable I/O Extension | •             |
| IP Address           | 192.168.1.201 |
| Type Select          | < WILO 10 2 > |
|                      | Save          |

Basic I/O module settings (input/output extensions):

- IP / Type Select
- Settings for communication with the I/O module
- Digital Inputs
- Digital input configuration.
- Analog Inputs
  - Configuration of the analogue inputs (only available in Wilo I/O 2).
- Relay Outputs

Configuration of the relay outputs. The number of outputs depends on the selected I/O module.

Basic setting for the communication between pump and I/O module.

- Enable I/O Extension
- Switch function on/off.
  - Factory setting: Off
- IP Address
  - IP address of the I/O module.
- Type Select Select I/O module.
   Factory setting: Wilo IO 1 Input: Wilo IO 1 (ET-7060), Wilo IO 2 (ET-7002)

Assigning the available functions to the relevant inputs. The name of the input terminals matches the name on the I/O module. Available functions can be freely assigned for the following inputs:

- Input 1 Function
- Input 2 Function
- Input 3 Function
- Input 4 Function
- Input 5 Function
- Input 6 Function
- Factory setting: Not In Use

Input:

NOTICE! In LPI system mode, the functions on the I/O module are the same as on the frequency converter. The following description addresses the LSI system mode.

- High Water
- Signal for overflow level.
- Dry Run

Signal for dry-running protection.

- Reset
  - External signal to reset error messages.
- System Off
- External signal to switch off the system.
- Trigger Start Level
  - Start drainage pumping sequence. Pump chamber is drained to the switch-off level.
- Alternative Start Level

Activate alternative switch-on level.

NOTICE! The assignment must match the hardware assignment at the I/O module!

#### 6.5.7.2 Digital Inputs

| Digital Inputs   | ^              |
|------------------|----------------|
| Input 1 Function | < Not In Use > |
| Input 2 Function | < Not In Use > |
| Input 3 Function | < Not In Use > |
| Input 4 Function | < Not In Use > |
| Input 5 Function | < Not In Use > |
| Input 6 Function | < Not In Use > |
|                  |                |

#### 6.5.7.3 Analog Inputs

| Analog Inputs     | ^              |
|-------------------|----------------|
| Input 1 Function  | < Not In Use > |
| Input 1 Type      | < 420mA >      |
| Input 1 Scale Max | 1              |
| Input 2 Function  | < Not In Use   |
| Input 2 Type      | < 420mA >      |
| Input 2 Scale Max | 1              |
| Input 3 Function  | < Not In Use   |
| Input 3 Type      | < 420mA >      |
| Input 3 Scale Max | 1              |
|                   | Caus           |

Assigning the available functions to the relevant inputs. The name of the input terminals matches the name on the I/O module. Available functions can be freely assigned for the following inputs:

- Input 1 Function
- Input 2 Function
- Input 3 Function

#### Settings

Input 1 Function ... Input 3 Function

Factory setting: Not In Use

Input:

NOTICE! In LPI system mode, the functions on the I/O module are the same as on the frequency converter. The following description addresses the LSI system mode.

Level

Setpoint specification for the control modes in LSI system mode.

NOTICE! Requirements for the LSI system mode! Assign this function to an input.

Pressure

Recording the current system pressure to record data.

NOTICE! Can be used as control value for the PID controller!

Flow

Recording the current flow rate to record data.

NOTICE! Can be used as control value for the PID and HE controller!

- External Control Value

Setpoint specification from a higher-level control system to the control of the pumping station as an analogue signal. NOTICE! In LSI system mode, the pumping station operates autonomously from a higher-level control system. If the setpoint specification must be made by a higher-level control system, please contact customer service!

• Input 1 Type ... Input 3 Type

Selected measurement range is transferred to the I/O module. **NOTICE! Set the signal type (current or voltage) in the hardware. Observe the manufacturer's instructions!** Factory setting: 4 ... 20 mA

- Input:
- 0 ... 20 mA
- 4 ... 20 mA
- 0...10V
- Input 1 Scale Max ... Input 3 Scale Max
  - Factory setting: 1

Input: Maximum value as real numerical value with unit. The units for the control values are:

- Level = m
- Pressure = bar
- Flow = l/s

Separator for decimal places: Point

#### 6.5.7.4 Relay Outputs

| Relay Outputs    |   |            | ^    |
|------------------|---|------------|------|
| Relay 1 Function | < | Not In Use | >    |
| Relay 1 Invert   |   |            |      |
| Relay 2 Function | < | Not In Use | >    |
| Relay 2 Invert   |   |            |      |
| Relay 3 Function | < | Not In Use | >    |
| Relay 3 Invert   |   |            |      |
|                  |   |            | Save |

Assignment of the available functions to the relevant outputs. The name of the output terminals matches the name on the I/O module. Available functions can be freely assigned for the following outputs:

- Relay 1 Function
- Relay 2 Function
- Relay 3 Function
- Relay 4 Function
- Relay 5 Function
- Relay 6 Function

#### NOTICE! The Wilo IO 2 has only three relay outputs!

Settings

 Relay 1 Function ... Relay 6 Function Factory setting: Not In Use Input:

NOTICE! In LPI system mode, the functions on the I/O module are the same as on the frequency converter. The following description addresses the LSI system mode.

- Run
- Collective run signal
- Rising Level
  - Message for increasing level.
- Falling Level Message for dropping level.
- System Warning
  - Collective fault signal: Warning.
- System Error
   Collective fault signal: Error.
- Cleaning

set manually:

- Message when a cleaning sequence of a pump is active.
- Relay 1 Function ... Relay 6 Function Output operation: normal or inverting. Factory setting: off (normal)

Reset Error on the start screen

- Corresponding signal via fieldbus

cally reset once the fault has been eliminated.

6.5.8 Alarm / Warning Types

Two levels of priority can be assigned to certain alarm signals and warning messages.

The following priority settings can be assigned for the illustrated alarm signals:

- "Reset" function at a digital input of the frequency converter or I/O module

• Alert Type A: The pump is shut down in the event of a fault. The alarm signal must be re-

• Alert Type B: The pump is shut down in the event of a fault. The alarm signal is automati-

# 6.5.8.1 Changeable Alarms

Changeable Alarms Changeable Warnings

| Changeable Alarms        | ^            |
|--------------------------|--------------|
| Dry Run Detected         | Alarm Type B |
| Leakage (External Input) | Alarm Type B |
| Temp. Sensor 1 Trip      | Alarm Type B |
| Temp. Sensor 2 Trip      | Alarm Type B |
| Temp. Sensor 3 Trip      | Alarm Type B |
| Temp. Sensor 4 Trip      | Alarm Type B |
| Temp. Sensor 5 Trip      | Alarm Type B |
| Motor Overload           | Alarm Type B |
| Motor Overtemp.          | Alarm Type B |

#### 6.5.8.2 Changeable Warnings

| Changeable Warnings         | ^              |
|-----------------------------|----------------|
| Emerged Operation Trigger   | Warning Type C |
| Clog Detection              | Warning Type D |
| Vibration X - Warning       | Warning Type C |
| Vibration Y - Warning       | Warning Type C |
| Vibration Z - Warning       | Warning Type C |
| Vibration Input 1 - Warning | Warning Type C |
| Vibration Input 2 - Warning | Warning Type C |
|                             | Save           |

The following priority settings can be assigned to the warning messages shown:

- Warning Type C: These warnings can switch a relay output on the frequency converter or of the I/O module.
- Warning Type D: These warnings are only displayed and logged.

#### 6.6 Function modules

#### Functional overview depending on the system mode.

| Function modules | System mode |     |            |           |
|------------------|-------------|-----|------------|-----------|
|                  | DDI         | LPI | LSI Master | LSI Slave |
| Pump Kick        | -           | •   | -          | •         |

| Function modules               | System mode |     |            |           |
|--------------------------------|-------------|-----|------------|-----------|
|                                | DDI         | LPI | LSI Master | LSI Slave |
| Emerged Operation              | -           | •   | -          | •         |
| Operating Mode (Pump)          | -           | •   | -          | •         |
| Clog Detection                 | -           | •   | -          | •         |
| Anti-Clogging Sequence         | -           | •   | -          | •         |
| Operating Mode (System)        | -           | -   | •          | -         |
| System Limits                  | -           | -   | •          | -         |
| Level Controller               | _           | -   | •          | -         |
| PID Controller                 | -           | -   | •          | -         |
| High Efficiency(HE) Controller | _           | -   | •          | -         |

#### Key

– = Not available, • = Available

#### 6.6.1 Pump Kick

| 01          |
|-------------|
| n:m 02:00   |
| n:m 02:00   |
| Hz 35       |
| n 24        |
| s <b>10</b> |
|             |

| Periodic pump operation is possible to prevent prolonged pump standst |
|-----------------------------------------------------------------------|
|-----------------------------------------------------------------------|

| Enable                      |
|-----------------------------|
| Switch function on and off. |
| Factory setting: Off        |

- End time and Begin time Periodic pump operation is not enforced outside this period. Factory setting: 00:00 Input: hh:mm
- Motor Frequency Operating frequency for periodic pump operation.
   Factory setting: 35 Hz Input: 25 Hz to max. frequency according to the rating plate
   Time Interval
  - Permissible standstill time between two periodic pump operation cycles. Factory setting: 24 h Input: 0 to 99 h.
- Pump Runtime Running time of the pump during periodic pump operation.
   Factory setting: 10 s Input: 0 to 30 s

#### 6.6.2 Emerged Operation

| Emerged Operation  |    |          |       |
|--------------------|----|----------|-------|
| Emerged Operation  |    |          |       |
| Restart Hysteresis | °C |          | 5     |
| Temperature Limit  | °C |          | 100   |
| Operating Mode     |    | On/Off ⊛ | PID O |
|                    |    |          | Save  |

The motor winding is equipped with temperature monitoring. This monitoring enables the pump to carry out non-immersed operation without reaching the max. winding temperature. The temperature is measured using Pt100 sensors.

- Enable Switch function on and off. Factory setting: Off
- Restart Hysteresis
   Temperature difference to the temperature limit beyond which the pump is switched on again. NOTICE! Required for "Two-point controller" operating mode only!

   Factory setting: 5 °C
   Input: 1 bis 20 °C
- Temperature Limit
   The temperature limiter is activated once the set temperature limit has been reached.
   Factory setting: Ex works warning threshold for winding temperature
   Input: 40 °C to ex works shutdown temperature of the winding
- Operating Mode
   Factory setting: On/Off
   Input: On/Off (two-point controller) or PID

On/Off (two-point controller)

6.6.3

**Operating Mode** 

Operating Mode Selection

Erequency in Manual Mode

# Pump is switched off once it reaches the set temperature limit. The pump switches back on as soon as the winding temperature has once again dropped by the set hysteresis value.

- PID

In order to prevent the pump being shut down, the motor speed is controlled as a function of the winding temperature. The motor speed is reduced as the winding temperature increases. This enables a longer pump operation.

Operating Mode Selection

Specify in which operating mode the pump is being used. Factory setting: Off

Input: Auto, Manual or Off

- Off
- Pump off.
- Manual

Switch on pump by hand. The pump runs until the "Off" button has been clicked or the switch-off level has been reached.

NOTICE! Enter a frequency for the duty point for manual operation! (See menu: "Function Modules → Operating Mode → Frequency in Manual Mode")

NOTICE! "LSI" system mode: manual operation is only possible if the master operating mode is "off"!

- Auto
  - Automatic operation of the pump.
  - "LPI" system mode: Setpoint specification using primary control.
  - "LSI" system mode: Setpoint specification by the system master.
- Frequency in Manual Mode

Frequency set point for the duty point in **manual operation**. Factory setting: 0 Hz

Input: 25 Hz to max. rated frequency according to the rating plate

6.6.4 Clog Detection

| Teach Power Curve  |  |
|--------------------|--|
| Detection Settings |  |

**Operating Mode (Pump)** 

Auto

#### 6.6.4.1 Clog Detection – Teach Power Curve

| Teach Power Curve       |                      | ^  |
|-------------------------|----------------------|----|
| Start                   | Teach (Pump starts!) |    |
| Minimum Motor Frequency | Hz                   | 30 |
| Maximum Motor Frequency | Hz                   | 50 |
|                         |                      |    |

The pump is equipped with an algorithm that can detect clogging in the hydraulics. The basis for the algorithm is a deviation of the rated power from the reference curve. The reference curve is calibrated during a **"learning phase"**. The conditions for the clogging detection are saved in the **"Settings"**.

A reference curve must be calibrated to activate clogging detection.

 Minimum Motor Frequency Minimum frequency from which clogging detection activates. Factory setting: 30 Hz

Input: 1 Hz to max. rated frequency according to the rating plate

Maximum Motor Frequency

Maximum frequency up to which clogging detection activates. Factory setting: Rated frequency according to the rating plate Input: 1 Hz to max. rated frequency according to the rating plate

Once all values have been set, click the "Start Teach (Pump starts!)" button to start the teach-in phase. On-screen feedback confirms completion of the teach-in phase.

NOTICE! No clogging detection during teach-in phase!

#### 6.6.4.2 Clog Detection – Detection Settings

| Detection Settings        |   | ^  |
|---------------------------|---|----|
| Enable                    |   | -  |
| Power Volatility Limit    | % | 2  |
| Volatility Trigger Delay  | S | 10 |
| Power Limit               | % | 10 |
| Power Limit - High        | % | 15 |
| Power Limit Trigger Delay | S | 10 |
| Power Rise Limit          | % | 3  |
| Frequency Change Latency  | S | 5  |
|                           |   |    |

Defining the framework conditions for clogging detection. **NOTICE! Save a reference char**acteristic to be able to activate clogging detection! (→ "Teach Power Curve")

Enable

Switch function on and off. Factory setting: Off

Power Volatility Limit Permissible variation from the averaged power consumption in %. Factory setting: 2 % Input: 0 to 100 % Volatility Trigger Delay

A cleaning process is started if the permissible variation from the averaged power consumption over the set duration is greater than the permissible variation. Factory setting: 10 s Input: 0 to 60 s

Power Limit Permissible variation from the reference curve in %. Factory setting: 10 % Input: 0 to 100 %

• Power Limit Trigger Delay

A cleaning process is started once the permissible output deviation in relation to the reference characteristic is greater than the permissible deviation over the set duration. Factory setting: 10 s Input: 0 to 60 s

- Power Limit High Permissible variation from the reference characteristic in %, if digital input "High Clog Limit" is active.
   Factory setting: 15 % Input: 0 to 100 %
- Power Rise Limit

Comparison of the average power consumption during normal operation and during clogging detection. The average power consumption is recorded during normal operation and during clogging detection. The length of the recording is set ex works. Both values are compared with each other. A cleaning process is started if the value during clogging detection is higher than the value in normal operation by the set factor. Factory setting: 3 % Input: 0 to 100 %

Frequency Change Latency Length of time after a change in frequency until new measuring data is saved for calculations. Factory setting: 5 s Input: 0 to 60 s

#### 6.6.5 Anti-Clogging Sequence

| Anti-Clogging Sequence     |    |      |
|----------------------------|----|------|
| Enable                     |    |      |
| Enable at Pump Start       |    |      |
| Forward Motor Frequency    | Hz | 38   |
| Forward Run Time           | S  | 6    |
| Backward Motor Frequency   | Hz | 30   |
| Backward Run Time          | S  | 6    |
| Stop Time                  | S  | 5    |
| Cycles per Sequence        |    | 4    |
| Maximum Sequences per Hour |    | 3    |
| Ramp Up                    | S  | 2    |
| Ramp Down                  | S  | 2    |
|                            |    | Save |

If required the pump can start a cleaning sequence if clogging detection has been activated. In order to release and pump out the blockage, the pump runs alternately forwards and in reverse several times.

- Enable
  - Switch function on and off. Factory setting: Off
- Enable at Pump Start
- A cleaning sequence is started prior to each pumping process. Factory setting: Off
- Forward Motor Frequency Frequency specification for forward operation during the cleaning sequence. Factory setting: 38 Hz Input: 0 to 60 Hz
- Forward Run Time Running time for forward operation.
   Factory setting: 6 s Input: 0 to 30 s
- Backward Motor Frequency Frequency specification for reverse operation during the cleaning sequence. Factory setting: 30 Hz Input: 0 to 60 Hz
- Backward Run Time Running time for reverse operation.
   Factory setting: 6 s Input: 0 to 30 s
- Stop Time
   Standstill time between forward and reverse operation.
   Factory setting: 5 s
   Input: 0 to 10 s
- Cycles per Sequence Number of forward and reverse operations during a cleaning sequence.
   Factory setting: 4 Input: 1 to 10
- Maximum Sequences per Hour Max. number of cleaning sequences in one hour. Factory setting: 3 Input: 1 to 10
- Ramp Up Start-up time of the motor from 0 Hz to the set frequency.
   Factory setting: 2 s Input: 0 to 10 s
- Ramp Down
   Switch-off time of the motor from the set frequency to 0 Hz.
   Factory setting: 2 s
   Input: 0 to 10 s

#### 6.6.6 Operating Mode (System)

| Operating Mode           |                   |
|--------------------------|-------------------|
| Operating Mode Selection | <>                |
| Auto Mode Selection      | < Level Control > |
| Trigger emptying sump    | Start             |
|                          | Save              |

- Specify basic settings for the system.
- Operating Mode Selection
   Specify in which operating mode the system is being operated.
   Factory setting: Off
   Input: Auto, Off
  - Off
    - System off. Manual mode of individual pumps possible via the home page of the relevant pump.
  - Auto
    - Automatic operation of the system via the set controller under "Auto Mode Selection".

- Auto Mode Selection
   Specify which controller controls the system.
   Factory setting: Level Control
   Input: Level Control, PID, HE-Controller
- Trigger emptying sump
   Start manual pump process. The max. specified pumps run up to the specified switch-off/ stop level of the set level detection (see System Limits → Pump Limits and Changer).

Specify the permissible application limits of the system:

- Levels
  - Specify the levels for high water and dry-running protection.
- Dry Run Sensor Selection
   Determine the signal source for dry running.
- Pump Limits and Changer
   Settings for regular pump cycling.
- Min/Max Frequency Specify the minimum and maximum operating frequency.
- Start Frequency
  - Specify an increased operating frequency when starting the pump.
- Alternative Stop Level Additional shut-down level for completely draining the pump chamber and aeration of the level probe.

Define different filling levels for switching the pumps on and off. **NOTICE! Connect a level** sensor for detecting the filling levels!

• High Water Start Level

If the set level is reached, start the max. specified pumps (see System Limits → Pump Limits and Changer). An entry is made in the Data Logger. Factory setting: 100 m Input: 0.05 to 100 m

• High Water Stop Level

If the set level is reached, all additionally started pumps are switched off. Only those pumps remain in operation that are required according to the control system. An entry is made in the Data Logger. Factory setting: 100 m

Input: 0.05 to 100 m

Alternative Start Level

Additional switch-on level for draining the pump chamber earlier. This earlier switch-on level increases the standby chamber volume for special events, e.g. heavy rain. To activate the additional switch-on level, assign a digital input on the I/O module with the function "Alternative Start Level". If the set level is reached, start the max. specified pumps (see System Limits  $\rightarrow$  Pump Limits and Changer).

Factory setting: 100 m Input: 0.05 to 100 m

- Dry Run Level
- All pumps are switched off when the set level has been reached. An entry is made in the Data Logger. Factory setting: 0.05 m
- Input: 0.05 to 100 m

Specify the sensor for the dry run.

Sensor Type

Factory setting: Sensor

Input: Sensor, Dry Run Input

- Sensor
- The dry run level is determined via the level sensor.
- Dry Run Input
  - The signal for the dry run level is transmitted via a digital input.

#### 6.6.7 System Limits

| Levels                   | $\sim$ |
|--------------------------|--------|
| Dry Run Sensor Selection | $\sim$ |
| Pump Limits and Changer  | ~      |
| Min/Max Frequency        | $\sim$ |
| Start Frequency          | $\sim$ |
| Alternative Stop Level   | $\sim$ |
|                          |        |

#### 6.6.7.1 Levels

| Levels                  | ^      |
|-------------------------|--------|
| High Water Start Level  | m 5    |
| High Water Stop Level   | m 4    |
| Alternative Start Level | m 3    |
| Dry Run Level           | m 0.05 |

6.6.7.2 Dry Run Sensor Selection

Dry Run Sensor Selection

Sensor Type

#### 6.6.7.3 Pump Limits and Changer

| ^       |
|---------|
| 2       |
| Impulse |
| 60      |
|         |

The base-load pump is regularly switched in order to prevent irregular running times of the individual pumps.

• Max. Pumps

Max. number of pumps in the system that may be operated simultaneously. Factory setting: 2

- Input: 1 to 4
- Pump Change Strategy Basic control for pump cycling. Factory setting: Impulse
- Input: Impulse, Cyclic
- Impulse
  - Pump cycling takes place after all pumps have been stopped.
- Cyclic
- Pump cycling takes place after the specified time under "Cyclic Period Time".
- Cyclic Period Time If the "Cyclic" change mode is set, enter here the duration after which a pump cycling
- takes place. Factory setting: 60 min Input: 1 to 1140 min

#### 6.6.7.4 Min/Max Frequency

6.6.7.5 Start Frequency

Start Frequency

Frequency

Duration

| Min/Max Frequency |    | ^  |
|-------------------|----|----|
| Max.              | Hz | 50 |
| Min.              | Hz | 30 |

Specify the minimum and maximum operating frequency of the pumps in the system:

- Max.
  - Maximum operating frequency of the pumps in the system. Factory setting: maximum frequency according to rating plate Input: from **minimum** to **maximum** frequency **according to rating plate**
- Min.

Minimum operating frequency of the pumps in the system. Factory setting: minimum frequency according to rating plate

Input: from minimum to maximum frequency according to rating plate

#### NOTICE! The input is limited by the application limit of the pump set by the factory!

Specify an increased operating frequency when starting the pump.

Frequency

50

1

Operating frequency at pump start. Factory setting: maximum frequency according to rating plate

Input: from minimum to maximum frequency according to rating plate

NOTICE! This function is only active if the setpoint frequency of the controller is lower than the increased start frequency.

NOTICE! If the set value is equal to the minimum frequency, the function is deactivated.

Duration

During the specified time, the pumps run at the increased operating frequency. The frequency is then individually controlled depending on the control mode. Factory setting: 1 s Input: 1 to 30 s

#### 6.6.7.6 Alternative Stop Level

| Alternative Stop Level |   | ^    |
|------------------------|---|------|
| Enable                 |   |      |
| Stop Level             | m | 0.05 |
| Trigger after n Starts |   | 10   |
| Follow-up time         | S | 0    |
|                        |   |      |

Additional switch-off level to lower the fill level in the pump chamber and to aerate the level sensor. The additional shut-down level is activated after a specified number of pump cycles has been reached.

NOTICE! Set switch-off level above the level value for dry-running protection!

- Enable
   Switch function on and off.
   Factory setting: Off
- Stop Level Set the desired fill level. Factory setting: 0.05 m Input: 0.05 to 100 m

## Installation and operating instructions • Wilo DDI-I • Ed.03/2023-06

- Trigger after n Starts Number of pump cycles until the additional switch-off level becomes active.
   Factory setting: 10 Input: 2 to 100
- Follow-up time
   Follow-up time of the pumps until deactivation.
   Factory setting: 0 s
   Input: 0 to 300 s

#### 6.6.8 Level Controller

| Stop Level | $\sim$ |
|------------|--------|
| Level 1    | $\sim$ |
| Level 2    | $\sim$ |
| Level 3    | $\sim$ |
| Level 4    | $\sim$ |
| Level 5    | $\sim$ |
| Level 6    | $\sim$ |
|            |        |

#### 6.6.8.1 Stop Level

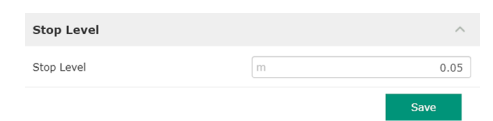

Shut-down level for all pumps.

Specify individual switching levels:

Shut-down level for all pumps.

Specify up to six switching levels.

Stop level

• Levels 1 to 6

NOTICE! Set switch-off level above the level value for dry-running protection! NOTICE! If the "alternative switch-off level" is used, set this level value over the level value for the "alternative switch-off level"!

Specify up to six different switching levels for controlling the pumps. NOTICE! It is not ne-

 Stop Level Factory setting: 0.05 m Input: 0.05 to 100 m

6.6.8.2 Level 1 ... 6

| Level 1         |    | ^    |
|-----------------|----|------|
| Start Level     | m  | 0.05 |
| Motor Frequency | Hz | 50   |
| Number of Pumps |    | 0    |
|                 |    |      |

#### 6.6.9 PID Controller

| PID Settings         | $\sim$ | • |
|----------------------|--------|---|
| Controller Parameter | $\sim$ |   |

- cessary to define the switching levels one after the other!
  Start Level Start level for the pump sequence.
  - Factory setting: 0.05 m Input: 0.05 to 100 m
- Motor Frequency

Specification of the operating frequency for the pump sequence. Factory setting: Minimum frequency of the pump Input: Minimum frequency of the pump up to max. frequency of the pump according to the rating plate

 Number of Pumps Number of pumps that are started for the pump sequence.
 Factory setting: 0 Input: 0 to 4

## NOTICE! The value 0 deactivates the level specification!

- Settings for pump control:
- PID Settings
  - Basic settings for the PID control.
- Controller Parameter
   Basic settings for the PID controller.

#### 6.6.9.1 PID Settings

| PID Settings        | ^                |
|---------------------|------------------|
| Control Value       | < Level >        |
| Set Point Source    | < Analog Input > |
| Set Point fix Value | 0                |
| Start Level         | m 0.05           |
| Stop Level          | m 0.05           |
|                     | Save             |

Basic settings for the PID control.

Control Value

Specifying the control parameter. Factory setting: Level Input: Level, Pressure, Flow

Set Point Source

Setpoint specification for the control.

Factory setting: Analog Input

Input: Analog Input, Bus Input, Fix

Analog Input

The values of the lower-level control are transmitted in analogue form to the I/O module 2 (ET-7002). **NOTICE! Configure the analogue input with the "setpoint" value!** 

Bus Input

The values of the primary control are transmitted to the pump via the Ethernet network. ModBus TCP or OPC UA are used as communication protocols.

– Fix

Fixed specification for the setpoint.

Set Point fix Value

If the "Fix" value is selected in the setting "Set Point Source", enter the corresponding setpoint here.

Factory setting: 0

Input: free input of the desired setpoint. The units for the control values are:

- Level = m
- Pressure = bar
- Flow = l/s
- Start Level

When the set level is reached, at least one pump starts. The actual number of pumps started depends on the deviation from the target value. The maximum number of pumps to be started is set in the menu "System Limits" (see System Limits  $\rightarrow$  Pump Limits and Changer).

Factory setting: 0.05 m Input: 0.05 to 100 m

 Stop Level All pumps are switched off when the set level has been reached.
 Factory setting: 0.05 m Input: 0.05 to 100 m

#### 6.6.9.2 Controller Parameter

| Controller Parameter | ^    |
|----------------------|------|
| Proportional Kp      | 1    |
| Integral Time Ti     | 0.01 |
| Derivative Time Td   | 0    |
| Deviation %          | 5    |
| Time delay S         | 5    |

- Basic settings for the PID controller.
- Proportional Kp
- Gain factor

Factory setting: 1 Input: -1000 to 1000

NOTICE! For fill level control, set the proportional value Kp negative (-)!

- Integral Time Ti Reset/integral time Factory setting: 0.01 min Input: 0 to 10000 min
- Derivative Time Td Differential/retention time Factory setting: 0 min Input: 0 to 1000 min

#### NOTICE! The differential component Td is generally not used in wastewater applications. Preferably set value to "0"!

Deviation
 Permissible deviation between actual value and setpoint.

 Factory setting: 5 %
 Input: 0 to 100 %

**Control conditions** 

- Setpoint deviation is outside the defined limit.
- Output frequency reaches the **maximum** frequency.
- If both conditions apply for a defined duration, a pump is **switched on**.
- Setpoint deviation is outside the defined limit.
- Output frequency reaches the minimum frequency.
- If both conditions apply for a defined duration, a pump is **switched off**.

For the values of maximum and minimum frequency see System Limits  $\rightarrow$  Min/Max Frequency.

- Time delay
- Delay/follow–up time Factory setting: 5 s Input: 0 to 300 s

Settings for pump control:

- Control Settings
  - Basic settings for the HE controller.
- Pipe Settings Piping details.
- Tank Geometry Chamber geometry details.

Basic settings for the pump control.

- Start Level
   A pump starts when the set level has been reached.

   Factory setting: 0.05 m
   Input: 0.05 to 100 m
- Stop Level The active pump is switched off when the set level has been reached. Factory setting: 0.05 m Input: 0 to 100 m
- Minimum Flow Velocity Specifying the minimum flow velocity in the piping. Factory setting: 0.7 m/s Input: 0 to 100 m/s
- Update System Curve Start time for measuring the system curve.
   Factory setting: 00:00 h Input: 00:00 to 23:59 hrs
- Critical Diameter Ratio of Pipe Permissible ratio of theoretical to actual piping cross-section. If the permissible ratio is not reached, sedimentation of the piping is detected. The piping is flushed at the rated frequency.
   Factory setting: 0.5 Input: 0 to 1
- Admissible Flow Ratio for Sedimentation Permissible ratio of the flow rates during initial commissioning and before and during flushing. If the permissible ratio is exceeded, flushing is stopped.
   Factory setting: 0.5 Input: 0 to 1

#### 6.6.10 High Efficiency(HE) Controller

| Control Settings | ~ |
|------------------|---|
| Pipe Settings    | ~ |
| Tank Geometry    | ~ |
|                  |   |

#### 6.6.10.1 Control Settings

| Control Settings                        | ^           |
|-----------------------------------------|-------------|
| Start Level                             | m 0.06      |
| Stop Level                              | m 0.05      |
| Minimum Flow Velocity                   | m/s 0.7     |
| Update System Curve                     | h:min 01:00 |
| Critical Diameter Ratio of Pipe         | 0.5         |
| Admissible Flow Ratio for Sedimentation | 0.5         |
|                                         |             |

#### 6.6.10.2 Pipe Settings

| Pipe Settings          |    | ^ |
|------------------------|----|---|
| Pipe Length            | m  | 0 |
| Pipe Diameter          | mm | 0 |
| Pipe Roughness         | mm | 0 |
| Geodetic Head          | m  | 0 |
| Minor Loss Coefficient |    | 0 |

Piping details.

- Pipe Length
  - Total length of the piping to the next pumping station.
  - Factory setting: 0 m
  - Input: 0 to 100,000 m
  - Pipe Diameter Factory setting: 0 mm Input: 0 to 10,000 mm
- Pipe Roughness Indication of the absolute pipe roughness.
   Factory setting: 0 mm Input: 0 to 100 mm
  - Geodetic Head Height difference between the water surface in the pump and the highest point in the connected pressure pipe.
     Factory setting: 0 m Input: 0 to 100 m
- Minor Loss Coefficient
   Dimensional ratio for calculating the pressure loss in the pressure pipe.
   Factory setting: 0
   Input: 0 to 100

To accept the specified values, click "Calculate Values".

Chamber geometry details. The system uses up to five parameters to calculate the geometry of the chamber. **NOTICE! The parameters do not have to be specified in sequence!** 

- 0 Level 5 Area 5 0 Level 4 0 0 Area 4 Level 3 0 0 0 Level 2 Area 2 0 Level 1 0 0 Area 1
  - Level 1 ... 5 Factory setting: 0 m Input: 0 to 100 m
  - Area 1 ... 5
     Factory setting: 0 m<sup>2</sup>
     Input: 0 to 100 m<sup>2</sup>

     NOTICE! The value 0 deactivates the respective specification!

NOTICE! In order for the pump to function properly, at least two surfaces must be specified: cylindrical chamber geometry, minimum and maximum flow level!

#### 7 Extras

#### 7.1 Backup/Restore

6.6.10.3 Tank Geometry

Tank Geometry

The following functions are available:

- Backup/Restore
  - Possibility to save the current configuration or restore the configuration from a file.
- Restore Configuration Files
   Reset Digital Data Interface to the condition upon delivery.

#### Save configuration

- 1. Click "Save" next to "Save settings to local file".
- 2. Select the storage location in the selection window.
- 3. Click on "Save" in the selection window.
  - Configuration saved.

#### **Restore configuration settings**

- 1. Click "Browse" next to "Load backup from local file".
- 2. Select the storage location of the desired configuration in the selection window.
- 3. Select file.

- 4. Click on "Open" in the selection window.
  - ► The configuration is loaded.
  - When the configuration is loaded, the message "Successfully loaded backup file!" is shown.

#### Restore to condition upon delivery

- 1. Click "Restore".
  - ⇒ Security prompt appears: All existing configurations will be lost and default values will be loaded.
- 2. Confirm the safety query with "Ok".
  - ► The condition upon delivery is loaded.
  - If the condition upon delivery is loaded, the following message is displayed "Configuration files are restored successfully".

#### Software update

7.2

- The following functions are available:
- Install new software bundle
   Install new firmware for the Digital Data Interface.
- Update device's license Install the Digital Data Interface upgrade for "LPI" or "LSI" operating modes.

#### Install new software bundle

Save a backup of the current configuration before updating the firmware! It is also recommended that productive systems undergo an internal test prior to application in the customer environment. Despite comprehensive quality assurance measures, this WILO SE cannot exclude all risks.

#### NOTICE! If the pump is operated in system mode "LSI", switch off the pump in the system before updating the firmware!

- 1. Open the home page of the slave pump.
- 2. Click "Settings".
- 3. Click "Digital Data Interface".
- 4. Click "LSI Mode System Settings".
- 5. Deactivate LSI mode.
- 6. If the firmware has been updated, reactivate LSI mode.
- ✓ LSI mode: LSI mode for the pump deactivated.
- Pump switched off.
- 1. Click "Browse" next to "Pick update bundle".
- 2. Select the location of the file in the selection window.
- 3. Select file.
- 4. Click on "Open" in the selection window.
- 5. Click "Submit".
  - ⇒ The data is transferred to the Digital Data Interface. Once the file has been transferred, detailed information about the new version is displayed in the right-hand window.
- 6. Initiate update: Click "Apply".
  - New firmware is loaded.
  - Once the firmware is loaded, the message "Bundle uploaded successfully" is displayed.

#### Update device's license

The Digital Data Interface comprises three different system modes: "DDI", "LPI" and "LSI" as well as different fieldbus types. The possible system modes and fieldbus types are enabled via the license key. This function also updates the license.

- 1. Click "Browse" next to "Select license file".
- 2. Select the location of the file in the selection window.
- 3. Select file.

- 4. Click on "Open" in the selection window.
- 5. Click "Save".
  - ► The license is loaded.
  - Once the license is loaded, the message "License is updated successfully" is displayed.

#### 7.3 Vibration Sample

#### Vibration Sensor Parameters 72 Channel Internal X/Y Gain 0 72 8000 1Sample Rate S16\_LE Format 72 Channel Count 1 7> Duration 1

The existing vibration sensors record the vibrations of the pump at any time. With Vibration Sample, the acquired data can be saved in a wav file.

- Channel
  - Selection of the sensor to be acquired.
  - Factory setting: Internal X/Y
  - Input:
  - Internal X/Y: Vibration sensor X/Y in DDI
  - Internal Z: Vibration sensor in DDI
  - Extern X/Y: External vibration sensor at input 1 or 2
- Gain

Gain of the recorded signal up to approx. 60 dB. Factory setting: 0 %

Input: 0 ... 100 % (corresponds to 0 ... 59.5 dB)

#### Example calculation:

- Gain: Factor 2
- Calculation:  $20\log_{10}(2) = 6.02 \text{ dB}$
- Value to be set: 10 (= 10 %)
- Sample Rate Factory setting: 8000 Hz Input: 8000 Hz, 16000 Hz, 44100 Hz
- Format Factory setting: S16\_LE (Signed 16 Bit Little Endian)
- Channel Count
   Selection of the channel to be acquired.
   Factory setting: 1
   Input: 1 (Internal X / Internal Z / External 1), 2 (Internal X and Y / External 1 and 2)
- Duration Recording time Factory setting: 1 s Input: 1 ... 5 s

To start the measurement, click "Generate Sample".

## 7.4 Documentation

The following information can be displayed:

- Typeplate Data Illustration of technical data.
  Instruction Manual
  - Installation and operating instructions in PDF format.
- Hydraulic Data Test report in PDF format.

The maintenance and installation logbook is additionally available using the "Regular user" user account:

- Maintenance Logbook Plain text field to record individual maintenance work.
- Installation Logbook
   Plain text field to describe installation. The "Name of the installation site" is displayed on the home page.

# NOTICE! Comply with data protection regulations! Do not record any personal data in the maintenance and installation logbook.

7.5 Licences

Overview of all licences used and the corresponding version ("License" main menu).

# 4

# DANGER

# Risk of fatal injury due to electrical current!

Improper conduct when carrying out electrical work can lead to death due to electric shock!

- Electrical work must be carried out by a qualified electrician!
- Observe local regulations!

| 8.1 Error types |                                 | The Digital Data Interface distinguishes between five different prioritisations for alarm and warning messages:                                                 |  |  |
|-----------------|---------------------------------|----------------------------------------------------------------------------------------------------|--|--|
|                 |                                 | • Alert Type A                                                                                                    |  |  |
|                 |                                 | Alert Type B                                                                                                    |  |  |
|                 |                                 | Warning Type C                                                                                                    |  |  |
|                 |                                 | Warning Type D                                                                                                    |  |  |
|                 |                                 | Message Type I                                                                                                    |  |  |
|                 |                                 | NOTICE! The functionality of the alarms and warnings depends on the system mode!                                                                                |  |  |
| 8.1.1           | Error types: DDI and LPI system | Functionality of the various alarm and warning messages:                                                                                                    |  |  |
|                 | mode                            | <ul> <li>Alert Type A: The pump is switched off in the event of a fault. Reset the alarm signal<br/>manually:</li> </ul>                                        |  |  |
|                 |                                 | <ul> <li>"Reset Error" on the home page</li> </ul>                                                                                                    |  |  |
|                 |                                 | <ul> <li>Function "Reset" at a digital input of the frequency converter or I/O module</li> </ul>                                                                |  |  |
|                 |                                 | <ul> <li>Corresponding signal via fieldbus</li> </ul>                                                                                                    |  |  |
|                 |                                 | <ul> <li>Alert Type B: The pump is switched off in the event of a fault. When the fault is correc-<br/>ted, the alarm signal is automatically reset.</li> </ul> |  |  |
|                 |                                 | <ul> <li>Warning Type C: These warnings can switch a relay output of the frequency converter or<br/>the I/O module.</li> </ul>                                  |  |  |
|                 |                                 | • Warning Type D: These warnings are only displayed and logged.                                                                                                 |  |  |
|                 |                                 | Message Type I: Information about operating status.                                                                                                    |  |  |
| 8.1.2           | Error types: LSI system mode    | Functionality of the various alarm and warning messages:                                                                                                    |  |  |
|                 |                                 | <ul> <li>Alert Type A: In the event of a fault, the pump is <b>not</b> switched off. Reset the alarm signal<br/>manually:</li> </ul>                            |  |  |
|                 |                                 | <ul> <li>"Master Reset" on the Master home page</li> </ul>                                                                                                    |  |  |
|                 |                                 | <ul> <li>Function "Reset" at a digital input of the I/O modules</li> </ul>                                                                                      |  |  |
|                 |                                 | <ul> <li>Corresponding signal via fieldbus</li> </ul>                                                                                                    |  |  |
|                 |                                 | • Alert Type B: In the event of a fault, the pump is <b>not</b> switched off. When the fault is corrected, the alarm signal is automatically reset.             |  |  |
|                 |                                 | NOTICE! The dry-running protection always switches off the pump!                                                                                                |  |  |
|                 |                                 | • Warning Type C: These warnings can switch a relay output of the <b>I/O module</b>                                                                             |  |  |
|                 |                                 | Warning Type D: These warnings are only displayed and logged.                                                                                                   |  |  |
|                 |                                 | <ul> <li>Message Type I: Information about operating status.</li> </ul>                                                                                         |  |  |

### 8.2 Error codes

| Code  | Туре | Fault                                | Cause                                                                                       | Remedy                                                                                                    |
|-------|------|--------------------------------------|---------------------------------------------------------------------------------------------|----------------------------------------------------------------------------------------------------|
| 100.x | A    | Pump Unit Offline<br>(SERIAL NUMBER) | The connection to the specified pump cannot be established.                                 | Check network connection.<br>Check network settings.                                                                |
| 101   | A    | Master Changed (SERIAL<br>NUMBER)    | The Master pump was changed due to the predefined change strategy or a communication error. | Check change strategy in the Master settings.<br>Check network connection.                                          |
| 200   | В    | Alarm in Pump (SERIAL<br>NUMBER)     | Alarm at the specified pump.                                                                | Check the error log of the specified pump.                                                                          |
| 201   | В    | Dry Run                              | Dry–running level reached                                                                   | Check the operating parameters of the system.<br>Check level settings.<br>Check the settings of the digital inputs. |

| Code | Туре | Fault                                            | Cause                                                                                                    | Remedy                                                                                                    |
|------|------|--------------------------------------------------|----------------------------------------------------------------------------------------------------|----------------------------------------------------------------------------------------------------|
| 202  | В    | High Water                                       | High water level reached                                                                                                    | Check the operating parameters of the system.                                                                                                 |
|      |      |                                                  |                                                                                                    | Check level settings.                                                                                                    |
|      |      |                                                  |                                                                                                    | Check the settings of the digital inputs.                                                                                                    |
| 203  | В    | Sensor Error                                     | Measured value is outside the measurement range, sensor defect-ive.                                                                                                    | Contact customer service.                                                                                                    |
| 400  | С    | Warning in Pump<br>(SERIAL NUMBER)               | Warning for the specified pump.                                                                                                    | Check the error log of the specified pump.                                                                                                    |
| 500  | D    | Pipe Sedimentation High                          | Blockage in the piping. After detec-<br>tion, a flushing cycle is started at<br>maximum frequency for the next<br>pump cycles.<br>If the permissible ratio (Admissible<br>Flow Ratio for Sedimentation) is ex- | Check piping, remove blockages.<br>Check "High Efficiency(HE) Controller" settings.                                                           |
|      |      |                                                  | ceeded, flushing is terminated.                                                                                                    |                                                                                                    |
| 501  | D    | Comm. Error I/O Exten-<br>sion                   | Communication with I/O module<br>failed.                                                                                                    | Check network connection.                                                                                                    |
|      |      |                                                  |                                                                                                    | Check settings for the I/O module in the Master settings.                                                                                     |
| 900  | 1    | More than 4 Pumps in<br>System                   | Maximum number of pumps in the system exceeded.                                                                                                    | Integrate a maximum of 4 pumps into the system.                                                                                               |
| 901  | 1    | Pump removed from<br>System (SERIAL NUM–<br>BER) | Pump has been removed from the system.                                                                                                    | Check network connection.                                                                                                    |
| 902  | I    | Pipe Measurement In-<br>complete                 | Calculation of piping parameters was not successfully executed.                                                                                                    | Check settings under High Efficiency(HE) Control-<br>ler/Pipe Settings and recalculate.                                                       |
|      |      |                                                  |                                                                                                    | If the message is still displayed, contact customer service.                                                                                  |
| 903  | I    | Pipe Calculation Timeout                         | Calculation of piping parameters was aborted due to a timeout.                                                                                                    | Check settings under High Efficiency(HE) Control-<br>ler/Pipe Settings and recalculate.                                                       |
|      |      |                                                  |                                                                                                    | If the message is still displayed, contact customer service.                                                                                  |
| 904  | 1    | Pipe Settings / Calcula-<br>tion Missing         | Calculation of piping parameters has<br>not yet been carried out. HE con-<br>troller cannot be activated.                                                                                                    | Input settings under High Efficiency(HE) Controller/<br>Pipe Settings and start calculation.                                                  |
| 1000 | A    | Motor Safe Stop Alarm                            | "Safe Torque Off" active.                                                                                                    | Check connection: 24 VDC must apply at terminal 37 of the frequency converter. A manual reset is required once the fault has been eliminated! |
|      |      |                                                  |                                                                                                    | Installation in potentially explosive atmospheres:<br>Check switch-off parameters (thermal motor mon-<br>itoring, dry-running protection).    |
| 1001 | A    | Motor Ground Fault<br>Alarm                      | Short circuit to earth between an output phase and earth (between                                                                                                    | Have the electrical connection at the frequency converter checked by a qualified electrician.                                                 |
|      |      |                                                  | frequency converter and motor or directly in the motor)                                                                                                    | Have the electrical connection at the motor checked by a qualified electrician.                                                               |
| 1002 | A    | Motor Short Circuit<br>Alarm                     | Short circuit in motor or at motor connection                                                                                                    | Have the electrical connection at the motor checked by a qualified electrician.                                                               |
| 2000 | В    | Motor Vibration X – Trip                         | Vibration limit value exceeded.                                                                                                    | Check pump and installation (e.g. not running smoothly, poor duty point, distorted installation).                                             |
|      |      |                                                  |                                                                                                    | Check vibration limit values in the Digital Data In-<br>terface and correct if necessary.                                                     |

| Code | Туре | Fault                    | Cause                                                                                               | Remedy                                                                                                    |
|------|------|--------------------------|----------------------------------------------------------------------------------------------------|----------------------------------------------------------------------------------------------------|
| 2001 | В    | Motor Vibration Y – Trip | Vibration limit value exceeded.                                                                     | Check pump and installation (e.g. not running smoothly, poor duty point, distorted installation).                                                                                                    |
|      |      |                          |                                                                                                    | Check vibration limit values in the Digital Data In-<br>terface and correct if necessary.                                                                                                    |
| 2002 | В    | Motor Vibration Z – Trip | Vibration limit value exceeded.                                                                     | Check pump and installation (e.g. not running smoothly, poor duty point, distorted installation).                                                                                                    |
|      |      |                          |                                                                                                    | Check vibration limit values in the Digital Data In-<br>terface and correct if necessary.                                                                                                    |
| 2003 | В    | Vibration Input 1 – Trip | Vibration limit value exceeded.                                                                     | Check pump and installation (e.g. not running smoothly, poor duty point, distorted installation).                                                                                                    |
|      |      |                          |                                                                                                    | Check vibration limit values in the Digital Data In-<br>terface and correct if necessary.                                                                                                    |
| 2004 | В    | Vibration Input 2 – Trip | Vibration limit value exceeded.                                                                     | Check pump and installation (e.g. not running smoothly, poor duty point, distorted installation).                                                                                                    |
|      |      |                          |                                                                                                    | Check vibration limit values in the Digital Data In-<br>terface and correct if necessary.                                                                                                    |
| 2005 | В    | FC Overload Alarm        | Temperature sensor of the perform-<br>ance card records excessive or in-<br>sufficient temperature. | Check frequency converter ventilation.                                                                                                    |
| 2005 | В    | FC Overload Alarm        | Switch-off temperature (75 °C) of the control card reached.                                         | Check frequency converter ventilation.                                                                                                    |
| 2005 | В    | FC Overload Alarm        | Inverter overload                                                                                   | Compare rated current:<br>- Compare output current displayed at LCP with<br>rated current of the frequency converter<br>- Compare the output current displayed at the LCP<br>with measured motor current                                                                       |
|      |      |                          |                                                                                                    | Display thermal load on LCP and monitor value:<br>– If the frequency converter is operated <b>above</b> the<br>permanent rated current, the counter increases.<br>– If the frequency converter is operated <b>below</b> the<br>permanent rated current, the counter decreases. |
| 2006 | В    | FC Line Alarm            | Mains connection: one phase is missing                                                              | Have the electrical connection at the frequency converter checked by a qualified electrician.                                                                                                    |
|      |      |                          |                                                                                                    | Have the electrical connection at the motor checked by a qualified electrician.                                                                                                    |
| 2006 | В    | FC Line Alarm            | Mains connection: excessive phase asymmetry                                                         | Have the electrical connection at the frequency converter checked by a qualified electrician.                                                                                                    |
|      |      |                          |                                                                                                    | Have the electrical connection at the motor checked by a qualified electrician.                                                                                                    |
| 2006 | В    | FC Line Alarm            | Motor connection: one phase is missing                                                              | Have the electrical connection at the frequency converter checked by a qualified electrician.                                                                                                    |
|      |      |                          |                                                                                                    | Have the electrical connection at the motor checked by a qualified electrician.                                                                                                    |
| 2007 | В    | FC DC Circuit Alarm      | Overvoltage                                                                                         | Extend ramp time for brake ramp.                                                                                                    |
| 2007 | В    | FC DC Circuit Alarm      | Undervoltage                                                                                        | Have the electrical connection at the frequency converter checked by a qualified electrician.                                                                                                    |
|      |      |                          |                                                                                                    | Check the pre-charge circuit.                                                                                                    |
| 2008 | В    | FC Supply Alarm          | No supply voltage at frequency converter                                                            | Have the electrical connection at the frequency converter checked by a qualified electrician.                                                                                                    |
| 2008 | В    | FC Supply Alarm          | External 24 VDC supply overloaded                                                                   | Have the electrical connection at the frequency converter checked by a qualified electrician.                                                                                                    |
| 2008 | В    | FC Supply Alarm          | 1.8 VDC supply of the control card outside tolerance range.                                         | Have the electrical connection at the frequency converter checked by a qualified electrician.                                                                                                    |

| Code | Туре | Fault               | Cause                                   | Remedy                                                                                                    |
|------|------|---------------------|-----------------------------------------|----------------------------------------------------------------------------------------------------|
| 3000 | A/B  | Dry Run Detected    | Tank fill level has reached a critical  | Check installation (e.g. inlet, outlet, level settings).                                                                                                    |
|      |      |                     | level.                                  | Check digital input settings.                                                                                                    |
| 3001 | A/B  | Leakage Input Alarm | Leakage detected                        | Check the external electrode (optional) function.                                                                                                    |
|      |      |                     |                                         | Change the oil in the sealing chamber.                                                                                                    |
|      |      |                     |                                         | Check digital input settings.                                                                                                    |
| 3002 | A/B  | Temp. Sensor 1 Trip | Winding temperature limit reached       | Check motor for overload.                                                                                                    |
|      |      |                     |                                         | Check motor cooling.                                                                                                    |
|      |      |                     |                                         | Check temperature limit values in Digital Data In-<br>terface and correct if necessary.                                                                                                    |
| 3003 | A/B  | Temp. Sensor 2 Trip | Winding temperature limit reached       | Check motor for overload.                                                                                                    |
|      |      |                     |                                         | Check motor cooling.                                                                                                    |
|      |      |                     |                                         | Check temperature limit values in Digital Data In-<br>terface and correct if necessary.                                                                                                    |
| 3004 | A/B  | Temp. Sensor 3 Trip | Winding temperature limit reached       | Check motor for overload.                                                                                                    |
|      |      |                     |                                         | Check motor cooling.                                                                                                    |
|      |      |                     |                                         | Check temperature limit values in Digital Data In-<br>terface and correct if necessary.                                                                                                    |
| 3005 | A/B  | Temp. Sensor 4 Trip | Bearing temperature limit value reached | For dry well installation: Check ambient temper-<br>ature, keep to maximum value.                                                                                                    |
|      |      |                     |                                         | Check temperature limit values in Digital Data In-<br>terface and correct if necessary.                                                                                                    |
| 3006 | A/B  | Temp. Sensor 5 Trip | Bearing temperature limit value reached | For dry well installation: Check ambient temper-<br>ature, keep to maximum value.                                                                                                    |
|      |      |                     |                                         | Check temperature limit values in Digital Data In–<br>terface and correct if necessary.                                                                                                    |
| 3007 | A/B  | Motor Overload      | Torque limit reached                    | If the system exceeds the motor's torque limit dur-<br>ing the acceleration ramp, extend the time for the<br>acceleration ramp.                                                            |
|      |      |                     |                                         | If the system exceeds the generator's torque limit<br>during the brake ramp, extend the time for the<br>brake ramp.                                                                        |
|      |      |                     |                                         | If the torque limit is reached during operation, in-<br>crease the torque limit. Make sure the system can<br>be operated with a higher torque, if necessary, con-<br>tact customer service |
|      |      |                     |                                         | Excessive motor current consumption, check oper-<br>ating conditions.                                                                                                    |
| 3007 | A/B  | Motor Overload      | Excess current                          | Disconnect the motor from the mains connection<br>and turn the shaft by hand. Contact customer ser-<br>vice if it is not possible to turn the shaft by hand.                               |
|      |      |                     |                                         | Check the motor power/frequency converter con-<br>figuration. Contact customer service if the motor<br>power is too high.                                                                  |
|      |      |                     |                                         | Check parameters 1–20 to 1–25 in the frequency converter for correct motor data and adapt if ne-cessary.                                                                                   |

| Code | Туре | Fault                              | Cause                                                         | Remedy                                                                                                    |
|------|------|------------------------------------|---------------------------------------------------------------|----------------------------------------------------------------------------------------------------|
| 3008 | A/B  | Motor Overtemp.                    | Thermal motor monitoring has triggered.                       | Motor overheated, check cooling and operating conditions.                                                                                                    |
|      |      |                                    |                                                               | Check motor for mechanical overload.                                                                                                    |
|      |      |                                    |                                                               | Check thermal motor monitoring connection (fre-<br>quency converter: terminal 33 and terminal 50<br>(+10 VDC).                                               |
|      |      |                                    |                                                               | Check parameters 1–93 "Thermistor Source" in the frequency converter if a thermal switch or thermis-<br>tor is used: Value must correspond to sensor wiring. |
| 4000 | С    | High Water Detected                | Tank fill level has reached a critical                        | Check installation (e.g. inlet, outlet, level settings).                                                                                                    |
|      |      |                                    | level.                                                        | Check digital input settings.                                                                                                    |
| 4001 | С    | Leakage Input Warning              | Leakage detected                                              | Check the external electrode (optional) function.                                                                                                    |
|      |      |                                    |                                                               | Change the oil in the sealing chamber.                                                                                                    |
|      |      |                                    |                                                               | Check digital input settings.                                                                                                    |
| 4002 | С    | Temp. Sensor 1 Fault               | Sensor faulty, measured value out-<br>side measurement range. | Contact customer service.                                                                                                    |
| 4003 | С    | Temp. Sensor 2 Fault               | Sensor faulty, measured value out-<br>side measurement range. | Contact customer service.                                                                                                    |
| 4004 | С    | Temp. Sensor 3 Fault               | Sensor faulty, measured value out-<br>side measurement range. | Contact customer service.                                                                                                    |
| 4005 | С    | Temp. Sensor 4 Fault               | Sensor faulty, measured value out-<br>side measurement range. | Contact customer service.                                                                                                    |
| 4006 | С    | Temp. Sensor 5 Fault               | Sensor faulty, measured value out-<br>side measurement range. | Contact customer service.                                                                                                    |
| 4007 | С    | Internal Vibration Sensor<br>Fault | Sensor faulty, measured value out-<br>side measurement range. | Contact customer service.                                                                                                    |
| 4008 | С    | Current Sensor 1 Fault             | Sensor faulty, measured value out-<br>side measurement range. | Contact customer service.                                                                                                    |
| 4009 | С    | Current Sensor 2 Fault             | Sensor faulty, measured value out-<br>side measurement range. | Contact customer service.                                                                                                    |
| 4010 | С    | Onboard Temp. Sensor<br>Fault      | Sensor faulty, measured value out-<br>side measurement range. | Contact customer service.                                                                                                    |
| 4011 | С    | Temp. Sensor 1 Warning             | Winding temperature limit reached.                            | Check motor for overload.                                                                                                    |
|      |      |                                    |                                                               | Check motor cooling.                                                                                                    |
|      |      |                                    |                                                               | Check temperature limit values in Digital Data In–<br>terface and correct if necessary.                                                                      |
| 4012 | С    | Temp. Sensor 2 Warning             | Winding temperature limit reached.                            | Check motor for overload.                                                                                                    |
|      |      |                                    |                                                               | Check motor cooling.                                                                                                    |
|      |      |                                    |                                                               | Check temperature limit values in Digital Data In–<br>terface and correct if necessary.                                                                      |
| 4013 | С    | Temp. Sensor 3 Warning             | Winding temperature limit reached.                            | Check motor for overload.                                                                                                    |
|      |      |                                    |                                                               | Check motor cooling.                                                                                                    |
|      |      |                                    |                                                               | Check temperature limit values in Digital Data In–<br>terface and correct if necessary.                                                                      |
| 4014 | С    | Temp. Sensor 4 Warning             | Bearing temperature limit reached.                            | For dry well installation: Check ambient temper-<br>ature, keep to maximum value.                                                                            |
|      |      |                                    |                                                               | Check temperature limit values in Digital Data In-<br>terface and correct if necessary.                                                                      |
| 4015 | С    | Temp. Sensor 5 Warning             | Bearing temperature limit reached.                            | For dry well installation: Check ambient temper-<br>ature, keep to maximum value.                                                                            |
|      |      |                                    |                                                               | Check temperature limit values in Digital Data In-<br>terface and correct if necessary.                                                                      |

en

| Code | Туре | Fault                         | Cause                                                                                                    | Remedy                                                                                                    |
|------|------|-------------------------------|----------------------------------------------------------------------------------------------------|----------------------------------------------------------------------------------------------------|
| 4016 | С    | Temp. On Board Warning        | Temperature limit value reached in<br>Digital Data Interface.                                            | Check motor for overload.                                                                                                    |
|      |      |                               |                                                                                                    | Check motor cooling.                                                                                                    |
| 4017 | С    | General FC Alarm              | "Terminal 50" frequency converter:<br>Voltage <10 V                                                      | Remove cable at terminal 50:<br>– If the frequency converter no longer shows the<br>warning, there is a problem with the customer's<br>wiring.<br>– If the frequency converter continues to show the<br>warning, replace the control card. |
| 4017 | С    | General FC Alarm              | No motor connected to the fre-<br>quency converter output.                                               | Connect motor.                                                                                                    |
| 4017 | С    | General FC Alarm              | Motor overload                                                                                           | Motor overheated, check cooling and operating conditions.                                                                                                    |
| (017 | 6    |                               |                                                                                                    | Check motor for mechanical overload.                                                                                                    |
| 4017 | C    | General FC Alarm              | Speed limit reached.                                                                                     | Check operating conditions.                                                                                                    |
| 4017 | C    | General FC Alarm              | Voltage limit reached.                                                                                   | Check operating conditions.                                                                                                    |
| 4017 | L    | General FC Alarm              | verter too cold for operation.                                                                           | Check temperature sensor in frequency converter.<br>Check sensor cable between IGBT and Gate actu-<br>ation card.                                                                                                    |
| 4018 | С    | Motor Ground Fault<br>Warning | Short circuit to earth between an<br>output phase and earth (between<br>frequency converter and motor or | Have the electrical connection at the frequency<br>converter checked by a qualified electrician.<br>Have the electrical connection at the motor                                                                                            |
|      |      |                               | directly in the motor)                                                                                   | checked by a qualified electrician.                                                                                                    |
| 4019 | С    | Motor Overload                | Torque limit reached                                                                                     | If the system exceeds the motor's torque limit dur-<br>ing the acceleration ramp, extend the time for the<br>acceleration ramp.                                                                                                    |
|      |      |                               |                                                                                                    | If the system exceeds the generator's torque limit<br>during the brake ramp, extend the time for the<br>brake ramp.                                                                                                    |
|      |      |                               |                                                                                                    | If the torque limit is reached during operation, in-<br>crease the torque limit. Make sure the system can<br>be operated with a higher torque, if necessary, con-<br>tact customer service.                                                |
|      |      |                               |                                                                                                    | Excessive motor current consumption, check oper-<br>ating conditions.                                                                                                    |
| 4019 | С    | Motor Overload                | Excess current                                                                                           | Disconnect the motor from the mains connection<br>and turn the shaft by hand. Contact customer ser-<br>vice if it is not possible to turn the shaft by hand.                                                                               |
|      |      |                               |                                                                                                    | Check the motor power/frequency converter con-<br>figuration. Contact customer service if the motor<br>power is too high.                                                                                                    |
|      |      |                               |                                                                                                    | Check parameters 1–20 to 1–25 in the frequency converter for correct motor data and adapt if ne-cessary.                                                                                                    |
| 4020 | С    | Motor Overtemp.               | Thermal motor monitoring has triggered.                                                                  | Motor overheated, check cooling and operating conditions.                                                                                                    |
|      |      |                               |                                                                                                    | Check motor for mechanical overload.                                                                                                    |
|      |      |                               |                                                                                                    | Check thermal motor monitoring connection (fre-<br>quency converter: terminal 33 and terminal 50<br>(+10 VDC).                                                                                                    |
|      |      |                               |                                                                                                    | Check parameters 1–93 "Thermistor Source" in the frequency converter if a thermal switch or thermis-<br>tor is used: Value must correspond to sensor wiring.                                                                               |

| Code | Туре | Fault                        | Cause                                                                                               | Remedy                                                                                                    |
|------|------|------------------------------|----------------------------------------------------------------------------------------------------|----------------------------------------------------------------------------------------------------|
| 4022 | С    | Motor Safe Stop Warn-<br>ing | "Safe Torque Off" active.                                                                           | Check connection: 24 VDC must apply at terminal<br>37 of the frequency converter. A manual reset is re-<br>quired once the fault has been eliminated!                                                                                                    |
|      |      |                              |                                                                                                    | Installation in potentially explosive atmospheres:<br>Check switch–off parameters (thermal motor mon–<br>itoring, dry–running protection).                                                                                                    |
| 4024 | С    | FC Overload Warning          | Temperature sensor of the perform-<br>ance card records excessive or in-<br>sufficient temperature. | Check frequency converter ventilation.                                                                                                    |
| 4024 | С    | FC Overload Warning          | Switch-off temperature (75 °C) of the control card reached.                                         | Check frequency converter ventilation.                                                                                                    |
| 4024 | С    | FC Overload Warning          | Inverter overload                                                                                   | Compare rated current:<br>- Compare output current displayed at LCP with<br>rated current of the frequency converter<br>- Compare the output current displayed at the LCP<br>with measured motor current                                                                                             |
|      |      |                              |                                                                                                    | <ul> <li>Jisplay thermal load on LCP and monitor value:</li> <li>If the frequency converter is operated <b>above</b> the permanent rated current, the counter increases.</li> <li>If the frequency converter is operated <b>below</b> the permanent rated current, the counter decreases.</li> </ul> |
|      |      |                              |                                                                                                    | Check parameters 1–20 to 1–25 in the frequency converter for correct motor data and adapt if ne-cessary.                                                                                                    |
| 4025 | С    | FC Line Warning              | Mains connection: one phase is missing                                                              | Have the electrical connection at the frequency<br>converter checked by a qualified electrician.                                                                                                    |
|      |      |                              |                                                                                                    | checked by a qualified electrician.                                                                                                    |
| 4025 | С    | FC Line Warning              | Mains connection: excessive phase asymmetry                                                         | Have the electrical connection at the frequency converter checked by a qualified electrician.                                                                                                    |
|      |      |                              |                                                                                                    | Have the electrical connection at the motor checked by a qualified electrician.                                                                                                    |
| 4025 | С    | FC Line Warning              | Motor connection: one phase is missing                                                              | Have the electrical connection at the frequency converter checked by a qualified electrician.                                                                                                    |
|      |      |                              |                                                                                                    | Have the electrical connection at the motor checked by a qualified electrician.                                                                                                    |
| 4026 | С    | FC DC Circuit Warning        | Overvoltage                                                                                         | Extend ramp time for brake ramp.                                                                                                    |
| 4026 | С    | FC DC Circuit Warning        | Undervoltage                                                                                        | Have the electrical connection at the frequency converter checked by a qualified electrician.                                                                                                    |
|      |      |                              |                                                                                                    | Check the pre-charge circuit.                                                                                                    |
| 4027 | С    | FC Supply Warning            | No supply voltage at frequency converter                                                            | Have the electrical connection at the frequency converter checked by a qualified electrician.                                                                                                    |
| 4027 | С    | FC Supply Warning            | External 24 VDC supply overloaded                                                                   | Have the electrical connection at the frequency converter checked by a qualified electrician.                                                                                                    |
| 4027 | С    | FC Supply Warning            | 1.8 VDC supply of the control card outside tolerance range.                                         | Have the electrical connection at the frequency converter checked by a qualified electrician.                                                                                                    |
| 4028 | С    | FC Communication             | Control word timeout                                                                                | Check Ethernet connection.                                                                                                    |
|      |      | Warning                      |                                                                                                    | Increase parameter 8–03 "Control Timeout Time" in frequency converter.                                                                                                    |
|      |      |                              |                                                                                                    | Check communication device function.                                                                                                    |
|      |      |                              |                                                                                                    | Check if wiring is EMC-compliant.                                                                                                    |

| Code | Туре | Fault                                    | Cause                                                                                                    | Remedy                                                                                                    |
|------|------|------------------------------------------|----------------------------------------------------------------------------------------------------|----------------------------------------------------------------------------------------------------|
| 4029 | С    | General FC Warning                       | "Terminal 50" frequency converter:<br>Voltage <10 V                                                       | Remove cable at "terminal 50":<br>– If the frequency converter no longer shows the<br>warning, there is a problem with the customer's<br>wiring.<br>– If the frequency converter continues to show the<br>warning, replace the control card. |
| 4029 | С    | General FC Warning                       | No motor connected to the fre-<br>quency converter output.                                                | Connect motor.                                                                                                    |
| 4029 | С    | General FC Warning                       | Motor overload                                                                                            | Motor overheated, check cooling and operating conditions.                                                                                                    |
| 4020 | C    | Conoral EC Warning                       | Speed limit reached                                                                                       | Check operating conditions                                                                                                    |
| 4029 | C    | General FC Warning                       | Voltage limit reached                                                                                     | Check operating conditions                                                                                                    |
| 4029 | C    | General FC Warning                       | Temperature of the frequency con-                                                                         | Check temperature sensor in frequency converter                                                                                                    |
| 1025 | C    |                                          | verter too cold for operation.                                                                            | Check sensor cable between IGBT and Gate actu-<br>ation card.                                                                                                    |
| 4030 | С    | EXIO Communication                       | Communication with I/O module                                                                             | Check the I/O module settings at the Digital Data                                                                                                    |
|      |      | Down                                     | laneu.                                                                                                    | Check the settings in the 1/0 module                                                                                                    |
|      |      |                                          |                                                                                                    | Check the settings in the I/O module.                                                                                                    |
| 4021 | C    | EC Communication                         | Communication with fraguency                                                                              | Check the frequency convertor softings at the Di                                                                                                    |
| 4031 | L    | Down                                     | converter failed.                                                                                         | gital Data Interface.                                                                                                    |
|      |      |                                          |                                                                                                    | Check settings in the frequency converter.                                                                                                    |
|      |      |                                          |                                                                                                    | Check Ethernet connection.                                                                                                    |
| 4034 | С    | Leakage Detected 1                       | Leakage detected in leakage cham–<br>ber.                                                                 | Drain leakage chamber.                                                                                                    |
| 4035 | С    | Leakage Detected 2                       | Leakage detected in sealing cham–<br>ber.                                                                 | Change the oil in the sealing chamber.                                                                                                    |
| 5000 | D    | Clog Detection Teach<br>Failure          | Teach-in process not completed:<br>– Pump switched to manual mode or<br>pump stopped during teach-in pro- | Check pump for clogging.                                                                                                    |
|      |      |                                          |                                                                                                    | Make sure the level in the run-down tank is suffi-<br>cient.                                                                                                    |
|      |      |                                          | cess.<br>– Timeout because setpoint fre–<br>quency has not been reached.                                  | Check the settings for the teach–in process in the<br>Digital Data Interface.                                                                                                    |
| 6000 | C/D  | Emerged Operation –<br>Limit Temperature | Adjusted temperature value reached.                                                                       | Check the settings of the "Non-immersed opera-<br>tion" function in the Digital Data Interface.                                                                                                    |
| 6001 | C/D  | Clog Detection                           | Potential deposits in the hydraulics                                                                      | Activate "Cleaning sequence" function.                                                                                                    |
| 6002 | C/D  | Motor Vibration X –<br>Warning           | Vibration limit value exceeded.                                                                           | Check pump and installation (e.g. not running smoothly, poor duty point, distorted installation).                                                                                                    |
|      |      |                                          |                                                                                                    | Check vibration limit values in the Digital Data In-<br>terface and correct if necessary.                                                                                                    |
| 6003 | C/D  | Motor Vibration Y –<br>Warning           | Vibration limit value exceeded.                                                                           | Check pump and installation (e.g. not running smoothly, poor duty point, distorted installation).                                                                                                    |
|      |      |                                          |                                                                                                    | Check vibration limit values in the Digital Data In-<br>terface and correct if necessary.                                                                                                    |
| 6004 | C/D  | Motor Vibration Z –<br>Warning           | Vibration limit value exceeded.                                                                           | Check pump and installation (e.g. not running smoothly, poor duty point, distorted installation).                                                                                                    |
|      |      |                                          |                                                                                                    | Check vibration limit values in the Digital Data In-<br>terface and correct if necessary.                                                                                                    |
| 6005 | C/D  | Vibration Input 1 –<br>Warning           | Vibration limit value exceeded.                                                                           | Check pump and installation (e.g. not running smoothly, poor duty point, distorted installation).                                                                                                    |
|      |      |                                          |                                                                                                    | Check vibration limit values in the Digital Data In-<br>terface and correct if necessary.                                                                                                    |
| Code  | Туре | Fault                          | Cause                                                                                    | Remedy                                                                                                    |
|-------|------|--------------------------------|------------------------------------------------------------------------------------------|----------------------------------------------------------------------------------------------------|
| 6006  | C/D  | Vibration Input 2 –<br>Warning | Vibration limit value exceeded.                                                          | Check pump and installation (e.g. not running smoothly, poor duty point, distorted installation).                             |
|       |      |                                |                                                                                          | Check vibration limit values in the Digital Data In-<br>terface and correct if necessary.                                     |
| 8001  | D    | Auto Setup Failed              | Unable to complete automatic                                                             | Frequency converter set to "Stop".                                                                                            |
|       |      |                                | parameter configuration.                                                                 | Check the frequency converter settings in the Di-<br>gital Data Interface and restart automatic para-<br>meter configuration. |
| 8002  | D    | Auto Setup Timed Out           | 2 minute time limit exceeded.                                                            | Frequency converter set to "Stop".                                                                                            |
|       |      |                                |                                                                                          | Check the frequency converter settings in the Di-                                                                             |
|       |      |                                |                                                                                          | gital Data Interface and restart automatic para-<br>meter configuration.                                                      |
| 10004 | I    | Pump Kick is Running           | Pump has exceeded the permissible standstill time.                                       |                                                                                                    |
| 10005 | I    | Cleaning-Cycle is Run-<br>ning | Cleaning sequence in progress:<br>– Prior to each pumping process<br>– Clogging detected |                                                                                                    |
| 10006 | 1    | Teach was Successful           | Teach-in process for clogging de-                                                        |                                                                                                    |
|       |      |                                | tection completed.                                                                       |                                                                                                    |
| 10007 | 1    | Update Succeeded               | Update completed.                                                                        |                                                                                                    |
| 10008 | I    | Update Failed                  | Unable to complete update.                                                               | Contact customer service.                                                                                                    |

## 9 Appendix

9.1 Fieldbus: Parameter overview

The individual fieldbus parameters for the fieldbus types Modbus TCP and OPC UA are listed below.

NOTICE! The parameters for the LSI master are listed for each fieldbus type in a separate table!

NOTICE! For the fieldbus "ModBus TCP", the slave number is: 255, Port: 502!

## Explanations for individual parameter groups in the system mode DDI, LPI and LSI (Slave)

- Parameter group Status Includes information on operating status, warnings and alarms.
- Parameter group Motor Information Includes information about motor ratings, motor and hydraulic type, pump serial number as well as minimum and maximum frequency.
- Parameter group Sensor Locations/Types Contains information about the sensor types (temperature, current and vibration) and their installation.
- Parameter group Data Readouts Contains the current sensor values, operating hours, pump and cleaning cycles as well as the energy consumption of the pump.
- Parameter group Time Contains information about the date and time.
- Parameter group Control Word Contains the settings of the pump operation mode, setpoint frequency, ramp times, pump enable and pump functions.
- Parameter group Sensor Trip/Warning Contains the threshold settings for the temperature and vibration sensors.

## Explanations for individual parameter groups in the system mode LSI (Master)

- Parameter group System Variables
   Includes information on system operating status, system warnings and system alarms.
- Parameter group Analog Variables Contains the current fill level values, pressure and flow as well as the frequency and number of running pumps in the system.

- Parameter group Data Time Variables Contains information about the date and time.
- Parameter group Pump 1 ... Pump 4 Contains information about the individual pump: Serial number, motor and hydraulic type, status, warnings, alarms, current performance, operating hours, number of pump and cleaning cycles, kWh counter.
- Parameter group Control Word Includes the releases for PID control, for draining the tank and for the alternative start level.
- Parameter group Modes Contains the settings of the system operating mode and the control mode in automatic mode.
- Parameter group PID Setpoint Contains the setting for the PID setpoint.

### See also

- ▶ ModBus TCP: DDI/LPI/LSI Slave-Parameter [▶ 75]
- ► OPC-UA: DDI/LPI/LSI Slave-Parameter [► 82]
- ▶ ModBus TCP: LSI Master-Parameter [▶ 89]
- ► OPC-UA: LSI Master-Parameter [► 93]

## 9.1.1 ModBus TCP: DDI/LPI/LSI Slave-Parameter

| ription               | railable in DDI mode | railable in DDI mode | railable in DDI mode | railable in DDI mode | railable in DDI mode | railable in DDI mode | railable in DDI mode     |   |   | railable in DDI mode | railable in DDI mode |                     |                     |                     |                     |                     |                    |                    | railable in DDI mode          |    |    | ailable in DDI mode | railable in DDI mode |                     |                |              |              |              |              |
|-----------------------|----------------------|----------------------|----------------------|----------------------|----------------------|----------------------|--------------------------|---|---|----------------------|----------------------|---------------------|---------------------|---------------------|---------------------|---------------------|--------------------|--------------------|-------------------------------|----|----|---------------------|----------------------|---------------------|----------------|--------------|--------------|--------------|--------------|
| Jnit Desc             | not a                | not a                | not a                | not a                | not a                | not a                | not a                    |   |   | not a                | not a                |                     |                     |                     |                     |                     |                    |                    | not a                         |    |    | not a               | not a                |                     |                |              |              |              |              |
| ode I                 |                      |                      |                      |                      | 0004                 | 0005                 | .031                     |   |   | 000                  | 001                  | 002                 | 003                 | 004                 | 005                 | 900                 | .034               | 035                | 000                           |    |    | 001                 | 002                  | 000                 | 001            | 002          | 003          | 004          | .005         |
| Bit-Function          | Run                  | Rising Water Level   | Falling Water Level  | External Off         | Pump Kick Running    | Anticlog Running     | Communication Error FC 4 |   |   | Thermostat active    | Clog Detection       | Vibration X Warning | Vibration Y Warning | Vibration Z Warning | Vibration 1 Warning | Vibration 2 Warning | Current 1 Leackage | Current 2 Leackage | Clog Detection Teach failed 5 |    |    | FC Autosetup failed | FC Autosetup Timeout | High Water detected | Leackage Input | Temp 1 fault | Temp 2 fault | Temp 3 fault | Temp 4 fault |
| Bit                   | 0                    | 1                    | 7                    | 3                    | 4                    | 5                    | 0                        | - | 5 | 3                    | 4                    | 5                   | 9                   | 7                   | 8                   | 6                   | 10                 | 11                 | 12                            | 13 | 14 | 15                  | 16                   | 0                   | -              | 2            | e            | 4            | 2            |
| Scaling               | Bitfield             |                      |                      |                      |                      |                      | Bitfield                 |   |   |                      |                      |                     |                     |                     |                     |                     |                    |                    |                               |    |    |                     |                      | Bitfield            |                |              |              |              |              |
| Data Type             | UINT                 |                      |                      |                      |                      |                      | DWORD (High - Low)       |   |   |                      |                      |                     |                     |                     |                     |                     |                    |                    |                               |    |    |                     |                      | DWORD (High - Low)  |                |              |              |              |              |
| Size                  | -                    |                      |                      |                      |                      |                      | 5                        |   |   |                      |                      |                     |                     |                     |                     |                     |                    |                    |                               |    |    |                     |                      | 2                   |                |              |              |              |              |
| Address in<br>LSI     | 0                    |                      |                      |                      |                      |                      | 4                        |   |   |                      |                      |                     |                     |                     |                     |                     |                    |                    |                               |    |    |                     |                      | 3                   |                |              |              |              |              |
| ddress in I           |                      |                      |                      |                      |                      |                      |                          |   |   |                      |                      |                     |                     |                     |                     |                     |                    |                    |                               |    |    |                     |                      |                     |                |              |              |              |              |
| Address in A<br>DDI L | 0                    |                      |                      |                      |                      |                      | 1                        |   |   |                      |                      |                     |                     |                     |                     |                     |                    |                    |                               |    |    |                     |                      | 3 3                 |                |              |              |              |              |
| Register Type         | Input Registers      |                      |                      |                      |                      |                      | Input Registers          |   |   |                      |                      |                     |                     |                     |                     |                     |                    |                    |                               |    |    |                     |                      | Input Registers     |                |              |              |              |              |
| Symbol                | MB_Status_Word       |                      |                      |                      |                      |                      | MS_Warning_Word_MSB      |   |   |                      |                      |                     |                     |                     |                     |                     |                    |                    |                               |    |    |                     |                      | MS_Warning_Word_LSB |                |              |              |              |              |
| Group                 | Status               |                      |                      |                      |                      |                      | Status                   |   |   |                      |                      |                     |                     |                     |                     |                     |                    |                    |                               |    |    |                     |                      | Status              |                |              |              |              |              |

| Description         |              |                          |                       |                       |                    |        |        |        |        |        |              |    | not available in DDI mode | not available in DDI mode | not available in DDI mode | not available in DDI mode |    | not available in DDI mode | not available in DDI mode | not available in DDI mode | not available in DDI mode | not available in DDI mode | not available in DDI mode | not available in DDI mode | not available in DDI mode | not available in LSI mode        |                    | not available in DDI mode | not available in DDI mode |
|---------------------|--------------|--------------------------|-----------------------|-----------------------|--------------------|--------|--------|--------|--------|--------|--------------|----|---------------------------|---------------------------|---------------------------|---------------------------|----|---------------------------|---------------------------|---------------------------|---------------------------|---------------------------|---------------------------|---------------------------|---------------------------|----------------------------------|--------------------|---------------------------|---------------------------|
| Unit                |              |                          |                       |                       |                    |        |        |        |        |        |              |    |                           |                           |                           |                           |    |                           |                           |                           |                           |                           |                           |                           |                           |                                  |                    |                           |                           |
| Code                | 4006         | 40.07                    | 4008                  | 4009                  | 4010               | 4011   | 4012   | 4013   | 4014   | 4015   | 4016         |    | 4017                      | 4018                      | 4019                      | 4020                      |    | 4022                      | 4023                      | 4024                      | 4025                      | 4026                      | 4027                      | 4028                      | 4029                      | 4030                             |                    | 1001                      | 1002                      |
| Bit-Function        | Temp 5 fault | Internal Vibration fault | Current Input 1 fault | Current Input 2 fault | Onboard Temp fault | Temp 1 | Temp 2 | Temp 3 | Temp 4 | Temp 5 | Onboard Temp |    | General FC Alarm          | Motor Ground fault        | Motor Overload            | Motor Overtemp            |    | Safe Stop                 | AMA not OK                | FC Overload Warning       | FC Line Warning           | FC DC Circuit Warning     | FC Supply Warning         | FC Communication          | General FC Warning        | Communication Error IO Extension |                    | Motor Ground Fault        | Motor Short               |
| Bit                 | 9            | 7                        | œ                     | 6                     | 10                 | 1      | 12     | 13     | 14     | 15     | 16           | 17 | 18                        | 19                        | 20                        | 21                        | 22 | 23                        | 24                        | 25                        | 26                        | 27                        | 28                        | 29                        | 30                        | 31                               |                    | 0                         | -                         |
| Scaling             |              |                          |                       |                       |                    |        |        |        |        |        |              |    |                           |                           |                           |                           |    |                           |                           |                           |                           |                           |                           |                           |                           |                                  | Bltfield           | Bitfield                  |                           |
| Data Type           |              |                          |                       |                       |                    |        |        |        |        |        |              |    |                           |                           |                           |                           |    |                           |                           |                           |                           |                           |                           |                           |                           |                                  | DWORD (High - Low) | DWORD (High - Low)        |                           |
| Size                |              |                          |                       |                       |                    |        |        |        |        |        |              |    |                           |                           |                           |                           |    |                           |                           |                           |                           |                           |                           |                           |                           |                                  | 2                  | 2                         |                           |
| Address in<br>LSI   |              |                          |                       |                       |                    |        |        |        |        |        |              |    |                           |                           |                           |                           |    |                           |                           |                           |                           |                           |                           |                           |                           |                                  | 5                  | 7                         |                           |
| Address in<br>_PI   |              |                          |                       |                       |                    |        |        |        |        |        |              |    |                           |                           |                           |                           |    |                           |                           |                           |                           |                           |                           |                           |                           |                                  | 10                 |                           |                           |
| Address in J<br>DDI |              |                          |                       |                       |                    |        |        |        |        |        |              |    |                           |                           |                           |                           |    |                           |                           |                           |                           |                           |                           |                           |                           |                                  | 5                  | 7                         |                           |
| Register Type       |              |                          |                       |                       |                    |        |        |        |        |        |              |    |                           |                           |                           |                           |    |                           |                           |                           |                           |                           |                           |                           |                           |                                  | Input Registers    | Input Registers           |                           |
| Symbol              |              |                          |                       |                       |                    |        |        |        |        |        |              |    |                           |                           |                           |                           |    |                           |                           |                           |                           |                           |                           |                           |                           |                                  | MS_Alarm_Word_MSB  | MS_Alarm_Word_LSB         |                           |
| Group               |              |                          |                       |                       |                    |        |        |        |        |        |              |    |                           |                           |                           |                           |    |                           |                           |                           |                           |                           |                           |                           |                           |                                  | Status             | Status                    |                           |

| Hz   |                                                                                                    |                                                                                                    |                                                                                                    |                                                                                                    | FLOAT32 (High - Low)                                                                                                    | 5                                                                                                    | 1052                                                                                                    | 1052                                                                                                    | 1052                                                                                                    | Input Registers                                                                                                    | NP_Min_Freq                                                                                                    | Motor Information                                                                                                    |
|------|----------------------------------------------------------------------------------------------------|----------------------------------------------------------------------------------------------------|----------------------------------------------------------------------------------------------------|----------------------------------------------------------------------------------------------------|----------------------------------------------------------------------------------------------------|----------------------------------------------------------------------------------------------------|----------------------------------------------------------------------------------------------------|----------------------------------------------------------------------------------------------------|----------------------------------------------------------------------------------------------------|----------------------------------------------------------------------------------------------------|----------------------------------------------------------------------------------------------------|----------------------------------------------------------------------------------------------------|
| μz   |                                                                                                    |                                                                                                    |                                                                                                    |                                                                                                    | FLOAT32 (High - Low)                                                                                                    | N                                                                                                    | 1050                                                                                                    | 1050                                                                                                    | 1050                                                                                                    | Input Registers                                                                                                    | NP_Max_Freq                                                                                                    | Motor Information                                                                                                    |
|      |                                                                                                    |                                                                                                    |                                                                                                    |                                                                                                    | FLOAT32 (High - Low)                                                                                                    | 5                                                                                                    | 1048                                                                                                    | 1048                                                                                                    | 1048                                                                                                    | Input Registers                                                                                                    | NP_Max_St_Per_Hour                                                                                                    | Motor Information                                                                                                    |
| Hz   |                                                                                                    |                                                                                                    |                                                                                                    |                                                                                                    | FLOAT32 (High - Low)                                                                                                    | 2                                                                                                    | 1046                                                                                                    | 1046                                                                                                    | 1046                                                                                                    | Input Registers                                                                                                    | NP_Nominal_Freq                                                                                                    | Motor Information                                                                                                    |
| A    |                                                                                                    |                                                                                                    |                                                                                                    |                                                                                                    | FLOAT32 (High - Low)                                                                                                    | 2                                                                                                    | 1044                                                                                                    | 1044                                                                                                    | 1044                                                                                                    | Input Registers                                                                                                    | NP_Nominal_Curr                                                                                                    | Motor Information                                                                                                    |
| ^    |                                                                                                    |                                                                                                    |                                                                                                    |                                                                                                    | FLOAT32 (High - Low)                                                                                                    | 2                                                                                                    | 1042                                                                                                    | 1042                                                                                                    | 1042                                                                                                    | Input Registers                                                                                                    | NP_Nominal_Volt                                                                                                    | Motor Information                                                                                                    |
| kW   |                                                                                                    |                                                                                                    |                                                                                                    |                                                                                                    | FLOAT32 (High - Low)                                                                                                    | 2                                                                                                    | 1040                                                                                                    | 1040                                                                                                    | 1040                                                                                                    | Input Registers                                                                                                    | NP_Nominal_Pwr                                                                                                    | Motor Information                                                                                                    |
|      |                                                                                                    |                                                                                                    |                                                                                                    |                                                                                                    | String(32)                                                                                                    | 16                                                                                                    | 1024                                                                                                    | 1024                                                                                                    | 1024                                                                                                    | Input Registers                                                                                                    | NP_Pump_Type                                                                                                    | Motor Information                                                                                                    |
|      |                                                                                                    |                                                                                                    |                                                                                                    |                                                                                                    | String(32)                                                                                                    | 16                                                                                                    | 1008                                                                                                    | 1008                                                                                                    | 1008                                                                                                    | Input Registers                                                                                                    | NP_Motor_Type                                                                                                    | Motor Information                                                                                                    |
|      |                                                                                                    |                                                                                                    |                                                                                                    |                                                                                                    | String(16)                                                                                                    | 8                                                                                                    | 1000                                                                                                    | 1000                                                                                                    | 1000                                                                                                    | Input Registers                                                                                                    | NP_Serial_Number                                                                                                    | Motor Information                                                                                                    |
|      | 3008                                                                                                    | Motor Overtemp                                                                                                    | 20                                                                                                    |                                                                                                    |                                                                                                    |                                                                                                    |                                                                                                    |                                                                                                    |                                                                                                    |                                                                                                    |                                                                                                    |                                                                                                    |
|      | 3007                                                                                                    | Motor Overload                                                                                                    | 19                                                                                                    |                                                                                                    |                                                                                                    |                                                                                                    |                                                                                                    |                                                                                                    |                                                                                                    |                                                                                                    |                                                                                                    |                                                                                                    |
|      | 3006                                                                                                    | Temp Sensor 5 trip                                                                                                    | 18                                                                                                    |                                                                                                    |                                                                                                    |                                                                                                    |                                                                                                    |                                                                                                    |                                                                                                    |                                                                                                    |                                                                                                    |                                                                                                    |
|      | 3005                                                                                                    | Temp Sensor 4 trip                                                                                                    | 17                                                                                                    |                                                                                                    |                                                                                                    |                                                                                                    |                                                                                                    |                                                                                                    |                                                                                                    |                                                                                                    |                                                                                                    |                                                                                                    |
|      | 3004                                                                                                    | Temp Sensor 3 trip                                                                                                    | 16                                                                                                    |                                                                                                    |                                                                                                    |                                                                                                    |                                                                                                    |                                                                                                    |                                                                                                    |                                                                                                    |                                                                                                    |                                                                                                    |
|      | 3003                                                                                                    | Temp Sensor 2 trip                                                                                                    | 15                                                                                                    |                                                                                                    |                                                                                                    |                                                                                                    |                                                                                                    |                                                                                                    |                                                                                                    |                                                                                                    |                                                                                                    |                                                                                                    |
|      | 3002                                                                                                    | Temp Sensor 1 trip                                                                                                    | 14                                                                                                    |                                                                                                    |                                                                                                    |                                                                                                    |                                                                                                    |                                                                                                    |                                                                                                    |                                                                                                    |                                                                                                    |                                                                                                    |
|      | 3001                                                                                                    | Leackage Input alarm                                                                                                    | 13                                                                                                    |                                                                                                    |                                                                                                    |                                                                                                    |                                                                                                    |                                                                                                    |                                                                                                    |                                                                                                    |                                                                                                    |                                                                                                    |
|      | 3000                                                                                                    | Dry Run detected                                                                                                    | 12                                                                                                    |                                                                                                    |                                                                                                    |                                                                                                    |                                                                                                    |                                                                                                    |                                                                                                    |                                                                                                    |                                                                                                    |                                                                                                    |
|      | 2008                                                                                                    | FC Supply                                                                                                    | 11                                                                                                    |                                                                                                    |                                                                                                    |                                                                                                    |                                                                                                    |                                                                                                    |                                                                                                    |                                                                                                    |                                                                                                    |                                                                                                    |
|      | 2007                                                                                                    | FC DC Circuit                                                                                                    | 10                                                                                                    |                                                                                                    |                                                                                                    |                                                                                                    |                                                                                                    |                                                                                                    |                                                                                                    |                                                                                                    |                                                                                                    |                                                                                                    |
|      | 2006                                                                                                    | FC Line                                                                                                    | 6                                                                                                    |                                                                                                    |                                                                                                    |                                                                                                    |                                                                                                    |                                                                                                    |                                                                                                    |                                                                                                    |                                                                                                    |                                                                                                    |
|      | 2005                                                                                                    | FC Overload                                                                                                    | 80                                                                                                    |                                                                                                    |                                                                                                    |                                                                                                    |                                                                                                    |                                                                                                    |                                                                                                    |                                                                                                    |                                                                                                    |                                                                                                    |
|      | 20.04                                                                                                    | Vibration 2 trip                                                                                                    | 7                                                                                                    |                                                                                                    |                                                                                                    |                                                                                                    |                                                                                                    |                                                                                                    |                                                                                                    |                                                                                                    |                                                                                                    |                                                                                                    |
|      | 20 03                                                                                                    | Vibration 1 trip                                                                                                    | 9                                                                                                    |                                                                                                    |                                                                                                    |                                                                                                    |                                                                                                    |                                                                                                    |                                                                                                    |                                                                                                    |                                                                                                    |                                                                                                    |
|      | 2002                                                                                                    | Vibration Z trip                                                                                                    | 5                                                                                                    |                                                                                                    |                                                                                                    |                                                                                                    |                                                                                                    |                                                                                                    |                                                                                                    |                                                                                                    |                                                                                                    |                                                                                                    |
|      | 2001                                                                                                    | Vibration Y trip                                                                                                    | 4                                                                                                    |                                                                                                    |                                                                                                    |                                                                                                    |                                                                                                    |                                                                                                    |                                                                                                    |                                                                                                    |                                                                                                    |                                                                                                    |
|      | 2000                                                                                                    | Vibration X trip                                                                                                    | e                                                                                                    |                                                                                                    |                                                                                                    |                                                                                                    |                                                                                                    |                                                                                                    |                                                                                                    |                                                                                                    |                                                                                                    |                                                                                                    |
|      | 1000                                                                                                    | Safe Stop                                                                                                    | 5                                                                                                    |                                                                                                    |                                                                                                    |                                                                                                    |                                                                                                    |                                                                                                    |                                                                                                    |                                                                                                    |                                                                                                    |                                                                                                    |
| Unit | Code                                                                                                    | Bit-Function                                                                                                    | Bit                                                                                                    | Scaling                                                                                                    | Data Type                                                                                                    | Size                                                                                                    | Address in<br>LSI                                                                                                    | Address in<br>LPI                                                                                                    | Address in<br>DDI                                                                                                    | Register Type                                                                                                    | Symbol                                                                                                    | Group                                                                                                    |
|      | Lag         A         V         V | Code         Unit           1000         1           2000         2003           2002         2002           2003         2003           2004         2005           2005         2005           2005         2005           2005         2005           2005         3004           3005         3005           3005         2007           3005         2007           3005         2007           3005         2007           3005         2007           3005         2007           3005         2007           3005         2007           3005         2007           2007         2008           2007         2009           2007         2008           2008         2009           2009         2008           2009         2009           2009         2009           2009         2008           2009         2009           2009         2008           2009         2009           2009         2008           2009 | Bit-FunctionCodeIntiSafe Stop10005Safe Stop20012001Vibration X trip20022001Vibration I trip20032003Vibration I trip20032003Vibration I trip20032003Vibration I trip20042005Vibration I trip20052005Vibration I trip20052005Vibration I | Bit FunctionCodeUnit2Safe Stop10001003Safe Stop200020004Wheation Y trip200120025Wheation Z trip200220036Wheation Z trip200320037Wheation Z trip200320038FC Overload200520049FC Une2005200710FC Current2005200711FC Supply2007200712Dy Ytun detected3001200313Leackage Input atam3001200414Temp Sensor 1 trip3005200415Temp Sensor 2 trip3005200416Temp Sensor 2 trip3005200317Temp Sensor 2 trip3005200418Temp Sensor 2 trip3005200519Motor Overlead3005200510Temp Sensor 2 trip3005200511Temp Sensor 2 trip3005200512Temp Sensor 2 trip3005200513Temp Sensor 2 trip3005200514Temp Sensor 2 trip3005200515Temp Sensor 2 trip3005200516Temp Sensor 2 trip3005200516Temp Sensor 2 trip3005200517Temp Sensor 2 trip3005200518Temp Sensor 2 trip3005200519 <td< td=""><td>BalteringBalterinationCodeInter2Sate Stop100010002Sate Stop200120013Vibration X trip200220034Vibration X trip200320035Vibration X trip200320036Vibration X trip200320037Vibration X trip200420048FC Overlead200520059FC Line200520059FC Unetation200520059FC Unetation200320039FC Unetation200420059FC Unetation200520059FC Overlead200520059FC Overlead200520059FC Overlead200520059FC Overlead200520059FT Inp Sensor 1 trip200520059FT Inp Sensor 2 trip200520059FT Inp Sensor 2 trip200520059FT Inp Sensor 2 trip200520059FT Inp Sensor 2 trip200520059FT Inp Sensor 2 trip200520059FT Inp Sensor 2 trip200520059FT Inp Sensor 2 trip200520059FT Inp Sensor 2 trip200520059FT Inp Sensor 2 trip200520059FT Inp Sensor 2 trip200520059FT I</td><td>Dut Type         Jeiling         Inferenciation         Jeiling         Jeiling</td><td>Both Type         Cating         Cating         Cati</td><td>Motion         Join (b)         Join (b)         &lt;</td><td>Motional Mathemic Mathemic Mathmatemic Mathmatemic Mathemic Mathemic Mathemic Mathemic Mathemic M</td><td>Workey were for the form of the form of the</td><td>Bolton (b)         Material (b)         Material (b)<td>option         dentry         dentry&lt;</td></td></td<> | BalteringBalterinationCodeInter2Sate Stop100010002Sate Stop200120013Vibration X trip200220034Vibration X trip200320035Vibration X trip200320036Vibration X trip200320037Vibration X trip200420048FC Overlead200520059FC Line200520059FC Unetation200520059FC Unetation200320039FC Unetation200420059FC Unetation200520059FC Overlead200520059FC Overlead200520059FC Overlead200520059FC Overlead200520059FT Inp Sensor 1 trip200520059FT Inp Sensor 2 trip200520059FT Inp Sensor 2 trip200520059FT Inp Sensor 2 trip200520059FT Inp Sensor 2 trip200520059FT Inp Sensor 2 trip200520059FT Inp Sensor 2 trip200520059FT Inp Sensor 2 trip200520059FT Inp Sensor 2 trip200520059FT Inp Sensor 2 trip200520059FT Inp Sensor 2 trip200520059FT I | Dut Type         Jeiling         Inferenciation         Jeiling         Jeiling | Both Type         Cating         Cating         Cati | Motion         Join (b)         Join (b)         < | Motional Mathemic Mathemic Mathmatemic Mathmatemic Mathemic Mathemic Mathemic Mathemic Mathemic M | Workey were for the form of the form of the | Bolton (b)         Material (b)         Material (b) <td>option         dentry         dentry&lt;</td> | option         dentry         dentry< |

|                 | nding_bottom /<br>n / 5=cooling_liquid                                                          |                            | nding_bottom /<br>n / 5=cooling_liquid                                                         | nding_bottom /<br>n / 5=cooling_liquid<br>nding_bottom /<br>n / 5=cooling_liquid                                                                                                    | n / 5=cooling_liquid<br>n / 5=cooling_liquid<br>n / 5=cooling_liquid<br>n / 5=cooling_liquid<br>n / 5=cooling_liquid                                                                                                    | ni / 5=cooling_liquid<br>ni / 5=cooling_liquid<br>ni / 5=cooling_liquid<br>ni / 5=cooling_liquid<br>ni / 5=cooling_liquid<br>ni / 5=cooling_liquid                                                                                                    | n / 5=cooling_liquid<br>n / 5=cooling_liquid<br>n / 5=cooling_liquid<br>n / 5=cooling_liquid<br>n / 5=cooling_liquid<br>otor_hut_y /                                                                                                    | n / 5=cooling_liquid<br>n / 5=cooling_liquid<br>n / 5=cooling_liquid<br>n / 5=cooling_liquid<br>n / 5=cooling_liquid<br>otor_hut_y /<br>earing_bottom_y<br>earing_bottom_y                                                                                                    | n / 5=cooling_liquid<br>n / 5=cooling_liquid<br>n / 5=cooling_liquid<br>n / 5=cooling_liquid<br>n / 5=cooling_liquid<br>n / 5=cooling_liquid<br>earing_bottom_y<br>otor_hut_y /<br>earing_bottom_y<br>earing_bottom_y<br>earing_bottom_y                                                                                                    | n / 5=cooling_liquid<br>n / 5=cooling_liquid<br>n / 5=cooling_liquid<br>n / 5=cooling_liquid<br>n / 5=cooling_liquid<br>n / 5=cooling_liquid<br>otor_hut_y /<br>earing_bottom_y<br>otor_hut_y /<br>earing_bottom_y<br>otor_hut_y /<br>earing_bottom_y<br>totor_y /<br>totor_y /<br>earing_bottom_y                                                                                                    | n / 5=cooling_liquid<br>n / 5=cooling_liquid<br>n / 5=cooling_liquid<br>n / 5=cooling_liquid<br>n / 5=cooling_liquid<br>n / 5=cooling_liquid<br>n / 5=cooling_liquid<br>n / 5=cooling_liquid<br>n / 2=leackage_<br>leackage_CLP_V01<br>leackage_CLP_V02                                                                                                    | n/ 5=cooling_liquid<br>n/ 5=cooling_liquid<br>n / 5=cooling_liquid<br>n / 5=cooling_liquid<br>n / 5=cooling_liquid<br>n / 5=cooling_liquid<br>otor_hut_y /<br>earing_bottom_y<br>otor_hut_y /<br>earing_bottom_y<br>eackage_CLP_v01<br>leackage_CLP_v02<br>leackage_CLP_v02                                                                                                    | n/ 5=cooling_liquid<br>n/ 5=cooling_liquid<br>n / 5=cooling_liquid<br>n / 5=cooling_liquid<br>n / 5=cooling_liquid<br>n / 5=cooling_liquid<br>n / 5=cooling_liquid<br>n / 5=cooling_liquid<br>n / 5=cooling_liquid<br>n / 5=cooling_liquid<br>n / 5=cooling_liquid<br>n / 5=cooling_liquid<br>n / 2=leackage_<br>t / 2=leackage_<br>t / | n/ 5=cooling_liquid<br>n/ 5=cooling_liquid<br>n/ 5=cooling_liquid<br>n/ 5=cooling_liquid<br>n/ 5=cooling_liquid<br>n/ 5=cooling_liquid<br>otor_hut_/ /<br>earing_bottom_y<br>eactage_CLP_V01<br>leackage_CLP_V01                                                                                                    | n/ 5=cooling_liquid<br>n/ 5=cooling_liquid<br>n / 5=cooling_liquid<br>n / 5=cooling_liquid<br>n / 5=cooling_liquid<br>n / 5=cooling_liquid<br>otor_hut_y /<br>earing_bottom_y<br>otor_hut_y /<br>earing_bottom_y<br>earing_bottom_y<br>earing_bottom_y<br>( / 2=leackage_CLP_v01<br>leackage_CLP_v02<br>leackage_CLP_v02                                                                                                    | n/ 5=cooling_liquid<br>n/ 5=cooling_liquid<br>n / 5=cooling_liquid<br>n / 5=cooling_liquid<br>n / 5=cooling_liquid<br>n / 5=cooling_liquid<br>n / 5=cooling_liquid<br>n / 5=cooling_liquid<br>n / 5=cooling_liquid<br>n / 5=cooling_liquid<br>n / 2=leackage_cLP_V01<br>earing_bottom_y<br>eackage_CLP_V02<br>leackage_CLP_V02                                                                                                    | n/ 5=cooling_liquid<br>n/ 5=cooling_liquid<br>n/ 5=cooling_liquid<br>/ 5=cooling_liquid<br>n/ 5=cooling_liquid<br>n/ 5=cooling_liquid<br>n/ 5=cooling_liquid<br>n/ 2=leackage_<br>clor_hut_/ /<br>earing_bottom_y<br>earing_bottom_y<br>eackage_CLP_V01                                                                                                    | n/ 5=cooling_liquid<br>n/ 5=cooling_liquid<br>n / 5=cooling_liquid<br>n / 5=cooling_liquid<br>n / 5=cooling_liquid<br>n / 5=cooling_liquid<br>otor_hut_y /<br>earing_bottom_y<br>otor_hut_y /<br>earing_bottom_y<br>earing_bottom_y<br>eackage_CLP_v01<br>leackage_CLP_v02<br>leackage_CLP_v02                                                                                                    |
|-----------------|-------------------------------------------------------------------------------------------------|----------------------------|------------------------------------------------------------------------------------------------|----------------------------------------------------------------------------------------------------|----------------------------------------------------------------------------------------------------|----------------------------------------------------------------------------------------------------|----------------------------------------------------------------------------------------------------|----------------------------------------------------------------------------------------------------|----------------------------------------------------------------------------------------------------|----------------------------------------------------------------------------------------------------|----------------------------------------------------------------------------------------------------|----------------------------------------------------------------------------------------------------|----------------------------------------------------------------------------------------------------|----------------------------------------------------------------------------------------------------|----------------------------------------------------------------------------------------------------|----------------------------------------------------------------------------------------------------|----------------------------------------------------------------------------------------------------|----------------------------------------------------------------------------------------------------|
|                 | 0=unused / 1=winding_top / 2=winc<br>3=bearing_top / 4=bearing_bottom<br>/ 6=motor_larninations |                            | 0=unused / 1=winding_top / 2=winc<br>3=bearing_top / 4=bearing_bottom<br>/ 6=motor_laminations | 0=unused / 1=winding_top / 2=winc<br>3=bearing_top / 4=bearing_bottom<br>/ 6=motor_laminations<br>0=unused / 1=winding_top / 2=winc<br>3=bearing_top / 4=bearing_bottom<br>/ 6=motor_laminations | 0=unused / 1=winding_top / 2=winc<br>3=bearing_top / 4=bearing_bottom<br>/ 6=motor_laminations<br>0=unused / 1=winding_top / 2=winc<br>3=bearing_top / 4=bearing_bottom<br>/ 6=motor_laminations<br>0=unused / 1=winding_top / 2=winc<br>3=bearing_top / 4+bearing_bottom<br>/ 6=motor_laminations | 0=unused / 1=winding_top / 2=winc<br>3=bearing_top / 4=bearing_bottom<br>/ 6=motor_laminations<br>0=unused / 1=winding_top / 2=winc<br>3=bearing_top / 4=bearing_bottom<br>/ 6=motor_laminations<br>0=unused / 1=winding_top / 2=winc<br>3=bearing_top / 4=bearing_bottom<br>/ 6=motor_laminations<br>/ 6=motor_laminations | 0=unused / 1=winding_top / 2=winc<br>3=bearing_top / 4=bearing_bottom<br>/ 6=moto_[aminations<br>0=unused / 1=winding_top / 2=winc<br>3=bearing_top / 4=bearing_bottom<br>/ 6=motor_laminations<br>0=unused / 1=winding_top / 2=winc<br>3=bearing_top / 4=bearing_bottom<br>/ 6=motor_laminations<br>/ 6=motor_laminations<br>/ 6=motor_laminations<br>/ 6=motor_laminations<br>/ 6=motor_laminations<br>/ 6=motor_laminations<br>/ 6=motor_laminations<br>/ 6=motor_laminations<br>/ 6=motor_laminations<br>/ 6=motor_laminations | 0=unused / 1=winding_top / 2=winc         3=bearing_top / 4=bearing_bottom         0=unused / 1=winding_top / 2=winc         0=unused / 1=winding_top / 2=winc         3=bearing_top / 4=bearing_bottom         6=motor_laminations         0=unused / 1=winding_top / 2=winc         3=bearing_top / 4=bearing_bottom         6=motor_laminations         0=unused / 1=winding_top / 2=winc         6=motor_laminations         6=motor_laminations         6=motor_laminations         6=motor_laminations         0=unused / 1=winding_bottom         6=motor_laminations         0=unused / 1=winding_top / 2=winc         0=unused / 1=motor_hut_x / 2=moto         0=unused / 1=motor_hut_x / 2=moto         0=unused / 1=motor_hut_x / 2=moto         0=unused / 1=motor_hut_x / 2=moto         0=unused / 1=motor_hut_x / 2=moto         0=unused / 1=motor_hut_x / 2=moto         0=unused / 1=motor_hut_x / 2=moto         0=unused / 1=motor_hut_x / 2=moto         0=unused / 1=motor_hut_x / 2=moto         0=unused / 1=motor_hut_x / 2=moto         0=unused / 1=motor_hut_x / 2=moto         0=unused / 1=motor_hut_x / 2=moto         0=unused / 1=motor_hut_x / 2=moto | 0=unused / 1=winding_top / 2=winc         3=bearing_top / 4=bearing_bottom         0=unused / 1=winding_top / 2=winc         0=unused / 1=winding_top / 2=winc         0=unused / 1=winding_top / 2=winc         0=unused / 1=winding_top / 2=winc         3=bearing_top / 4=bearing_bottom         / 6=motor_laminations         0=unused / 1=winding_top / 2=winc         3=bearing_top / 4+bearing_bottom         / 6=motor_laminations         0=unused / 1=winding_top / 2=winc         3=bearing_top / 4+bearing_bottom         0=unused / 1=motor_hut_x / 2=moi         3=bearing_top / 4+bearing_bottom         0=unused / 1=motor_hut_x / 2=moi         3=bearing_top x / 4=bearing_top / 6=be         0=unused / 1=motor_hut_x / 2=moi         3=bearing_top x / 4=bearing_top x / 6=be         0p_unused / 1=current_signal_on/bi         switch / 3=sealing_CLP_VOT / 4=bearing_top         0=unused / 1=current_signal_on/bi | 0=unused / 1=winding_top / 2=wind         3=bearing_top / 4=bearing_bottom         0=unused / 1=winding_top / 2=wind         0=unused / 1=winding_top / 2=wind         0=unused / 1=winding_bottom         6=motor_laminations         0=unused / 1=winding_top / 2=wind         0=unused / 1=winding_bottom         6=motor_laminations         0=unused / 1=winding_top / 2=wind         3=bearing_top / 4=bearing_bottom         6=motor_laminations         0=unused / 1=motor_laminations         0=unused / 1=motor_laminations         0=unused / 1=motor_laminations         0=unused / 1=motor_laminations         0=unused / 1=motor_laminations         0=unused / 1=motor_laminations         0=unused / 1=motor_laminations         0=unused / 1=motor_laminations         0=unused / 1=motor_laminations         0=unused / 1=untor_laminations         0=unused / 1=untor_laminations         0=unused / 1=untor_signal_only         seating_ctLP_VOI / 4=bearing_ctLP_VOI / 4=bearing_ctLP_                                                                                                    | 0=unused / 1=winding_top / 2=winc         3=bearing_top / 4=bearing_bottom         6=motor_laminations         0=unused / 1=winding_top / 2=winc         3=bearing_top / 4=bearing_bottom         / 6=motor_laminations         0=unused / 1=winding_top / 2=winc         3=bearing_top / 4=bearing_bottom         / 6=motor_laminations         0=unused / 1=winding_top / 2=winc         3=bearing_top / 4=bearing_bottom         / 6=motor_laminations         0=unused / 1=winding_top / 2=winc         3=bearing_top / 4=bearing_bottom         0=unused / 1=winding_top / 2=winc         0=unused / 1=winding_top / 2=winc         0=unused / 1=winding_top / 2=winc         0=unused / 1=winding_top / 2=winc         0=unused / 1=wotor_hut_x / 2=mol         3=bearing_top x / 4=bearing_tor         0=unused / 1=motor_hut_x / 2=mol         3=bearing_top x / 4=bearing_tor         0=unused / 1=current_signal_only         witch / 3=sealing_CLP_VOI / 4=le         0=unused / 1=current_signal_only         0=unused / 1=current_signal_only         0=unused / 1=current_signal_only         0=unused / 1=current_signal_only         0=unused / 1=current_signal_only         0=unused / 1=current_signal_only         0=unused / 1=current_signal_only </td <td>0=unused / 1=winding_top / 2=winc         3=bearing_top / 4=bearing_bottom         0=unused / 1=winding_top / 2=winc         0=unused / 1=winding_top / 2=winc         0=unused / 1=winding_top / 2=winc         0=unused / 1=winding_top / 2=winc         0=unused / 1=winding_top / 2=winc         3=bearing_top / 4=bearing_bottom         6=motor_laminations         0=unused / 1=winding_top / 2=winc         3=bearing_top / 4=bearing_bottom         6=motor_laminations         0=unused / 1=motor_laminations         0=unused / 1=motor_nut_x / 2=moi         3=bearing_top / 4=bearing_bottom_x / 6=be         0=unused / 1=motor_nut_x / 2=moi         3=bearing_top / 4=bearing_top / 4=bearing_top / 5=bearing_top / 4=bearing_top / 5=bearing_top / 4=bearing_top / 5=bearing_top / 4=bearing_top / 4=bearing_top / 5=bearing_top / 4=bearing_top / 5=bearing_top / 4=bearing_top / 5=bearing_top / 5=bearing_top / 1=current_signal_on/y         0=unused / 1=current_signal_on/y         0=unused / 1=current_signal_on/y         0=unused / 1=current_signal_on/y         0=unused / 1=current_signal_on/y         0=unused / 1=current_signal_on/y         0=unused / 1=current_signal_on/y         0=unused / 1=current_signal_on/y         0=unused / 1=current_signal_on/y         0=unused / 1=current_signal_on/y</td> <td>0=unused / 1=winding_top / 2=winc         3=bearing_top / 4=bearing_bottom         0=unused / 1=winding_top / 2=winc         0=unused / 1=winding_top / 2=winc         0=unused / 1=winding_top / 2=winc         0=unused / 1=winding_bottom         6=motor_laminations         0=unused / 1=winding_top / 2=winc         0=unused / 1=winding_top / 2=winc         0=unused / 1=winding_top / 2=winc         0=unused / 1=motor_laminations         0=unused / 1=motor_laminations         0=unused / 1=motor_laminations         0=unused / 1=motor_laminations         0=unused / 1=motor_laminations         0=unused / 1=motor_laminations         0=unused / 1=motor_laminations         0=unused / 1=motor_laminations         0=unused / 1=motor_laminations         0=unused / 1=motor_laminations         0=unused / 1=current_signal_only         sealing_top_x / 4=bearing_obton_x / 6=be         top_y / 5=bearing_bottom_x / 6=be         top_y / 5=sealing_CLP_VOI / 4=b         switch / 3=sealing_CLP_VOI / 4=b         switch / 3=sealing_CLP_VOI / 4=b</td> <td>0=unused / 1=winding_top / 2=winc<br/>3=bearing_top / 4=bearing_bottom<br/>/ 6=motor_laminations<br/>D=unused / 1=winding_top / 2=winc<br/>3=bearing_top / 4=bearing_bottom<br/>/ 6=motor_laminations<br/>0=unused / 1=winding_top / 2=winc<br/>3=bearing_top / 4=bearing_bottom<br/>/ 6=motor_laminations<br/>0=unused / 1=winding_top / 2=winc<br/>3=bearing_top / 4=bearing_bottom<br/>/ 5=bearing_top / 4=bearing_bottom _ X / 8=be<br/>0=unused / 1=motor_hut_x / 2=mot<br/>3=bearing_top _ X / 4=bearing<br/>top_y / 5=bearing_bottom_x / 6=be<br/>top_y / 5=sealing_CLP_VOT / 4=le<br/>witch / 3=sealing_CLP_VOT / 4=le</td> <td>0=unused / 1=winding_top / 2=winc         3=bearing_top / 4=bearing_bottom         0=unused / 1=winding_top / 2=winc         0=unused / 1=winding_top / 2=winc         0=unused / 1=winding_bottom         / 6=motor_laminations         0=unused / 1=winding_bottom         / 6=motor_laminations         0=unused / 1=winding_bottom         / 6=motor_laminations         0=unused / 1=winding_bottom         / 6=motor_laminations         0=unused / 1=motor_laminations         0=unused / 1=motor_laminations         0=unused / 1=motor_laminations         0=unused / 1=motor_laminations         0=unused / 1=motor_laminations         0=unused / 1=motor_laminations         0=unused / 1=motor_laminations         0=unused / 1=motor_laminations         0=unused / 1=current_signal_only         0=unused / 1=current_signal_only         switch / 3=sealing_CLP_VOI / 4=le         0=unused / 1=current_signal_only         switch / 3=sealing_CLP_VOI / 4=le</td> <td>0=unused / 1=winding_top / 2=winc<br/>3=bearing_top / 4=bearing_bottom<br/>6=motor_laminations<br/>0=unused / 1=winding_top / 2=winc<br/>0=unused / 1=winding_top / 2=winc<br/>3=bearing_top / 4=bearing_bottom<br/>/ 6=motor_laminations<br/>0=unused / 1=motor_hut_x / 2=mot<br/>6=motor_laminations<br/>/ 6=motor_laminations<br/>/ 6=motor_laminations<br/>/ 6=motor_laminations<br/>/ 6=motor_laminations<br/>/ 6=bearing_top x / 4=bearing_<br/>0=unused / 1=motor_hut_x / 2=mot<br/>3=bearing_top_x / 4=bearing_<br/>0=unused / 1=motor_hut_x / 2=mot<br/>0=unused / 1=motor_hut_x / 2=mot<br/>0=unused / 1=motor_hut_x / 2=mot<br/>0=unused / 1=current_signal_only<br/>switch / 3=sealing_CLP_VOI / 4=le</td> <td>0=unused / 1=winding_top / 2=winc<br/>3=bearing_top / 4=bearing_bottom<br/>/ 6=motor_laminations<br/>D=unused / 1=winding_top / 2=winc<br/>3=bearing_top / 4=bearing_bottom<br/>/ 6=motor_laminations<br/>0=unused / 1=winding_top / 2=winc<br/>3=bearing_top / 4=bearing_bottom<br/>/ 6=motor_laminations<br/>D=unused / 1=winding_top / 2=winc<br/>3=bearing_top / 4=bearing_bottom<br/>/ 5=bearing_top / 4=bearing_<br/>top_y / 5=bearing_bottom_x / 6=be<br/>0=unused / 1=current_signal_only<br/>switch / 3=sealing_CLP_VOT / 4=le</td> <td>0=unused / 1=winding_top / 2=winc         3=bearing_top / 4=bearing_bottom         0=unused / 1=winding_top / 2=winc         0=unused / 1=winding_top / 2=winc         0=unused / 1=winding_top / 2=winc         0=unused / 1=winding_top / 2=winc         0=unused / 1=winding_top / 2=winc         0=unused / 1=winding_top / 2=winc         0=unused / 1=winding_top / 2=winc         0=unused / 1=winding_top / 2=winc         0=unused / 1=motor_laminations         0=unused / 1=motor_laminations         0=unused / 1=motor_laminations         0=unused / 1=motor_laminations         0=unused / 1=motor_laminations         0=unused / 1=motor_laminations         0=unused / 1=motor_laminations         0=unused / 1=motor_laminations         0=unused / 1=motor_laminations         0=unused / 1=current_signal_only         0=unused / 1=current_signal_only         0=unused / 1=current_signal_only         switch / 3=sealing_CLP_VOI / 4=le         switch / 3=sealing_CLP_VOI / 4=le</td> | 0=unused / 1=winding_top / 2=winc         3=bearing_top / 4=bearing_bottom         0=unused / 1=winding_top / 2=winc         0=unused / 1=winding_top / 2=winc         0=unused / 1=winding_top / 2=winc         0=unused / 1=winding_top / 2=winc         0=unused / 1=winding_top / 2=winc         3=bearing_top / 4=bearing_bottom         6=motor_laminations         0=unused / 1=winding_top / 2=winc         3=bearing_top / 4=bearing_bottom         6=motor_laminations         0=unused / 1=motor_laminations         0=unused / 1=motor_nut_x / 2=moi         3=bearing_top / 4=bearing_bottom_x / 6=be         0=unused / 1=motor_nut_x / 2=moi         3=bearing_top / 4=bearing_top / 4=bearing_top / 5=bearing_top / 4=bearing_top / 5=bearing_top / 4=bearing_top / 5=bearing_top / 4=bearing_top / 4=bearing_top / 5=bearing_top / 4=bearing_top / 5=bearing_top / 4=bearing_top / 5=bearing_top / 5=bearing_top / 1=current_signal_on/y         0=unused / 1=current_signal_on/y         0=unused / 1=current_signal_on/y         0=unused / 1=current_signal_on/y         0=unused / 1=current_signal_on/y         0=unused / 1=current_signal_on/y         0=unused / 1=current_signal_on/y         0=unused / 1=current_signal_on/y         0=unused / 1=current_signal_on/y         0=unused / 1=current_signal_on/y                                                                                                    | 0=unused / 1=winding_top / 2=winc         3=bearing_top / 4=bearing_bottom         0=unused / 1=winding_top / 2=winc         0=unused / 1=winding_top / 2=winc         0=unused / 1=winding_top / 2=winc         0=unused / 1=winding_bottom         6=motor_laminations         0=unused / 1=winding_top / 2=winc         0=unused / 1=winding_top / 2=winc         0=unused / 1=winding_top / 2=winc         0=unused / 1=motor_laminations         0=unused / 1=motor_laminations         0=unused / 1=motor_laminations         0=unused / 1=motor_laminations         0=unused / 1=motor_laminations         0=unused / 1=motor_laminations         0=unused / 1=motor_laminations         0=unused / 1=motor_laminations         0=unused / 1=motor_laminations         0=unused / 1=motor_laminations         0=unused / 1=current_signal_only         sealing_top_x / 4=bearing_obton_x / 6=be         top_y / 5=bearing_bottom_x / 6=be         top_y / 5=sealing_CLP_VOI / 4=b         switch / 3=sealing_CLP_VOI / 4=b         switch / 3=sealing_CLP_VOI / 4=b                                                                                                    | 0=unused / 1=winding_top / 2=winc<br>3=bearing_top / 4=bearing_bottom<br>/ 6=motor_laminations<br>D=unused / 1=winding_top / 2=winc<br>3=bearing_top / 4=bearing_bottom<br>/ 6=motor_laminations<br>0=unused / 1=winding_top / 2=winc<br>3=bearing_top / 4=bearing_bottom<br>/ 6=motor_laminations<br>0=unused / 1=winding_top / 2=winc<br>3=bearing_top / 4=bearing_bottom<br>/ 5=bearing_top / 4=bearing_bottom _ X / 8=be<br>0=unused / 1=motor_hut_x / 2=mot<br>3=bearing_top _ X / 4=bearing<br>top_y / 5=bearing_bottom_x / 6=be<br>top_y / 5=sealing_CLP_VOT / 4=le<br>witch / 3=sealing_CLP_VOT / 4=le                                                                                                    | 0=unused / 1=winding_top / 2=winc         3=bearing_top / 4=bearing_bottom         0=unused / 1=winding_top / 2=winc         0=unused / 1=winding_top / 2=winc         0=unused / 1=winding_bottom         / 6=motor_laminations         0=unused / 1=winding_bottom         / 6=motor_laminations         0=unused / 1=winding_bottom         / 6=motor_laminations         0=unused / 1=winding_bottom         / 6=motor_laminations         0=unused / 1=motor_laminations         0=unused / 1=motor_laminations         0=unused / 1=motor_laminations         0=unused / 1=motor_laminations         0=unused / 1=motor_laminations         0=unused / 1=motor_laminations         0=unused / 1=motor_laminations         0=unused / 1=motor_laminations         0=unused / 1=current_signal_only         0=unused / 1=current_signal_only         switch / 3=sealing_CLP_VOI / 4=le         0=unused / 1=current_signal_only         switch / 3=sealing_CLP_VOI / 4=le                                                                                                    | 0=unused / 1=winding_top / 2=winc<br>3=bearing_top / 4=bearing_bottom<br>6=motor_laminations<br>0=unused / 1=winding_top / 2=winc<br>0=unused / 1=winding_top / 2=winc<br>3=bearing_top / 4=bearing_bottom<br>/ 6=motor_laminations<br>0=unused / 1=motor_hut_x / 2=mot<br>6=motor_laminations<br>/ 6=motor_laminations<br>/ 6=motor_laminations<br>/ 6=motor_laminations<br>/ 6=motor_laminations<br>/ 6=bearing_top x / 4=bearing_<br>0=unused / 1=motor_hut_x / 2=mot<br>3=bearing_top_x / 4=bearing_<br>0=unused / 1=motor_hut_x / 2=mot<br>0=unused / 1=motor_hut_x / 2=mot<br>0=unused / 1=motor_hut_x / 2=mot<br>0=unused / 1=current_signal_only<br>switch / 3=sealing_CLP_VOI / 4=le                                                                                                    | 0=unused / 1=winding_top / 2=winc<br>3=bearing_top / 4=bearing_bottom<br>/ 6=motor_laminations<br>D=unused / 1=winding_top / 2=winc<br>3=bearing_top / 4=bearing_bottom<br>/ 6=motor_laminations<br>0=unused / 1=winding_top / 2=winc<br>3=bearing_top / 4=bearing_bottom<br>/ 6=motor_laminations<br>D=unused / 1=winding_top / 2=winc<br>3=bearing_top / 4=bearing_bottom<br>/ 5=bearing_top / 4=bearing_<br>top_y / 5=bearing_bottom_x / 6=be<br>0=unused / 1=current_signal_only<br>switch / 3=sealing_CLP_VOT / 4=le                                                                                                    | 0=unused / 1=winding_top / 2=winc         3=bearing_top / 4=bearing_bottom         0=unused / 1=winding_top / 2=winc         0=unused / 1=winding_top / 2=winc         0=unused / 1=winding_top / 2=winc         0=unused / 1=winding_top / 2=winc         0=unused / 1=winding_top / 2=winc         0=unused / 1=winding_top / 2=winc         0=unused / 1=winding_top / 2=winc         0=unused / 1=winding_top / 2=winc         0=unused / 1=motor_laminations         0=unused / 1=motor_laminations         0=unused / 1=motor_laminations         0=unused / 1=motor_laminations         0=unused / 1=motor_laminations         0=unused / 1=motor_laminations         0=unused / 1=motor_laminations         0=unused / 1=motor_laminations         0=unused / 1=motor_laminations         0=unused / 1=current_signal_only         0=unused / 1=current_signal_only         0=unused / 1=current_signal_only         switch / 3=sealing_CLP_VOI / 4=le         switch / 3=sealing_CLP_VOI / 4=le                                                                                                    |
| 0=1             | 3=t<br>/ 6=                                                                                     | 0=r<br>3=t<br>7.6-         |                                                                                                | <br>3=1<br>3=1                                                                                                    | 001<br>334<br>94                                                                                                    | 234<br>234<br>234<br>234<br>234<br>234<br>234<br>234<br>234<br>234                                                                                                    | 0 0 0 0 0 0 0 0 0 0 0 0 0 0 0 0 0 0 0                                                                                                    |                                                                                                    |                                                                                                    |                                                                                                    |                                                                                                    |                                                                                                    |                                                                                                    |                                                                                                    |                                                                                                    |                                                                                                    |                                                                                                    |                                                                                                    |
|                 |                                                                                                 |                            |                                                                                                |                                                                                                    |                                                                                                    |                                                                                                    |                                                                                                    |                                                                                                    |                                                                                                    |                                                                                                    |                                                                                                    |                                                                                                    |                                                                                                    |                                                                                                    |                                                                                                    |                                                                                                    |                                                                                                    |                                                                                                    |
|                 |                                                                                                 |                            |                                                                                                |                                                                                                    |                                                                                                    |                                                                                                    |                                                                                                    |                                                                                                    |                                                                                                    |                                                                                                    |                                                                                                    |                                                                                                    |                                                                                                    |                                                                                                    |                                                                                                    |                                                                                                    |                                                                                                    |                                                                                                    |
|                 |                                                                                                 |                            |                                                                                                |                                                                                                    |                                                                                                    |                                                                                                    |                                                                                                    |                                                                                                    |                                                                                                    |                                                                                                    |                                                                                                    |                                                                                                    |                                                                                                    |                                                                                                    |                                                                                                    |                                                                                                    |                                                                                                    |                                                                                                    |
| ENUM            |                                                                                                 | ENUM                       | ENUM                                                                                           | MUM                                                                                                    |                                                                                                    | M<br>N<br>E<br>N                                                                                                    |                                                                                                    | ENUM<br>ENUM<br>ENUM                                                                                                    |                                                                                                    | ENUM                                                                                                    |                                                                                                    |                                                                                                    |                                                                                                    |                                                                                                    |                                                                                                    |                                                                                                    |                                                                                                    |                                                                                                    |
| UINT            |                                                                                                 | UINT                       | UINT                                                                                           | UINT                                                                                                    |                                                                                                    | UINT                                                                                                    | UNT                                                                                                    |                                                                                                    |                                                                                                    |                                                                                                    | UINT<br>UINT<br>UINT<br>UINT<br>LOAT32 (Hgh - Low)                                                                                                    | UINT<br>UINT<br>UINT<br>UINT<br>UINT<br>ELOAT32 (High - Low)                                                                                                    | UINT<br>UINT<br>UINT<br>UINT<br>UINT<br>ELOAT32 (High - Low)<br>FLOAT32 (High - Low)                                                                                                    | UINT<br>UINT<br>UINT<br>UINT<br>UINT<br>LIOAT32 (High - Low)<br>FLOAT32 (High - Low)<br>FLOAT32 (High - Low)                                                                                                    | UINT<br>UINT<br>UINT<br>UINT<br>UINT<br>UINT<br>ELOAT32 (High - Low)<br>FLOAT32 (High - Low)<br>FLOAT32 (High - Low)<br>FLOAT32 (High - Low)                                                                                                    | UINT<br>UINT<br>UINT<br>UINT<br>UINT<br>LIOAT32 (High - Low)<br>FLOAT32 (High - Low)<br>FLOAT32 (High - Low)<br>FLOAT32 (High - Low)                                                                                                    | UINT<br>UINT<br>UINT<br>UINT<br>UINT<br>UINT<br>UINT<br>ELOAT32 (High - Low)<br>FLOAT32 (High - Low)<br>FLOAT32 (High - Low)<br>FLOAT32 (High - Low)<br>FLOAT32 (High - Low)                                                                                                    | UINT<br>UINT<br>UINT<br>UINT<br>UINT<br>UINT<br>UINT<br>ELOAT32 (High - Low)<br>FLOAT32 (High - Low)<br>FLOAT32 (High - Low)<br>FLOAT32 (High - Low)<br>FLOAT32 (High - Low)<br>FLOAT32 (High - Low)                                                                                                    |
| -               |                                                                                                 | 1                          | 1                                                                                              | -                                                                                                    |                                                                                                    |                                                                                                    |                                                                                                    |                                                                                                    |                                                                                                    |                                                                                                    |                                                                                                    |                                                                                                    |                                                                                                    |                                                                                                    |                                                                                                    |                                                                                                    |                                                                                                    |                                                                                                    |
| 2000            |                                                                                                 | 2001                       | 2002                                                                                           | 2003                                                                                                    |                                                                                                    | 2004                                                                                                    | 2005                                                                                                    | 2005<br>2005<br>2006                                                                                                    | 2004<br>2005<br>2006<br>2007                                                                                                    | 2004<br>2005<br>2006<br>2007<br>2007                                                                                                    | 2004<br>2005<br>2007<br>2006<br>2007<br>2006                                                                                                    | 2004<br>2005<br>2006<br>3000<br>3000<br>3000                                                                                                    | 2004<br>2005<br>2006<br>2006<br>2007<br>2008<br>3000<br>3000<br>3000                                                                                                    | 2005<br>2005<br>2006<br>2008<br>3000<br>3002<br>3004<br>3006                                                                                                    | 2004<br>2005<br>2006<br>2007<br>2008<br>3000<br>3002<br>3006<br>3008                                                                                                    | 2004<br>2005<br>2006<br>2006<br>3000<br>3000<br>3006<br>3008<br>3008<br>3010                                                                                                    | 2005<br>2005<br>2006<br>2008<br>3000<br>3004<br>3006<br>3006<br>3006<br>3010                                                                                                    | 2004<br>2005<br>2006<br>2007<br>2007<br>2008<br>3004<br>3004<br>3004<br>3006<br>3004<br>3006<br>3004<br>3010<br>3014<br>3014                                                                                                    |
| 2000            | _                                                                                               | 2001                       | 2002                                                                                           | 2003                                                                                                    |                                                                                                    | 2004                                                                                                    | 2004                                                                                                    | 2004<br>2005<br>2006                                                                                                    | 2004                                                                                                    | 2004<br>2005<br>2006<br>2007<br>2008                                                                                                    | 2004<br>2005<br>2006<br>2006<br>2007<br>2008                                                                                                    | 2004<br>2005<br>2006<br>2008<br>3000<br>3000                                                                                                    | 2004<br>2005<br>2006<br>2006<br>2008<br>3000<br>3000<br>3000                                                                                                    | 2004<br>2005<br>2006<br>2006<br>3000<br>3000<br>3006                                                                                                    | 2005<br>2005<br>2006<br>2006<br>3000<br>3004<br>3006<br>3008                                                                                                    | 2004<br>2005<br>2006<br>2006<br>3000<br>3000<br>3006<br>3006<br>3006<br>3006                                                                                                    | 2004<br>2005<br>2005<br>2006<br>3000<br>3000<br>3006<br>3008<br>3008<br>3008<br>3012                                                                                                    | 2006<br>2006<br>2006<br>2006<br>3000<br>3006<br>3006<br>3010<br>3014                                                                                                    |
| 2000            |                                                                                                 | 2001                       | 2002                                                                                           | 2003                                                                                                    |                                                                                                    | 2004                                                                                                    | 2004<br>2005                                                                                                    | 2004                                                                                                    | 2004<br>2005<br>2006<br>2007                                                                                                    | 2005<br>2006<br>2006<br>2007<br>2008                                                                                                    | 2004<br>2005<br>2006<br>2007<br>2008<br>3000                                                                                                    | 2004<br>2005<br>2006<br>2008<br>3000<br>3000                                                                                                    | 2005<br>2005<br>2005<br>2006<br>2006<br>3000<br>3000<br>3000                                                                                                    | 2005<br>2005<br>2005<br>2006<br>2006<br>3000<br>3000<br>3006<br>3006                                                                                                    | 2005<br>2005<br>2005<br>2006<br>2006<br>3000<br>3000<br>3006<br>3008                                                                                                    | 2005<br>2005<br>2006<br>2006<br>2006<br>3000<br>3000<br>3006<br>3006<br>3008<br>3008<br>3008                                                                                                    | 2005<br>2005<br>2005<br>2006<br>2006<br>3000<br>3000<br>3006<br>3008<br>3008<br>3008<br>3008<br>3                                                                                                    | 2005<br>2005<br>2005<br>2006<br>2007<br>2006<br>3000<br>3004<br>3005<br>3006<br>3008<br>3010<br>3014<br>3012<br>3014<br>3014<br>3014<br>3014<br>3014<br>3014<br>3014<br>3014                                                                                                    |
| Input Registers |                                                                                                 | Input Registers            | Input Registers                                                                                | Input Registers                                                                                                    |                                                                                                    | Input Registers                                                                                                    | Input Registers<br>Input Registers                                                                                                    | Input Registers<br>Input Registers<br>Input Registers                                                                                                    | Input Registers<br>Input Registers<br>Input Registers<br>Input Registers                                                                                                    | Input Registers<br>Input Registers<br>Input Registers<br>Input Registers<br>Input Registers                                                                                                    | Input Registers<br>Input Registers<br>Input Registers<br>Input Registers<br>Input Registers                                                                                                    | Input Registers<br>Input Registers<br>Input Registers<br>Input Registers<br>Input Registers<br>Input Registers                                                                                                    | Input Registers<br>Input Registers<br>Input Registers<br>Input Registers<br>Input Registers<br>Input Registers<br>Input Registers                                                                                                    | Input Registers<br>Input Registers<br>Input Registers<br>Input Registers<br>Input Registers<br>Input Registers<br>Input Registers<br>Input Registers                                                                                                    | Input Registers<br>Input Registers<br>Input Registers<br>Input Registers<br>Input Registers<br>Input Registers<br>Input Registers<br>Input Registers<br>Input Registers                                                                                                    | Input Registers<br>Input Registers<br>Input Registers<br>Input Registers<br>Input Registers<br>Input Registers<br>Input Registers<br>Input Registers<br>Input Registers                                                                                                    | Input Registers<br>Input Registers<br>Input Registers<br>Input Registers<br>Input Registers<br>Input Registers<br>Input Registers<br>Input Registers<br>Input Registers<br>Input Registers                                                                                                    | Input Registers<br>Input Registers<br>Input Registers<br>Input Registers<br>Input Registers<br>Input Registers<br>Input Registers<br>Input Registers<br>Input Registers<br>Input Registers<br>Input Registers<br>Input Registers                                                                                                    |
|                 | SI_Temperature[1].Location                                                                      | SI_Temperature[2].Location | SI_Temperature[3].Location                                                                     | SI_Temperature[4].Location                                                                                                    |                                                                                                    | SI_Temperature[5].Location                                                                                                    | SI_Temperature[5].Location<br>SI_VibrationExtern1.Location                                                                                                    | SI_Temperature[5].Location<br>SI_VibrationExtem1.Location<br>SI_VibrationExtem2.Location                                                                                                    | SI_Temperature[5].Location<br>SI_VibrationExtem1.Location<br>SI_VibrationExtem2.Location<br>SI_Current[0].Sensor_Type                                                                                                    | SI_Temperature[5].Location<br>SI_VibrationExtem1.Location<br>SI_VibrationExtem2.Location<br>SI_Current[0].Sensor_Type<br>SI_Current[1].Sensor_Type                                                                                                    | SI_Temperature[5].Location<br>SI_VibrationExtem1.Location<br>SI_VibrationExtem2.Location<br>SI_VibrationExtem2.Location<br>SI_Current[0].Sensor_Type<br>SI_Current[1].Sensor_Type                                                                                                    | SI_Temperature(5).Location<br>SI_VibrationExtern1.Location<br>SI_VibrationExtern2.Location<br>SI_Current(0).Sensor_Type<br>SI_Current(1).Sensor_Type<br>SI_Current(1).Yatue<br>IO_Temperature(2).Vatue                                                                                                    | SI_Temperature[5].Location<br>SI_VibrationExtem1.Location<br>SI_VibrationExtem2.Location<br>SI_Current[0].Sensor_Type<br>SI_Current[1].Sensor_Type<br>SI_Current[1].Value<br>I0_Temperature[1].Value<br>I0_Temperature[3].Value                                                                                                    | SI_Temperature[5].Location<br>SI_VibrationExtem1.Location<br>SI_VibrationExtem2.Location<br>SI_VibrationExtem2.Location<br>SI_Current[0].Sensor_Type<br>SI_Current[1].Sensor_Type<br>IO_Temperature[3].Value<br>IO_Temperature[3].Value<br>IO_Temperature[3].Value                                                                                                    | SI_Temperature(5).Location<br>SI_VibrationExtern1.Location<br>SI_VibrationExtern2.Location<br>SI_Current(0).Sensor_Type<br>SI_Current(1).Value<br>IO_Temperature(3).Value<br>IO_Temperature(3).Value<br>IO_Temperature(3).Value<br>IO_Temperature(5).Value                                                                                                    | SI_Temperature[5].Location<br>SI_VibrationExtem1.Location<br>SI_VibrationExtem2.Location<br>SI_Current[0].Sensor_Type<br>SI_Current[1].Value<br>IO_Temperature[1].Value<br>IO_Temperature[3].Value<br>IO_Temperature[3].Value<br>IO_Temperature[3].Value                                                                                                    | SI_Temperature[5].Location<br>SI_VibrationExtem1.Location<br>SI_VibrationExtem2.Location<br>SI_Current[0].Sensor_Type<br>SI_Current[1].Sensor_Type<br>SI_Current[1].Value<br>IO_Temperature[1].Value<br>IO_Temperature[3].Value<br>IO_Temperature[5].Value<br>IO_Temperature[5].Value<br>IO_Temperature[5].Value<br>IO_Temperature[5].Value                                                                                                    | SI_Temperature(5).Location<br>SI_VibrationExtern1.Location<br>SI_VibrationExtern2.Location<br>SI_Current(1).Sensor_Type<br>SI_Current(1).Sensor_Type<br>SI_Current(1).Value<br>IO_Temperature(3).Value<br>IO_Temperature(3).Value<br>IO_Temperature(5).Value<br>IO_Temperature(5).Value<br>IO_Temperature(5).Value<br>IO_Current(1).Value                                                                                                    |
|                 | ensor Locations/Types \$                                                                        | ensor Locations/Types      | ensor Locations/Types                                                                          | ensor Locations/Types 5                                                                                                    |                                                                                                    | ensor Locations/Types 5                                                                                                    | ensor Locations/Types 5<br>ensor Locations/Types 5                                                                                                    | ensor Locations/Types 5<br>ensor Locations/Types 5<br>ensor Locations/Types 5                                                                                                    | ensor Locations/Types \$ ensor Locations/Types \$ ensor Locations/Types \$ ensor Locations/Types \$ ensor Locations/Types \$                                                                                                    | ensor Locations/Types Sensor Locations/Types Sensor Locations/Types | ensor Locations/Types sensor Locations/Types sensor Locations/Typesensor Locations/Types sensor Locations/Types se                                                                                                    | ensor Locations/Types Sensor Locations/Types Sensor Locations/Types | ensor Locations/Types sensor Locations/Types sensor Locations/Typesensor Locations/Types sensor Locations/Types se                                                                                                    | ensor Locations/Types sensor Locations/Types sensor locations/Types sensor locations/Types sensor locations/Typesensor locations/Types sensor locations/Types se | ensor Locations/Types server Locations/Types server Locations/Typeserver Locations/Types server Locations/Types se | ensor Locations/Types<br>ensor Locations/Types<br>ensor Locations/Types | ensor Locations/Types server Locations/Types server locations/Types server locations/Types server locations/Types | ensor Locations/Types<br>ensor Locations/Types<br>ensor Locations/Types |

|                   |                       |                       |                       |                       |                      |                      |                      |                       |                      |                      |                      |                     |                       |                           |                       |                        |                         |                       |                        |                          |                          |                    |                      |                   | for LPI mode   |   |   |   |        |
|-------------------|-----------------------|-----------------------|-----------------------|-----------------------|----------------------|----------------------|----------------------|-----------------------|----------------------|----------------------|----------------------|---------------------|-----------------------|---------------------------|-----------------------|------------------------|-------------------------|-----------------------|------------------------|--------------------------|--------------------------|--------------------|----------------------|-------------------|----------------|---|---|---|--------|
| Description       |                       |                       |                       |                       |                      |                      |                      |                       |                      |                      |                      |                     |                       |                           |                       |                        |                         |                       |                        |                          |                          |                    |                      |                   | Applies only t |   |   |   |        |
| nit               | s/uu                  | s/uu                  | s/uu                  | s/m                   | ~                    | _                    |                      | Z                     |                      | ar                   | ø                    | -                   |                       |                           | ЧМ                    | ear                    | lonth                   | ay                    | _                      | Ē                        |                          |                    | ş                    |                   |                |   |   |   |        |
| Code U            |                       | <u>د</u>              | <u>د</u>              | <u>د</u>              | <u>×</u>             | >                    | 4                    |                       | <u>د</u>             | ٩                    | 7                    | ۲                   |                       |                           | ×                     | Ā                      | E                       | σ                     | <u>د</u>               | E                        | S                        | S                  | <u>د</u>             |                   |                |   |   |   |        |
| Bit-Function (    |                       |                       |                       |                       |                      |                      |                      |                       |                      |                      |                      |                     |                       |                           |                       |                        |                         |                       |                        |                          |                          |                    |                      | Reset             | Start          |   |   |   |        |
| Bit               |                       |                       |                       |                       |                      |                      |                      |                       |                      |                      |                      |                     |                       |                           |                       |                        |                         |                       |                        |                          |                          |                    |                      | 0                 | -              | 2 | 3 | 4 | ى<br>ب |
| Scaling           |                       |                       |                       |                       |                      |                      |                      |                       |                      |                      |                      |                     |                       |                           |                       |                        |                         |                       |                        |                          |                          |                    |                      | Bitfield          |                |   |   |   |        |
| Data Type         | FLOAT32 (High - Low)  | FLOAT32 (High - Low)  | FLOAT32 (High - Low)  | FLOAT32 (High - Low)  | FLOAT32 (High - Low) | FLOAT32 (High - Low) | FLOAT32 (High - Low) | FLOAT32 (High - Low)  | FLOAT32 (High - Low) | FLOAT32 (High - Low) | FLOAT32 (High - Low) | DWORD (High - Low)  | DWORD (High - Low)    | DWORD (High - Low)        | DWORD (High - Low)    | UINT                   | UINT                    | UINT                  | UINT                   | UINT                     | UINT                     | DWORD (High - Low) | DWORD (High - Low)   | UINT              |                |   |   |   |        |
| Size              | 2                     | 7                     | 2                     | 5                     | 2                    | 2                    | 2                    | 5                     | 2                    | 2                    | 2                    | 2                   | 2                     | 2                         | 2                     | -                      | +                       | -                     | <del>.</del>           | -                        | -                        | 2                  | 2                    | +                 |                |   |   |   |        |
| Address in<br>LSI | 3018                  | 3020                  | 3022                  | 3024                  | 3026                 | 3028                 | 3030                 | 3032                  | 3034                 | 3036                 | 3038                 | 3040                | 3042                  | 3044                      | 3046                  | 4000                   | 4001                    | 4002                  | 4003                   | 4004                     | 4005                     | 4006               | 4008                 | 0                 |                |   |   |   |        |
| Address in<br>LPI | 3018                  | 3020                  | 3022                  | 3024                  | 3026                 | 3028                 | 3030                 | 3032                  | 3034                 | 3036                 | 3038                 | 3040                | 3042                  | 3044                      | 3046                  | 4000                   | 4001                    | 4002                  | 4003                   | 4004                     | 4005                     | 4006               | 4008                 | 0                 |                |   |   |   |        |
| Address in<br>DDI | 3018                  | 3020                  | 3022                  | 3024                  |                      |                      |                      |                       | 3026                 | 3028                 | 3030                 | 3032                | 3034                  |                           |                       | 4000                   | 4001                    | 4002                  | 4003                   | 4004                     | 4005                     | 4006               | 4008                 | 0                 |                |   |   |   |        |
| Register Type     | Input Registers       | Input Registers       | Input Registers       | Input Registers       | Input Registers      | Input Registers      | Input Registers      | Input Registers       | Input Registers      | Input Registers      | Input Registers      | Input Registers     | Input Registers       | Input Registers           | Input Registers       | Input Registers        | Input Registers         | Input Registers       | Input Registers        | Input Registers          | Input Registers          | Input Registers    | Input Registers      | Holding Registers |                |   |   |   |        |
| Symbol            | IO_Vibration[1].Value | IO_Vibration[2].Value | IO_Vibration[3].Value | IO_Vibration[4].Value | IO_FC_Power.Value    | IO_FC_Voltage.Value  | IO_FC_Current.Value  | IO_FC_Frequency.Value | IO_Level.Value       | IO_Pressure.Value    | IO_Flow.Value        | RT_RUNNING_TIME_RTN | RT_PUMP_CYCLE_CNT_RTN | RT_CLEANING_CYCLE_CNT_RTN | RT_ENERGY_CONSUMPTION | RI_System_Current_Year | RI_System_Current_Month | RI_System_Current_Day | RI_System_Current_Hour | RI_System_Current_Minute | RI_System_Current_Second | RI_System_Uptime   | RI_System_Current_Ms | MB_Control_Word   |                |   |   |   |        |
| Group             | Data Readouts         | Data Readouts         | Data Readouts         | Data Readouts         | Data Readouts        | Data Readouts        | Data Readouts        | Data Readouts         | Data Readouts        | Data Readouts        | Data Readouts        | Data Readouts       | Data Readouts         | Data Readouts             | Data Readouts         | Time                   | Time                    | Time                  | Time                   | Time                     | Time                     | Time               | Time                 | Control Word      |                |   |   |   |        |

|                   |   |   |   | _ |    | _  | _  |    |    |                                                                                                    | _                    |                           |                     |                    | _                    |                     | _                         | _                 |                            |                         |                            |                         |                            |                         |                            |                         |                            |                         |
|-------------------|---|---|---|---|----|----|----|----|----|----------------------------------------------------------------------------------------------------|----------------------|---------------------------|---------------------|--------------------|----------------------|---------------------|---------------------------|-------------------|----------------------------|-------------------------|----------------------------|-------------------------|----------------------------|-------------------------|----------------------------|-------------------------|----------------------------|-------------------------|
| Description       |   |   |   |   |    |    |    |    |    | Rising edge of this Bit is needed after changing a<br>parameter of the group <i>Control Word</i> . This is not<br>applicable for <i>Reset</i> , <i>Start and MB_Bus_Control_Value</i> |                      | 0=manual / 1=auto / 2=off |                     |                    |                      | 0=off / 1=on        | 0=off / 1=on              | 0=off / 1=on      |                            |                         |                            |                         |                            |                         |                            |                         |                            |                         |
| Unit              |   |   |   |   |    |    |    |    |    |                                                                                                    | Hz                   |                           | Hz                  | s                  | S                    |                     |                           |                   |                            |                         |                            |                         |                            |                         |                            |                         |                            |                         |
| Code              |   |   |   |   |    |    |    |    |    |                                                                                                    |                      |                           |                     |                    |                      |                     |                           |                   |                            |                         |                            |                         |                            |                         |                            |                         |                            |                         |
| Bit-Function      |   |   |   |   |    |    |    |    |    | Save Config                                                                                                    |                      |                           |                     |                    |                      |                     |                           |                   |                            |                         |                            |                         |                            |                         |                            |                         |                            |                         |
| Bit               | 9 | 7 | œ | 6 | 10 | 11 | 12 | 13 | 14 | 15                                                                                                    |                      |                           |                     |                    |                      |                     |                           |                   |                            |                         |                            |                         |                            |                         |                            |                         |                            |                         |
| Scaling           |   |   |   |   |    |    |    |    |    |                                                                                                    | 100                  | ENUM                      | 100                 | 100                | 100                  | ENUM                | ENUM                      | ENUM              | 10                         | 10                      | 10                         | 10                      | 10                         | 10                      | 10                         | 10                      | 10                         | 10                      |
| ⊃ata Type         |   |   |   |   |    |    |    |    |    |                                                                                                    | JINT                 | TNIC                      | TNIL                | JINT               | JINT                 | JINT                | JINT                      | JINT              | JINT                       | JINT                    | JINT                       | JINT                    | JINT                       | JINT                    | JINT                       | JINT                    | TNIC                       | JINT                    |
| Size              |   |   |   |   |    |    |    |    |    |                                                                                                    | +                    | -                         | -                   | 1                  | +                    | 1                   | 1                         | 1                 | 1                          | 1                       | -                          | 1                       | 1                          | 1                       | 1                          | 1                       | +                          | -                       |
| Address in<br>LSI |   |   |   |   |    |    |    |    |    |                                                                                                    | 1                    | 2                         | e                   | 4                  | 5                    | 7                   | 9                         | 8                 | 1000                       | 1001                    | 1002                       | 1003                    | 1004                       | 1005                    | 1006                       | 1007                    | 1008                       | 1009                    |
| Address in<br>LPI |   |   |   |   |    |    |    |    |    |                                                                                                    | +                    | 2                         | e                   | 4                  | 5                    | 7                   | 9                         | 8                 | 1000                       | 1001                    | 1002                       | 1003                    | 1004                       | 1005                    | 1006                       | 1007                    | 1008                       | 1009                    |
| Address in<br>DDI |   |   |   |   |    |    |    |    |    |                                                                                                    | -                    |                           |                     | -                  | -                    | -                   | -                         | -                 | 1000                       | 1001                    | 1002                       | 1003                    | 1004                       | 1005                    | 1006                       | 1007                    | 1008                       | 1009                    |
| Register Type     |   |   |   |   |    |    |    |    |    |                                                                                                    | Holding Registers    | Holding Registers         | Holding Registers   | Holding Registers  | Holding Registers    | Holding Registers   | Holding Registers         | Holding Registers | Holding Registers          | Holding Registers       | Holding Registers          | Holding Registers       | Holding Registers          | Holding Registers       | Holding Registers          | Holding Registers       | Holding Registers          | Holding Registers       |
| Symbol            |   |   |   |   |    |    |    |    |    |                                                                                                    | MB_Bus_Control_Value | MB_Operation_Mode         | MB_Manual_Frequency | MB_FC_Ramp_Up_Time | MB_FC_Ramp_Down_Time | MB_Enable_Pump_Kick | MB_Enable_Thermostat_Mode | MB_Allow_Anticlog | MB_Temp_Sensors[0].Warning | MB_Temp_Sensors[0].Trip | MB_Temp_Sensors[1].Warning | MB_Temp_Sensors[1].Trip | MB_Temp_Sensors[2].Warning | MB_Temp_Sensors[2].Trip | MB_Temp_Sensors[3].Warning | MB_Temp_Sensors[3].Trip | MB_Temp_Sensors[4].Warning | MB_Temp_Sensors[4].Trip |
| Group             |   |   |   |   |    |    |    |    |    |                                                                                                    | Control Word         | Control Word              | Control Word        | Control Word       | Control Word         | Control Word        | Control Word              | Control Word      | Sensor Trip/Warning        | Sensor Trip/Warning     | Sensor Trip/Warning        | Sensor Trip/Warning     | Sensor Trip/Warning        | Sensor Trip/Warning     | Sensor Trip/Warning        | Sensor Trip/Warning     | Sensor Trip/Warning        | sensor Trip/Waming      |

| Group               | Symbol                    | Register Type     | Address in<br>DDI | Address in<br>LPI | Address in<br>LSI | Size | Data Type S | caling Bit | t Bit | t-Function | Code | Unit | Description |
|---------------------|---------------------------|-------------------|-------------------|-------------------|-------------------|------|-------------|------------|-------|------------|------|------|-------------|
| Sensor Trip/Warning | MB_Vib_Sensors[0].Warning | Holding Registers | 1010              | 1010              | 1010              | +    |             | 0          |       |            |      |      |             |
| Sensor Trip/Warning | MB_Vib_Sensors[0]. Trip   | Holding Registers | 1011              | 1011              | 1011              | 1    |             | 0          |       |            |      |      |             |
| Sensor Trip/Warning | MB_Vib_Sensors[1].Warning | Holding Registers | 1012              | 1012              | 1012              | +    |             | 0          |       |            |      |      |             |
| Sensor Trip/Warning | MB_Vib_Sensors[1].Trip    | Holding Registers | 1013              | 1013              | 1013              | 1    |             | 0          |       |            |      |      |             |
| Sensor Trip/Warning | MB_Vib_Sensors[2].Warning | Holding Registers | 1014              | 1014              | 1014              | +    |             | 0          |       |            |      |      |             |
| Sensor Trip/Waming  | MB_Vib_Sensors[2].Trip    | Holding Registers | 1015              | 1015              | 1015              | 1    | UINT 1      | 0          |       |            |      |      |             |
| Sensor Trip/Warning | MB_Vib_Sensors[3].Warning | Holding Registers | 1016              | 1016              | 1016              | 1    |             | 0          |       |            |      |      |             |
| Sensor Trip/Warning | MB_Vib_Sensors[3].Trip    | Holding Registers | 1017              | 1017              | 1017              | 1    |             | 0          |       |            |      |      |             |
| Sensor Trip/Warning | MB_Vib_Sensors[4].Warning | Holding Registers | 1018              | 1018              | 1018              | 1    |             | 0          |       |            |      |      |             |
| Sensor Trip/Warning | MB_Vib_Sensors[4].Trip    | Holding Registers | 1019              | 1019              | 1019              | 7    |             | 0          |       |            |      |      |             |

| Group  | Symbol           | MODE      | IQQ | Ŀ | LSI | ТҮРЕ   | Scaling  | Bit    | Bit-Function                | Code  | Unit | Description               |
|--------|------------------|-----------|-----|---|-----|--------|----------|--------|-----------------------------|-------|------|---------------------------|
| Status | Status_Word      | read only | ×   | × | ×   | UINT16 | Bitfield | 0      | Run                         |       |      | not available in DDI mode |
|        |                  |           |     |   |     |        | L        | +      | Rising Water Level          |       |      | not avaiable in DDI mode  |
|        |                  |           |     |   |     |        |          | 5      | Falling Water Level         |       |      | not avaiable in DDI mode  |
|        |                  |           |     |   |     |        |          | 3      | External Off                |       |      | not avaiable in DDI mode  |
|        |                  |           |     |   |     |        |          | 4      | Pump Kick Running           | 10004 |      | not avaiable in DDI mode  |
|        |                  |           |     |   |     |        |          | 2<br>2 | Anticlog Running            | 10005 |      | not available in DDI mode |
| Status | Warning_Word_MSB | read only | ×   | × | ×   | UINT32 | Bitfield | 0      | Communication Error FC      | 4031  |      | not available in DDI mode |
|        |                  |           |     |   |     |        |          | -      |                             |       |      |                           |
|        |                  |           |     |   |     |        |          | 5      |                             |       |      |                           |
|        |                  |           |     |   |     |        |          | ю      | Thermostat active           | 6000  |      | not available in DDI mode |
|        |                  |           |     |   |     |        |          | 4      | Clog Detection              | 6001  |      | not available in DDI mode |
|        |                  |           |     |   |     |        |          | 2      | vibration X Warning         | 6002  |      |                           |
|        |                  |           |     |   |     |        |          | 9      | vibration Y Warning         | 6003  |      |                           |
|        |                  |           |     |   |     |        | L        | 7      | vibration Z Warning         | 6004  |      |                           |
|        |                  |           |     |   |     |        |          | 00     | Vibration 1 Warning         | 6005  |      |                           |
|        |                  |           |     |   |     |        |          | 6      | vibration 2 Warning         | 6006  |      |                           |
|        |                  |           |     |   |     |        |          | 10     | Current 1 Leackage          | 4034  |      |                           |
|        |                  |           |     |   |     |        |          | 11     | Current 2 Leackage          | 4035  |      |                           |
|        |                  |           |     |   |     |        |          | 12     | Clog Detection Teach failed | 5000  |      | not available in DDI mode |
|        |                  |           |     |   |     |        |          | 13     |                             |       |      |                           |
|        |                  |           |     |   |     |        |          | 14     |                             |       |      |                           |
|        |                  |           |     |   |     |        |          | 15     | FC Autosetup failed         | 8001  |      | not available in DDI mode |
|        |                  |           |     |   |     |        |          | 16     | FC Autosetup Timeout        | 8002  |      | not available in DDI mode |
| Status | Warning_Word_LSB | read only | ×   | × | ×   | UINT32 | Bitfield | 0      | High Water detected         | 4000  |      |                           |
|        |                  |           |     |   |     |        |          | +      | Leackage Input              | 4001  |      |                           |
|        |                  |           |     |   |     |        |          | 2      | Temp 1 fault                | 4002  |      |                           |
|        |                  |           |     |   |     |        |          | 3      | Temp 2 fault                | 4003  |      |                           |
|        |                  |           |     |   |     |        |          | 4      | Temp 3 fault                | 4004  |      |                           |
|        |                  |           |     |   |     |        |          | 2      | Temp 4 fault                | 4005  |      |                           |
|        |                  |           |     |   |     |        |          | 9      | Temp 5 fault                | 4006  |      |                           |

#### 9.1.2 OPC-UA: DDI/LPI/LSI Slave-Parameter

en

| Group  | Symbol         | MODE      | IQQ | LPI | rsı | ТҮРЕ   | Scaling  | Bit    | Bit-Function                     | Code Uni |          | Description               |
|--------|----------------|-----------|-----|-----|-----|--------|----------|--------|----------------------------------|----------|----------|---------------------------|
|        |                |           |     |     |     |        |          | 7      | nternal Vibration fault          | 4007     |          |                           |
|        |                |           |     |     |     |        |          | 8      | Current Input 1 fault            | 4008     | L        |                           |
|        |                |           |     |     |     |        |          | 6      | Current Input 2 fault            | 4009     |          |                           |
|        |                |           |     |     |     |        |          | 10     | Onboard Temp fault               | 4010     |          |                           |
|        |                |           |     |     |     |        |          | 11     | Temp 1                           | 4011     |          |                           |
|        |                |           |     |     |     |        |          | 12     | Temp 2                           | 4012     |          |                           |
|        |                |           |     |     |     |        |          | 13     | Temp 3                           | 4013     |          |                           |
|        |                |           |     |     |     |        |          | 14     | Temp 4                           | 4014     |          |                           |
|        |                |           |     |     |     |        |          | 15     | Temp 5                           | 4015     |          |                           |
|        |                |           |     |     |     |        |          | 16 (   | Onboard Temp                     | 4016     |          |                           |
|        |                |           |     |     |     |        |          | 17     |                                  |          |          |                           |
|        |                |           |     |     |     |        |          | 18 (   | Seneral FC Alarm                 | 4017     |          | ot available in DDI mode  |
|        |                |           |     |     |     |        |          | 19     | Motor Ground fault               | 4018     | -        | tot available in DDI mode |
|        |                |           |     |     |     |        |          | 20     | Motor Overload                   | 4019     | <u> </u> | ot available in DDI mode  |
|        |                |           |     |     |     |        |          | 21     | Motor Overtemp                   | 4020     |          | ot available in DDI mode  |
|        |                |           |     |     |     |        |          | 22     |                                  |          | <u> </u> |                           |
|        |                |           |     |     |     |        |          | 23     | Safe Stop                        | 4022     | -        | tot available in DDI mode |
|        |                |           |     |     |     |        |          | 24     | AMA not OK                       | 4023     |          | ot available in DDI mode  |
|        |                |           |     |     |     |        |          | 25 F   | -C Overload Warning              | 4024     | -        | tot available in DDI mode |
|        |                |           |     |     |     |        |          | 26 F   | -C Line Warning                  | 4025     |          | iot available in DDI mode |
|        |                |           |     |     |     |        |          | 27 F   | -C DC Circuit Warning            | 4026     |          | tot available in DDI mode |
|        |                |           |     |     |     |        |          | 28 F   | -C Supply Warning                | 4027     |          | ot available in DDI mode  |
|        |                |           |     |     |     |        |          | 29 F   | C Communication                  | 4028     | -        | tot available in DDI mode |
|        |                |           |     |     |     |        |          | 30 (   | Seneral FC Warning               | 4029     |          | ot available in DDI mode  |
|        |                |           |     |     |     |        |          | 31 (   | Communication Error IO Extension | 4030     | -        | tot available in LSI mode |
| Status | Alarm_Word_MSB | read only | ×   | ×   | ×   | UINT32 | Bitfield |        |                                  |          |          |                           |
| Status | Alam_Word_LSB  | read only | ×   | ×   | ×   | UINT32 | Bitfield | 0      | Motor Ground Fault               | 1001     | -        | tot available in DDI mode |
|        |                |           |     |     |     |        |          | -      | Votor Short                      | 1002     | -        | tot available in DDI mode |
|        |                |           |     |     |     |        |          | 2      | Safe Stop                        | 1000     | -        | tot available in DDI mode |
|        |                |           |     |     |     |        |          | e<br>e | Vibration X trip                 | 2000     |          |                           |

|              |                  |                  |                  | 1                |                           |                           |                           |                           |                  |                      |                    |                    |                    |                    |                    |                           |                           |                   |                   |                   |                      |                      | -                    |                      |                      |                      |                      |                                                                                                    |
|--------------|------------------|------------------|------------------|------------------|---------------------------|---------------------------|---------------------------|---------------------------|------------------|----------------------|--------------------|--------------------|--------------------|--------------------|--------------------|---------------------------|---------------------------|-------------------|-------------------|-------------------|----------------------|----------------------|----------------------|----------------------|----------------------|----------------------|----------------------|----------------------------------------------------------------------------------------------------|
| Description  |                  |                  |                  |                  | not available in DDI mode | not available in DDI mode | not available in DDI mode | not available in DDI mode |                  |                      |                    |                    |                    |                    |                    | not available in DDI mode | not available in DDI mode |                   |                   |                   |                      |                      |                      |                      |                      |                      |                      | 0=unused / 1=winding_top / 2=winding_bottom /<br>3=bearing_top / 4=bearing_bottom / 5=cooling_liquid<br>/ 6=motor_laminations |
| Unit         |                  |                  |                  |                  |                           |                           |                           |                           |                  |                      |                    |                    |                    |                    |                    |                           |                           |                   |                   |                   | kW                   | >                    | A                    | Ηz                   |                      | Hz                   | Hz                   |                                                                                                    |
| Code         | 2001             | 2002             | 2003             | 2004             | 2005                      | 2006                      | 2007                      | 2008                      | 3000             | 3001                 | 3002               | 3003               | 3004               | 3005               | 3006               | 3007                      | 3008                      |                   |                   |                   |                      |                      |                      |                      |                      |                      |                      |                                                                                                    |
| Bit-Function | Vibration Y trip | Vibration Z trip | Vibration 1 trip | Vibration 2 trip | FC Overload               | FC Line                   | FC DC Circuit             | FC Supply                 | Dry Run detected | Leackage Input alarm | Temp Sensor 1 trip | Temp Sensor 2 trip | Temp Sensor 3 trip | Temp Sensor 4 trip | Temp Sensor 5 trip | Motor Overload            | Motor Overtemp            |                   |                   |                   |                      |                      |                      |                      |                      |                      |                      |                                                                                                    |
| Bit          | 4                | 5                | 9                | 7                | 8                         | 6                         | 10                        | 11                        | 12               | 13                   | 14                 | 15                 | 16                 | 17                 | 18                 | 19                        | 20                        |                   |                   |                   |                      |                      |                      |                      |                      |                      |                      |                                                                                                    |
| Scaling      |                  |                  |                  |                  |                           |                           |                           |                           |                  |                      |                    |                    |                    |                    |                    |                           |                           |                   |                   |                   |                      |                      |                      |                      |                      |                      |                      | MUME                                                                                                    |
| ТҮРЕ         |                  |                  |                  |                  |                           |                           |                           |                           |                  |                      |                    |                    |                    |                    |                    |                           |                           | STRING256         | STRING257         | STRING258         | FLOAT32 (High - Low) | FLOAT32 (High - Low) | FLOAT32 (High - Low) | FLOAT32 (High - Low) | FLOAT32 (High - Low) | FLOAT32 (High - Low) | FLOAT32 (High - Low) | UINT8                                                                                                    |
| ISI          |                  |                  |                  |                  |                           |                           |                           |                           |                  |                      |                    |                    |                    |                    |                    |                           |                           | х                 | ×                 | х                 | ×                    | ×                    | ×                    | ×                    | х                    | ×                    | х                    | ×                                                                                                    |
| LPI          |                  |                  |                  |                  |                           |                           |                           |                           |                  |                      |                    |                    |                    |                    |                    |                           |                           | ×                 | ×                 | ×                 | ×                    | ×                    | ×                    | ×                    | ×                    | ×                    | ×                    | ×                                                                                                    |
| IQQ          |                  |                  |                  |                  |                           |                           |                           |                           |                  |                      |                    |                    |                    |                    |                    |                           |                           | ×                 | ×                 | ×                 | ×                    | ×                    | ×                    | ×                    | ×                    | ×                    | ×                    | ×                                                                                                    |
| MODE         |                  |                  |                  |                  |                           |                           |                           |                           |                  |                      |                    |                    |                    |                    |                    |                           |                           | read only         | read only         | read only         | read only            | read only            | read only            | read only            | read only            | read only            | read only            | read only                                                                                                    |
| symbol       |                  |                  |                  |                  |                           |                           |                           |                           |                  |                      |                    |                    |                    |                    |                    |                           |                           | serial_Number     | Actor Type        | ump Type          | Jominal_Pwr          | Jominal_Volt         | Jominal_Curr         | Jominal_Freq         | fax_St_Per_Hour      | /ax_Freq             | 1 fin_Freq           | empIn1Location                                                                                                    |
| Group        |                  |                  |                  |                  |                           |                           |                           |                           |                  |                      |                    |                    |                    |                    |                    |                           |                           | Aotor Information | Aotor Information | Aotor Information | Aotor Information    | Aotor Information    | Aotor Information    | Motor Information    | Aotor Information    | Aotor Information    | Actor Information    | sensor Locations/Types                                                                                                    |

| Group                  | Symbol                   | MODE      | IQQ | LPI | L ISI | УРЕ                  | Scaling Bi | 3it Bit | -Function | ode U    | Init | Description                                                                                                    |
|------------------------|--------------------------|-----------|-----|-----|-------|----------------------|------------|---------|-----------|----------|------|----------------------------------------------------------------------------------------------------|
| Sensor Locations/Types | TempIn2Location          | read only | ×   | ×   | ×     | JINT8                | MUM        |         |           |          |      | 0=unused / 1=winding_top / 2=winding_bottom /<br>3=bearing_top / 4=bearing_bottom / 5=cooling_liquid<br>6=motor_laminations  |
| Sensor Locations/Types | TempIn3Location          | read only | ×   | ×   | ×     | 1N128                | MUM        |         |           |          |      | □=unused / 1=winding_top / 2=winding_bottom /<br>3=bearing_top / 4=bearing_bottom / 5=cooling_liquid<br>`6=motor_jaminations |
| Sensor Locations/Types | TempIn4Location          | read only | ×   | ×   | ×     | 1 NI                 | MUM        |         |           |          |      | □=unsed / 1=winding_top / 2=winding_bottom /<br>3=bearing_top / 4=bearing_bottom / 5=cooling_liquid<br>6=motor_Jaminations   |
| Sensor Locations/Types | TempIn5Location          | read only | ×   | ×   | ×     | JINT8                | MUM        |         |           |          |      | 0=unused / 1=winding_top / 2=winding_bottom /<br>3=bearing_top / 4=bearing_bottom / 5=cooling_liquid<br>`6=motor_faminations |
| Sensor Locations/Types | VibrationExtern1Location | read only | ×   | ×   | ×     | JINT8                | MUM        |         |           |          |      | 0=unused / 1=molor_hut_x / 2=molor_hut_y / 3=bearing_lop_x / 4=bearing_<br>op_y / 5=bearing_bottom_x / 6=bearing_bottom_y    |
| Sensor Locations/Types | VibrationExtern2Location | read only | ×   | ×   | ×     | INT8                 | MUM        |         |           |          |      | 0=unused / 1=molor_hut_x / 2=molor_hut_y / 3=bearing_top_x / 4=bearing_<br>op_y / 5=bearing_bottom_x / 6=bearing_bottom_y    |
| Sensor Locations/Types | Currentin1 Type          | read only | ×   | ×   | ×     | INT8                 | MUM        |         |           |          |      | 3=unused / 1=current_signal_only / 2=leackage_<br>switch / 3=sealing_CLP_V01 / 4=leackage_CLP_V02                            |
| Sensor Locations/Types | Currentin2Type           | read only | ×   | ×   | ×     | INT8                 | MUM        |         |           |          | _ ** | J=unused / 1=current_signal_only / 2=leackage_<br>switch / 3=sealing_CLP_V01 / 4=leackage_CLP_V03                            |
| Data Readouts          | Temperature0             | read only | ×   | ×   | ×     | :LOAT32 (High - Low) |            |         |           | 0        | C)   |                                                                                                    |
| Data Readouts          | Temperature1             | read only | ×   | ×   | ×     | :LOAT32 (High - Low) |            |         |           | 0-       | U    |                                                                                                    |
| Data Readouts          | Tempreature2             | read only | ×   | ×   | ×     | :LOAT32 (High - Low) |            |         |           | 0        | U    |                                                                                                    |
| Data Readouts          | Temperature3             | read only | ×   | ×   | ×F    | :LOAT32 (High - Low) |            |         |           | 0        | U    |                                                                                                    |
| Data Readouts          | Temperature4             | read only | ×   | ×   | ×F    | :LOAT32 (High - Low) |            |         |           | 0        | ç    |                                                                                                    |
| Data Readouts          | Temperature5             | read only | ×   | ×   | ×F    | :LOAT32 (High - Low) |            |         |           | 0        | U    |                                                                                                    |
| Data Readouts          | Current0                 | read only | ×   | ×   | ×F    | :LOAT32 (High - Low) |            |         |           | E        | Ar   |                                                                                                    |
| Data Readouts          | Current1                 | read only | ×   | ×   | ×F    | :LOAT32 (High - Low) |            |         |           | <u> </u> | Ar   |                                                                                                    |
| Data Readouts          | Vibration0               | read only | ×   | ×   | ×F    | :LOAT32 (High - Low) |            |         |           | E        | s/mr |                                                                                                    |
| Data Readouts          | Vibration1               | read only | ×   | ×   | ×F    | :LOAT32 (High - Low) |            |         |           | <u> </u> | s/mr |                                                                                                    |
| Data Readouts          | Vibration2               | read only | ×   | ×   | ×F    | :LOAT32 (High - Low) |            |         |           | E        | s/mr |                                                                                                    |
| Data Readouts          | Vibration3               | read only | ×   | ×   | ×     | :LOAT32 (High - Low) |            |         |           | E        | s/mr |                                                                                                    |
| Data Readouts          | Vibration4               | read only | ×   | ×   | ×F    | :LOAT32 (High - Low) |            |         |           | E        | s/mr |                                                                                                    |
| Data Readouts          | FC_power                 | read only |     | ×   | ×     | :LOAT32 (High - Low) |            |         |           | <u>×</u> | 3    |                                                                                                    |
| Data Readouts          | FC_Voltage               | read only |     | ×   | ×     | :LOAT32 (High - Low) |            |         |           | >        |      |                                                                                                    |

| Group         | Symbol                | MODE       | IQQ | LPI | -<br>LSI | гүре                             | Scaling  | Bit B | sit-Function | Code | Unit  | Description               |
|---------------|-----------------------|------------|-----|-----|----------|----------------------------------|----------|-------|--------------|------|-------|---------------------------|
| Data Readouts | FC_Current            | read only  |     | ×   | ×        | =LOAT32 (High - Low)             |          |       |              |      | A     |                           |
| Data Readouts | FC_Frequency          | read only  |     | ×   | ×        | =LOAT32 (High - Low)             |          |       |              |      | Hz    |                           |
| Data Readouts | Level                 | read only  | ×   | ×   | ×        | =LOAT32 (High - Low)             |          |       |              |      | E     |                           |
| Data Readouts | Pressure              | read only  | ×   | ×   | ×        | <sup>=</sup> LOAT32 (High - Low) |          |       |              |      | bar   |                           |
| Data Readouts | Flow                  | read only  | ×   | ×   | ×        | =LOAT32 (High - Low)             |          |       |              |      | l/s   |                           |
| Data Readouts | Running_Hours         | read only  | ×   | ×   | ×        | JINT64                           |          |       |              |      | hr    |                           |
| Data Readouts | Pump_Cycles           | read only  | ×   | ×   | ×        | JINT64                           |          |       |              |      |       |                           |
| Data Readouts | Cleaning_Cycles       | read only  | ×   | ×   | ×        | JINT64                           |          |       |              |      |       |                           |
| Data Readouts | Energy_Consumption    | read only  |     | ×   | ×        | JINT64                           |          |       |              |      | kWh   |                           |
| Time          | System_Current_Year   | read only  | ×   | ×   | ×        | JINT8                            |          |       |              |      | year  |                           |
| Time          | System_Current_Month  | read only  | ×   | ×   | ×        | JINT8                            |          |       |              |      | month |                           |
| Time          | System_Current_Day    | read only  | ×   | ×   | ×        | JINT8                            |          |       |              |      | day   |                           |
| Time          | System_Current_Hour   | read only  | ×   | ×   | ×        | JINT8                            |          |       |              |      | hr    |                           |
| Time          | System_Current_Minute | read only  | ×   | ×   | ×        | JINT8                            |          |       |              |      | min   |                           |
| Time          | System_Current_Second | read only  | ×   | ×   | ×        | JINT8                            |          |       |              |      | s     |                           |
| Time          | System_Uptime         | read only  | ×   | ×   | ×        | JINT32                           |          |       |              |      | s     |                           |
| Time          | System_Current_Ms     | read only  | ×   | ×   | ×        | JINT32                           |          |       |              |      | sm    |                           |
| Control Word  | Control Word          | read/write | ×   | ×   | ×        | JINT16                           | Biffield | 0     | keset        |      |       |                           |
|               |                       |            |     |     |          |                                  |          | 1     | start        |      |       | Applies only for LPI mode |
|               |                       |            |     |     |          |                                  |          | 2     |              |      |       |                           |
|               |                       |            |     |     |          |                                  |          | e     |              |      |       |                           |
|               |                       |            |     |     |          |                                  |          | 4     |              |      |       |                           |
|               |                       |            |     |     |          |                                  |          | 5     |              |      |       |                           |
|               |                       |            |     |     |          |                                  |          | 9     |              |      |       |                           |
|               |                       |            |     |     |          |                                  |          | 7     |              |      |       |                           |
|               |                       |            |     |     |          |                                  |          | 80    |              |      |       |                           |
|               |                       |            |     |     |          |                                  |          | 6     |              |      |       |                           |
|               |                       |            |     |     |          |                                  |          | 10    |              |      |       |                           |
|               |                       |            |     |     |          |                                  |          | 5     |              |      |       |                           |
|               |                       |            |     |     |          |                                  |          | 12    |              |      |       |                           |

| Group               | Symbol                 | MODE       | IDD | LPI | L ISI | YPE    | Scaling | Bit  | 8 it-Function | Code | Unit | Description                                                                                                    |
|---------------------|------------------------|------------|-----|-----|-------|--------|---------|------|---------------|------|------|----------------------------------------------------------------------------------------------------|
|                     |                        | _          |     |     |       |        |         | 13   |               |      |      |                                                                                                    |
|                     |                        |            |     |     |       |        |         | 14   |               |      |      |                                                                                                    |
|                     |                        |            |     |     |       |        |         | 15 6 | save Config   |      |      | Rising edge of this Bit is needed after changing a parameter of the group Control Word.<br>This is not applicable for Reset, Start and MB_Bus_Control_Value |
| Control Word        | Bus_Control_Value      | read/write |     | ×   | ×     | JINT16 | 100     |      |               |      | Hz   |                                                                                                    |
| Control Word        | Operation_Mode         | read/write |     | ×   | ×     | INT8   | ENUM    |      |               |      |      | 0=manual / 1=auto / 2=off                                                                                                    |
| Control Word        | Manual_Frequency       | read/write |     | ×   | ×     | JINT16 | 100     |      |               |      | Hz   |                                                                                                    |
| Control Word        | FC_Ramp_Up_Time        | read/write |     | ×   | ×     | JINT17 | 100     |      |               |      | s    |                                                                                                    |
| Control Word        | FC_Ramp_Down_Time      | read/write |     | ×   | ×     | JINT18 | 100     |      |               |      | S    |                                                                                                    |
| Control Word        | Enable_Thermostat_Mode | read/write |     | ×   | ×     | INT19  | ENUM    |      |               |      |      | 0=off / 1=on                                                                                                    |
| Control Word        | Enable_Pump_Kick       | read/write |     | ×   | ×     | JINT20 | ENUM    |      |               |      |      | 0=off / 1=on                                                                                                    |
| Control Word        | Allow_Anticlog         | read/write |     | ×   | × r   | JINT21 | ENUM    |      |               |      | -    | 0=off / 1=on                                                                                                    |
| Sensor Trip/Waming  | Temp_Sensors0_Warning  | read/write | ×   | ×   | × r   | JINT16 | 10      |      |               |      |      |                                                                                                    |
| Sensor Trip/Warning | Temp_Sensors0_Trip     | read/write | ×   | ×   | ×     | JINT16 | 10      |      |               |      |      |                                                                                                    |
| Sensor Trip/Warning | Temp_Sensors1_Warning  | read/write | ×   | ×   | × r   | JINT16 | 10      |      |               |      |      |                                                                                                    |
| Sensor Trip/Warning | Temp_Sensors1_Trip     | read/write | ×   | ×   | × r   | JINT16 | 10      |      |               |      |      |                                                                                                    |
| Sensor Trip/Warning | Temp_Sensors2_Warning  | read/write | ×   | ×   | × r   | JINT16 | 10      |      |               |      |      |                                                                                                    |
| Sensor Trip/Waming  | Temp_Sensors2_Trip     | read/write | ×   | ×   | × r   | JINT16 | 10      |      |               |      |      |                                                                                                    |
| Sensor Trip/Waming  | Temp_Sensors3_Warning  | read/write | ×   | ×   | × r   | JINT16 | 10      |      |               |      |      |                                                                                                    |
| Sensor Trip/Waming  | Temp_Sensors3_Trip     | read/write | ×   | ×   | × r   | JINT16 | 10      |      |               |      |      |                                                                                                    |
| Sensor Trip/Warning | Temp_Sensors4_Warning  | read/write | ×   | ×   | × r   | JINT16 | 10      |      |               |      |      |                                                                                                    |
| Sensor Trip/Waming  | Temp_Sensors4_Trip     | read/write | ×   | ×   | × r   | JINT16 | 10      |      |               |      |      |                                                                                                    |
| Sensor Trip/Warning | Vib_Sensors0_Warning   | read/write | ×   | ×   | ×     | JINT16 | 10      |      |               |      |      |                                                                                                    |
| Sensor Trip/Waming  | Vib_Sensors0_Trip      | read/write | ×   | ×   | ×     | JINT16 | 10      |      |               |      |      |                                                                                                    |
| Sensor Trip/Waming  | Vib_Sensors1_Warning   | read/write | ×   | ×   | × r   | JINT16 | 10      |      |               |      |      |                                                                                                    |
| Sensor Trip/Waming  | Vib_Sensors1_Trip      | read/write | ×   | ×   | ×     | JINT16 | 10      |      |               |      |      |                                                                                                    |
| Sensor Trip/Warning | Vib_Sensors2_Warning   | read/write | ×   | ×   | ×     | JINT16 | 10      |      |               |      |      |                                                                                                    |
| Sensor Trip/Warning | Vib_Sensors2_Trip      | read/write | ×   | ×   | ×     | JINT16 | 10      |      |               |      |      |                                                                                                    |
| Sensor Trip/Warning | Vib_Sensors3_Warning   | read/write | ×   | ×   | × r   | JINT16 | 10      |      |               |      |      |                                                                                                    |
| Sensor Trip/Warning | Vib_Sensors3_Trip      | read/write | ×   | ×   | ×     | JINT16 | 10      |      |               |      |      |                                                                                                    |

|        | Symbol               | MODE       | IQQ | LPI | rsı | ТҮРЕ   | Scaling | Bit | Bit-Function | Code Unit | Description |
|--------|----------------------|------------|-----|-----|-----|--------|---------|-----|--------------|-----------|-------------|
| /aming | Vib_Sensors4_Warning | read/write | ×   | ×   | ×   | UINT16 | 10      |     |              |           |             |
| /aming | Vib_Sensors4_Trip    | read/write | ×   | ×   | ×   | UINT16 | 10      |     |              |           |             |

## 9.1.3 ModBus TCP: LSI Master-Para-

meter

| Description    |                    |                 |                 |              |   |                 |                         |                         |               |               |               |                |                 |                       |                       |                |                |                |                 |              |              |              |              |         |            |              |                      |                      |                      |                      |
|----------------|--------------------|-----------------|-----------------|--------------|---|-----------------|-------------------------|-------------------------|---------------|---------------|---------------|----------------|-----------------|-----------------------|-----------------------|----------------|----------------|----------------|-----------------|--------------|--------------|--------------|--------------|---------|------------|--------------|----------------------|----------------------|----------------------|----------------------|
| Unit           |                    |                 |                 |              |   |                 |                         |                         |               |               |               |                |                 |                       |                       |                |                |                |                 |              |              |              |              |         |            |              | æ                    | bar                  | l/s                  | Hz                   |
| Code           |                    |                 |                 |              |   | 10005           |                         | 400.1                   | 400.2         | 400.3         | 400.4         | 500            | 501             |                       | 100.1                 | 100.2          | 100.3          | 100.4          | 101             | 200.1        | 200.2        | 200.3        | 200.4        | 201     | 202        | 203          |                      |                      |                      |                      |
|                |                    | vel             | evel            |              |   | 0               |                         | B                       | B             | B             | B             | tion Warn      | omm Error       |                       |                       |                |                |                |                 |              |              |              |              |         |            |              |                      |                      |                      |                      |
| Bit-Function   | Run                | Rising Water Le | Falling Water L | External Off |   | Anticlog Runnin |                         | Pump 1 Warnin           | Pump 2 Warnin | Pump 3 Warnin | Pump 4 Warnin | Pipe Sedimenta | IO Extension Co |                       | Pump 1 Offline        | Pump 2 Offline | Pump 3 Offline | Pump 4 Offline | Master switched | Pump 1 Alarm | Pump 2 Alarm | Pump 3 Alarm | Pump 4 Alarm | Dry Run | High Water | Sensor Error |                      |                      |                      |                      |
| Bit            | 0                  | +               | 2               | 3            | 4 | 5               |                         | 0                       | +             | 2             | 3             | 4              | 5               |                       | 0                     | 1              | 2              | 3              | 4               | 5            | 9            | 7            | 8            | 6       | 10         | 11           |                      |                      |                      |                      |
| Scaling        | Bitfield           |                 |                 |              |   |                 | Bitfield                | Bitfield                |               |               |               |                |                 | Bitfield              | Bitfield              |                |                |                |                 |              |              |              |              |         |            |              |                      |                      |                      |                      |
| Jata Type      | JINT               |                 |                 |              |   |                 | )WORD (High - Low)      | )WORD (High - Low)      |               |               |               |                |                 | )WORD (High - Low)    | )WORD (High - Low)    |                |                |                |                 |              |              |              |              |         |            |              | :LOAT32 (High - Low) | -LOAT32 (High - Low) | -LOAT32 (High - Low) | -LOAT32 (High - Low) |
| Size I         | 1                  |                 |                 |              |   |                 | 2                       | ~                       |               |               |               |                |                 | 5                     | 2                     |                |                |                |                 |              |              |              |              |         |            |              | 2                    | 2                    | 2                    | 2                    |
| Address in LSI | 10000              |                 |                 |              |   |                 | 10001                   | 10003                   |               |               |               |                |                 | 10005                 | 10007                 |                |                |                |                 |              |              |              |              |         |            |              | 10009                | 10011                | 10013                | 10015                |
| Register Type  | Input Registers    |                 |                 |              |   |                 | Input Registers         | Input Registers         |               |               |               |                |                 | Input Registers       | Input Registers       |                |                |                |                 |              |              |              |              |         |            |              | Input Registers      | Input Registers      | Input Registers      | Input Registers      |
| Symbol         | MB_Sys_Status_Word |                 |                 |              |   |                 | MS_Sys_Warning_Word_MSB | MS_Sys_Warning_Word_LSB |               |               |               |                |                 | MS_Sys_Alarm_Word_MSB | MS_Sys_Alarm_Word_LSB |                |                |                |                 |              |              |              |              |         |            |              | 0_Level.Value        | 0_Pressure.Value     | 0_Flow.Value         | 0_Frequency          |
| Group          | System Variables   |                 |                 |              |   |                 | System Variables        | System Variables        |               |               |               |                |                 | System Variables      | System Variables      |                |                |                |                 |              |              |              |              |         |            |              | Analog Variables     | Analog Variables     | Analog Variables     | Analog Variables     |

| Group               | Symbol                          | Register Type   | Address in LSI Si | size D   | ata Type            | Scaling | Bit | 8it-Function | C ode | Unit  | Description |
|---------------------|---------------------------------|-----------------|-------------------|----------|---------------------|---------|-----|--------------|-------|-------|-------------|
| Analog Variables    | SYS_No_Of_Pumps                 | Input Registers | 10017             |          | IINT                |         |     |              |       |       |             |
| Data Time Variables | RI_System_Current_Year          | Input Registers | 10018             |          | INT                 |         |     |              | (     | /ear  |             |
| Data Time Variables | IRL_System_Current_Month        | Input Registers | 10019             |          | IINT                |         |     |              | _     | month |             |
| Data Time Variables | RI_System_Current_Day           | Input Registers | 10020             |          | IINT                |         |     |              |       | lay   |             |
| Data Time Variables | IRL_System_Current_Hour         | Input Registers | 10021             |          | IINT                |         |     |              | -     | ır    |             |
| Data Time Variables | IRL_System_Current_Minute       | Input Registers | 10022 1           |          | IINT                |         |     |              |       | nin   |             |
| Data Time Variables | IRI_System_Current_Second       | Input Registers | 10023 1           |          | IINT                |         |     |              |       | (0    |             |
| Data Time Variables | IRI_System_Uptime               | Input Registers | 10024 2           |          | WORD (High - Low)   |         |     |              |       |       |             |
| Data Time Variables | IRI_System_Current_Ms           | Input Registers | 10026 2           |          | WORD (High - Low)   |         |     |              |       | su    |             |
| Pump 1              | MSC_Infos[0].Serial_Number      | Input Registers | 11000 8           | 0        | tring(16)           |         |     |              |       |       |             |
| Pump 1              | MSC_Infos[0].Motor_Type         | Input Registers | 11008             | 6<br>S   | tring(32)           |         |     |              |       |       |             |
| Pump 1              | MSC_infos[0].Pump_Type          | Input Registers | 11024             | 6<br>S   | tring(32)           |         |     |              |       |       |             |
| Pump 1              | MSC_Infos[0].Status             | Input Registers | 11040             |          | INT                 |         |     |              |       |       |             |
| Pump 1              | [MSC_Infos[0].Warning_MSB       | Input Registers | 11041 2           |          | WORD (High - Low)   |         |     |              |       |       |             |
| Pump 1              | MSC_Infos[0].Warning_LSB        | Input Registers | 11043 2           |          | WORD (High - Low)   |         |     |              |       |       |             |
| Pump 1              | IMSC_Infos[0].Alarm_MSB         | Input Registers | 11045 2           |          | WORD (High - Low)   |         |     |              |       |       |             |
| Pump 1              | MSC_Infos[0].Alarm_LSB          | Input Registers | 11047 2           |          | WORD (High - Low)   |         |     |              |       |       |             |
| Pump 1              | MSC_infos[0].FC_Power           | Input Registers | 11049 2           | <u> </u> | LOAT32 (High - Low) |         |     |              | -     | ٢W    |             |
| Pump 1              | MSC_Infos[0].Operation_Hours    | Input Registers | 11051 2           |          | WORD (High - Low)   |         |     |              |       | ٦r    |             |
| Pump 1              | IMSC_Infos[0].Number_Of_Start   | Input Registers | 11053 2           |          | WORD (High - Low)   |         |     |              |       |       |             |
| Pump 1              | MSC_Infos[0].Number_Of_Cleaning | Input Registers | 11055 2           |          | WORD (High - Low)   |         |     |              |       |       |             |
| Pump 1              | MSC_Infos[0].Energy_Consumption | Input Registers | 11057 2           | ш        | LOAT32 (High - Low) |         |     |              | -     | ¢Wh   |             |
| Pump 2              | [MSC_Infos[1].Serial_Number     | Input Registers | 12000 8           | 0        | tring(16)           |         |     |              |       |       |             |
| Pump 2              | MSC_Infos[1].Motor_Type         | Input Registers | 12008             | 6<br>8   | tring(32)           |         |     |              |       |       |             |
| Pump 2              | MSC_infos[1].Pump_Type          | Input Registers | 12024 16          | 9        | tring(32)           |         |     |              |       |       |             |
| Pump 2              | MSC_Infos[1].Status             | Input Registers | 12040             |          | INT                 |         |     |              |       |       |             |
| Pump 2              | [MSC_Infos[1].Warning_MSB       | Input Registers | 12041 2           |          | WORD (High - Low)   |         |     |              |       |       |             |
| Pump 2              | [MSC_Infos[1].Warning_LSB       | Input Registers | 12043 2           |          | WORD (High - Low)   |         |     |              |       |       |             |
| Pump 2              | MSC_Infos[1].Alarm_MSB          | Input Registers | 12045 2           |          | WORD (High - Low)   |         |     |              |       |       |             |
| Pump 2              | MSC_Infos[1] Alarm_LSB          | Input Registers | 12047 2           |          | WORD (High - Low)   |         |     |              |       |       |             |

| Group  | Symbol                          | Register Type   | Address in LSI Si | ize D  | ata Type So          | aling Bit | Bit-Function | - | ode (    | Jnit | Description |
|--------|---------------------------------|-----------------|-------------------|--------|----------------------|-----------|--------------|---|----------|------|-------------|
| Pump 2 | MSC_Infos[1].FC_Power           | Input Registers | 12049 2           | ш      | :LOAT32 (High - Low) |           |              |   |          | Ŵ    |             |
| Pump 2 | MSC_Infos[1].Operation_Hours    | Input Registers | 12051 2           |        | )WORD (High - Low)   |           |              |   |          | r    |             |
| Pump 2 | MSC_Infos[1].Number_Of_Start    | Input Registers | 12053 2           |        | )WORD (High - Low)   |           |              |   |          |      |             |
| Pump 2 | MSC_Infos[1].Number_Of_Cleaning | Input Registers | 12055 2           |        | )WORD (High - Low)   |           |              |   |          |      |             |
| Pump 2 | MSC_Infos[1].Energy_Consumption | Input Registers | 12057 2           | L      | :LOAT32 (High - Low) |           |              |   | -        | Чh   |             |
| Pump 3 | MSC_Infos[2].Serial_Number      | Input Registers | 13000 8           | 0      | tring(16)            |           |              |   |          |      |             |
| Pump 3 | MSC_Infos[2].Motor_Type         | Input Registers | 13008 16          | 9<br>9 | štring(32)           |           |              |   |          |      |             |
| Pump 3 | MSC_Infos[2].Pump_Type          | Input Registers | 13024 16          | 9      | tring(32)            |           |              |   |          |      |             |
| Pump 3 | MSC_Infos[2].Status             | Input Registers | 13040 1           |        | JINT                 |           |              |   |          |      |             |
| Pump 3 | MSC_Infos[2].Warning_MSB        | Input Registers | 13041 2           |        | JWORD (High - Low)   |           |              |   |          |      |             |
| Pump 3 | MSC_Infos[2].Warning_LSB        | Input Registers | 13043 2           |        | )WORD (High - Low)   |           |              |   |          |      |             |
| Pump 3 | MSC_Infos[2].Alarm_MSB          | Input Registers | 13045 2           |        | )WORD (High - Low)   |           |              |   |          |      |             |
| Pump 3 | MSC_Infos[2] Alarm_LSB          | Input Registers | 13047 2           |        | )WORD (High - Low)   |           |              |   |          |      |             |
| Pump 3 | MSC_Infos[2].FC_Power           | Input Registers | 13049 2           | ш      | :LOAT32 (High - Low) |           |              |   |          | Ŵ    |             |
| Pump 3 | MSC_Infos[2].Operation_Hours    | Input Registers | 13051 2           |        | WORD (High - Low)    |           |              |   | <u> </u> | -    |             |
| Pump 3 | MSC_Infos[2].Number_Of_Start    | Input Registers | 13053 2           |        | )WORD (High - Low)   |           |              |   |          |      |             |
| Pump 3 | MSC_Infos[2].Number_Of_Cleaning | Input Registers | 13055 2           |        | )WORD (High - Low)   |           |              |   |          |      |             |
| Pump 3 | MSC_Infos[2].Energy_Consumption | Input Registers | 13057 2           | ш      | :LOAT32 (High - Low) |           |              |   |          | Wh   |             |
| Pump 4 | MSC_Infos[3].Serial_Number      | Input Registers | 14100 8           | S      | štring(16)           |           |              |   |          |      |             |
| Pump 4 | MSC_Infos[3].Motor_Type         | Input Registers | 14108 16          | 6<br>S | štring(32)           |           |              |   |          |      |             |
| Pump 4 | MSC_Infos[3].Pump_Type          | Input Registers | 14124 16          | 6<br>S | štring(32)           |           |              |   |          |      |             |
| Pump 4 | MSC_Infos[3].Status             | Input Registers | 14140 1           |        | JINT                 |           |              |   |          |      |             |
| Pump 4 | MSC_Infos[3].Warning_MSB        | Input Registers | 14141 2           |        | )WORD (High - Low)   |           |              |   |          |      |             |
| Pump 4 | MSC_Infos[3].Warning_LSB        | Input Registers | 14143 2           |        | )WORD (High - Low)   |           |              |   |          |      |             |
| Pump 4 | MSC_Infos[3].Alarm_MSB          | Input Registers | 14145 2           |        | )WORD (High - Low)   |           |              |   |          |      |             |
| Pump 4 | MSC_Infos[3] Alarm_LSB          | Input Registers | 14147 2           |        | )WORD (High - Low)   |           |              |   |          |      |             |
| Pump 4 | MSC_Infos[3].FC_Power           | Input Registers | 14149 2           | Ľ      | :LOAT32 (High - Low) |           |              |   | -        | w    |             |
| Pump 4 | MSC_Infos[3].Operation_Hours    | Input Registers | 14151 2           |        | )WORD (High - Low)   |           |              |   |          | r    |             |
| Pump 4 | MSC_Infos[3].Number_Of_Start    | Input Registers | 14153 2           |        | )WORD (High - Low)   |           |              |   |          |      |             |
| Pump 4 | MSC_Infos[3].Number_Of_Cleaning | Input Registers | 14155 2           |        | )WORD (High - Low)   |           |              |   |          |      |             |

| Group        | Symbol                          | Register Type     | Address in LSI | Size | Data Type            | Scaling Bi | t Bit-Function       | Cod  | e Un |    | Description                                                                                                    |
|--------------|---------------------------------|-------------------|----------------|------|----------------------|------------|----------------------|------|------|----|----------------------------------------------------------------------------------------------------|
| Pump 4       | MSC_Infos[3].Energy_Consumption | Input Registers   | 14157 2        | 0    | FLOAT32 (High - Low) |            |                      |      | кW   | ٩  |                                                                                                    |
| Control Word | MB_Sys_Control_Word             | Holding Registers | 10000          | -    | UINT                 | Bitfield 0 | Reset                |      |      | Ľ  | teset errors on a rising edge of this bit                                                                                                    |
|              |                                 |                   |                |      |                      | +          | PID Controller Ena   | able |      | 4  | ctivation of PID controller                                                                                                    |
|              |                                 |                   |                |      |                      | 2          | Trigger Start Level  |      |      | 0) | start emptying the pump sump                                                                                                    |
|              |                                 |                   |                |      |                      | 3          | Alternative Start Le | svel |      | 4  | ctivates the alternative start level configured via web interface                                                                                              |
|              |                                 |                   |                |      |                      | 4          |                      |      |      |    |                                                                                                    |
|              |                                 |                   |                |      |                      | 5          |                      |      |      |    |                                                                                                    |
|              |                                 |                   |                |      |                      | 9          |                      |      |      |    |                                                                                                    |
|              |                                 |                   |                |      |                      | 2          |                      |      |      |    |                                                                                                    |
|              |                                 |                   |                |      |                      | 8          |                      |      |      |    |                                                                                                    |
|              |                                 |                   |                |      |                      | 6          |                      |      |      |    |                                                                                                    |
|              |                                 |                   |                |      |                      | 10         |                      |      |      |    |                                                                                                    |
|              |                                 |                   |                |      |                      | 11         |                      |      |      |    |                                                                                                    |
|              |                                 |                   |                |      |                      | 12         |                      |      |      |    |                                                                                                    |
|              |                                 |                   |                |      |                      | 13         |                      |      |      |    |                                                                                                    |
|              |                                 |                   |                |      |                      | 14         |                      |      |      |    |                                                                                                    |
|              |                                 |                   |                |      |                      | 15         | Save Config          |      |      | чб | sising edge of this Bit is needed after changing a parameter of the group <i>Control Word</i> or noup <i>Modes</i> . This is not applicable for <i>Reset</i> . |
| Modes        | MB_Sys_Operating_Mode           | Holding Registers | 10001          | 1    | UINT                 | ENUM       |                      |      |      | 0  | ∋off /1=on                                                                                                    |
| Modes        | MB_Sys_Auto_Mode_Selection      | Holding Registers | 10002          | _    | UINT                 | ENUM       |                      |      |      | 0  | )=Level Control / 1=PID Controller / 2=High Efficiency Controller                                                                                              |
| PID Setpoint | MB_Sys_PID_Setpoint             | Holding Registers | 10200          | _    | UINT                 | 100        |                      |      | %    | 05 | setpoint in % of scale multiplied by 100 (0 = 0%, 10000 = 100%)                                                                                                |

| Group            | Symbol               | MODE      | з                    | scaling  | Bit      | 3it-Function              | Code  | Unit | Description |
|------------------|----------------------|-----------|----------------------|----------|----------|---------------------------|-------|------|-------------|
| System Variables | Sys_Status_Word      | read only | UINT16 E             | Sitfield | 0        | Run                       |       |      |             |
|                  |                      |           |                      |          | 1        | tising Water Level        |       |      |             |
|                  |                      |           |                      |          | 2        | alling Water Level        |       |      |             |
|                  |                      |           |                      |          | ш<br>с   | External Off              |       |      |             |
|                  |                      |           |                      |          | 4        |                           |       |      |             |
|                  |                      |           |                      |          | 5        | Anticlog Running          | 10005 |      |             |
| System Variables | Sys_Warning_Word_MSB | read only | UINT32               | Sitfield |          |                           |       |      |             |
| System Variables | Sys_Warning_Word_LSB | read only | UINT32               | littield | 0        | oump 1 Warning            | 400.1 |      |             |
|                  |                      |           |                      |          | -        | oump 2 Warning            | 400.2 |      |             |
|                  |                      |           |                      |          | 2        | <sup>o</sup> ump 3 Waming | 400.3 |      |             |
|                  |                      |           |                      |          | 3        | oump 4 Warning            | 400.4 |      |             |
|                  |                      |           |                      |          | 4<br>F   | ipe Sedimentation Wam     | 500   |      |             |
|                  |                      |           |                      |          | 5        | O Extension Comm Error    | 501   |      |             |
| System Variables | Sys_Alarm_Word_MSB   | read only | UINT32               | litfield |          |                           |       |      |             |
| System Variables | Sys_Alarm_Word_LSB   | read only | UINT32               | litfield | 0        | oump 1 Offline            | 100.1 |      |             |
|                  |                      |           |                      |          | <u>ц</u> | oump 2 Offline            | 100.2 |      |             |
|                  |                      |           |                      |          | 2 F      | oump 3 Offline            | 100.3 |      |             |
|                  |                      |           |                      |          | 3 F      | oump 4 Offline            | 100.4 |      |             |
|                  |                      |           |                      |          | 4<br>N   | Aaster switched           | 101   |      |             |
|                  |                      |           |                      |          | 5        | ump 1 Alarm               | 200.1 |      |             |
|                  |                      |           |                      |          | 6 F      | oump 2 Alarm              | 200.2 |      |             |
|                  |                      |           |                      |          | 7 F      | ump 3 Alarm               | 200.3 |      |             |
|                  |                      |           |                      |          | 8        | oump 4 Alarm              | 200.4 |      |             |
|                  |                      |           |                      |          | - E      | Jry Run                   | 201   |      |             |
|                  |                      |           |                      |          | 10       | ligh Water                | 202   |      |             |
|                  |                      |           |                      |          | 11 S     | èensor Error              | 203   |      |             |
| Analog Variables | Level.Value          | read only | FLOAT32 (High - Low) |          |          |                           |       | m    |             |
| Analog Variables | Pressure.Value       | read only | FLOAT32 (High - Low) |          |          |                           |       | bar  |             |
| Analog Variables | Flow.Value           | read only | FLOAT32 (High - Low) |          |          |                           |       | l/s  |             |
| Analog Variables | Frequency.Value      | read only | FLOAT32 (High - Low) | L        |          |                           |       | Hz   |             |

| Group               | Symbol                     | MODE      | түре                 | Scaling | Bit | Bit-Function | Code | Unit  | Description |
|---------------------|----------------------------|-----------|----------------------|---------|-----|--------------|------|-------|-------------|
| Analog Variables    | No_Of_Pumps                | read only | UINT8                |         |     |              |      |       |             |
| Data Time Variables | System_Current_Year        | read only | UINT8                |         |     |              |      | year  |             |
| Data Time Variables | System_Current_Month       | read only | UINT8                |         |     |              |      | month |             |
| Data Time Variables | System_Current_Day         | read only | UINT8                |         |     |              | -    | day   |             |
| Data Time Variables | System_Current_Hour        | read only | UINT8                |         |     |              |      | hr    |             |
| Data Time Variables | System_Current_Minute      | read only | UINT8                |         |     |              |      | nin   |             |
| Data Time Variables | System_Current_Second      | read only | UINT8                |         |     |              |      | S     |             |
| Data Time Variables | System_Uptime              | read only | UINT32               |         |     |              |      | ø     |             |
| Data Time Variables | System_Current_Ms          | read only | UINT32               |         |     |              |      | sm    |             |
| Pump1               | Master0_Serial_Number      | read only | STRING256            |         |     |              |      |       |             |
| Pump1               | Master0_Motor_Type         | read only | STRING256            |         |     |              |      |       |             |
| Pump1               | Master0_Pump_Type          | read only | STRING256            |         |     |              |      |       |             |
| Pump1               | Master0_Status             | read only | UINT16               |         |     |              |      |       |             |
| Pump1               | Master0_Warning_MSB        | read only | UINT32               |         |     |              |      |       |             |
| Pump1               | Master0_Warning_LSB        | read only | UINT32               |         |     |              |      |       |             |
| Pump1               | Master0_Alarm_MSB          | read only | UINT32               |         |     |              |      |       |             |
| Pump1               | Master0_Alarm_LSB          | read only | UINT32               |         |     |              |      |       |             |
| Pump1               | Master0_FC_Power           | read only | FLOAT32 (High - Low) |         |     |              |      | kW    |             |
| Pump1               | Master0_Operating_Hours    | read only | UINT32               |         |     |              |      | hr    |             |
| Pump1               | Master0_Number_Of_Start    | read only | UINT32               |         |     |              |      |       |             |
| Pump1               | Master0_Number_Of_Cleaning | read only | UINT32               |         |     |              |      |       |             |
| Pump1               | Master0_Energy_Consumption | read only | FLOAT32 (High - Low) |         |     |              |      | кWh   |             |
| Pump2               | Master1_Serial_Number      | read only | STRING256            |         |     |              |      |       |             |
| Pump2               | Master1_Motor_Type         | read only | STRING256            |         |     |              |      |       |             |
| Pump2               | Master1_Pump_Type          | read only | STRING256            |         |     |              |      |       |             |
| Pump2               | Master1_Status             | read only | UINT16               |         |     |              |      |       |             |
| Pump2               | Master1_Warning_MSB        | read only | UINT32               |         |     |              |      |       |             |
| Pump2               | Master1_Waming_LSB         | read only | UINT32               |         |     |              |      |       |             |
| Pump2               | Master1_Alarm_MSB          | read only | UINT32               |         |     |              |      |       |             |
| Pump2               | Master1_Alarm_LSB          | read only | UINT32               |         |     |              |      |       |             |

| Group | Symbol                     | MODE      | ТҮРЕ                 | Scaling | Bit | Bit-Function | Code | Unit | Description |
|-------|----------------------------|-----------|----------------------|---------|-----|--------------|------|------|-------------|
| Pump2 | Master1_FC_Power           | read only | FLOAT32 (High - Low) |         |     |              |      | kW   |             |
| Pump2 | Master1_Operating_Hours    | read only | UINT32               |         |     |              |      | hr   |             |
| Pump2 | Master1_Number_Of_Start    | read only | UINT32               |         |     |              |      |      |             |
| Pump2 | Master1_Number_Of_Cleaning | read only | UINT32               |         |     |              |      |      |             |
| Pump2 | Master1_Energy_Consumption | read only | FLOAT32 (High - Low) |         |     |              |      | kWh  |             |
| Pump3 | Master2_Serial_Number      | read only | STRING256            |         |     |              |      |      |             |
| Pump3 | Master2_Motor_Type         | read only | STRING256            |         |     |              |      |      |             |
| Pump3 | Master2_Pump_Type          | read only | STRING256            |         |     |              |      |      |             |
| Pump3 | Master2_Status             | read only | UINT16               |         |     |              |      |      |             |
| Pump3 | Master2_Warning_MSB        | read only | UINT32               |         |     |              |      |      |             |
| Pump3 | Master2_Waming_LSB         | read only | UINT32               |         |     |              |      |      |             |
| Pump3 | Master2_Alarm_MSB          | read only | UINT32               |         |     |              |      |      |             |
| Pump3 | Master2_Alarm_LSB          | read only | UINT32               |         |     |              |      |      |             |
| Pump3 | Master2_FC_Power           | read only | FLOAT32 (High - Low) |         |     |              |      | kW   |             |
| Pump3 | Master2_Operating_Hours    | read only | UINT32               |         |     |              |      | hr   |             |
| Pump3 | Master2_Number_Of_Start    | read only | UINT32               |         |     |              |      |      |             |
| Pump3 | Master2_Number_Of_Cleaning | read only | UINT32               |         |     |              |      |      |             |
| Pump3 | Master2_Energy_Consumption | read only | FLOAT32 (High - Low) |         |     |              |      | kWh  |             |
| Pump4 | Master3_Serial_Number      | read only | STRING256            |         |     |              |      |      |             |
| Pump4 | Master3_Motor_Type         | read only | STRING256            |         |     |              |      |      |             |
| Pump4 | Master3_Pump_Type          | read only | STRING256            |         |     |              |      |      |             |
| Pump4 | Master3_Status             | read only | UINT16               |         |     |              |      |      |             |
| Pump4 | Master3_Warning_MSB        | read only | UINT32               |         |     |              |      |      |             |
| Pump4 | Master3_Waming_LSB         | read only | UINT32               |         |     |              |      |      |             |
| Pump4 | Master3_Alarm_MSB          | read only | UINT32               |         |     |              |      |      |             |
| Pump4 | Master3_Alarm_LSB          | read only | UINT32               |         |     |              |      |      |             |
| Pump4 | Master3_FC_Power           | read only | FLOAT32 (High - Low) |         |     |              |      | kW   |             |
| Pump4 | Master3_Operating_Hours    | read only | UINT32               |         |     |              |      | hr   |             |
| Pump4 | Master3_Number_Of_Start    | read only | UINT32               |         |     |              |      |      |             |
| Pump4 | Master3_Number_Of_Cleaning | read only | UINT32               |         |     |              |      |      |             |

| ion          |                            | ors on a rising edge of this bit | n of PID controller   | olving the pump sump | , the alternative start level configured via web interface |   |   |   |   |   |   |    |    |    |    |    | figuration  | u                  | Control / 1=PID Controller / 2=High Efficiency Controller | in % of scale multiplied by 100 (0 = 0%, 10000 = 100%) |  |
|--------------|----------------------------|----------------------------------|-----------------------|----------------------|------------------------------------------------------------|---|---|---|---|---|---|----|----|----|----|----|-------------|--------------------|-----------------------------------------------------------|--------------------------------------------------------|--|
| Descrip      |                            | Reset er                         | Activatio             | Start em             | Activate                                                   |   |   |   |   |   |   |    |    |    |    |    | Save co     | 0=off /1:          | 0=Level                                                   | Setpoint                                               |  |
| Unit         | kWh                        |                                  |                       |                      |                                                            |   |   |   |   |   |   |    |    |    |    |    |             |                    |                                                           | %                                                      |  |
| Code         |                            |                                  |                       |                      |                                                            |   |   |   |   |   |   |    |    |    |    |    |             |                    |                                                           |                                                        |  |
| Bit-Function |                            | Reset                            | PID Controller Enable | Trigger Start Level  | Alternative Start Level                                    |   |   |   |   |   |   |    |    |    |    |    | Save Config |                    |                                                           |                                                        |  |
| Bit          |                            | 0                                | 1                     | 2                    | 3                                                          | 4 | 5 | 9 | 7 | 8 | 6 | 10 | 11 | 12 | 13 | 14 | 15          |                    |                                                           |                                                        |  |
| Scaling      |                            | Bitfield                         |                       |                      |                                                            |   |   |   |   |   |   |    |    |    |    |    |             | ENUM               | ENUM                                                      | 100                                                    |  |
| түре         | FLOAT32 (High - Low)       | UINT16                           |                       |                      |                                                            |   |   |   |   |   |   |    |    |    |    |    |             | UINT8              | UINT8                                                     | UINT16                                                 |  |
| NODE         | ead only                   | ead/write                        |                       |                      |                                                            |   |   |   |   |   |   |    |    |    |    |    |             | ead/write          | ead/write                                                 | ead/write                                              |  |
| Symbol       | Master3_Energy_Consumption | Sys_Control_Word                 |                       |                      |                                                            |   |   |   |   |   |   |    |    |    |    |    |             | Sys_Operating_Mode | Sys_Auto_Mode_Selection                                   | Sys_PID_Setpoint.Variable                              |  |
| Group        | Pump4                      | Control Word                     |                       |                      |                                                            |   |   |   |   |   |   |    |    |    |    |    |             | Modes              | Modes                                                     | PID Setpoint                                           |  |

9.2 Example circuit diagrams for LSI system mode

NOTICE! The following circuit diagrams refer to a pumping station with two pumps. The circuit diagrams for the connection of the frequency converter and the pump also apply to pump 3 and 4 of a pumping station.

### See also

- ► LSI System mode: connection example without Ex [► 98]
- ▶ LSI System mode: connection example with Ex [▶ 101]

en

## 9.2.1 LSI System mode: connection example without Ex

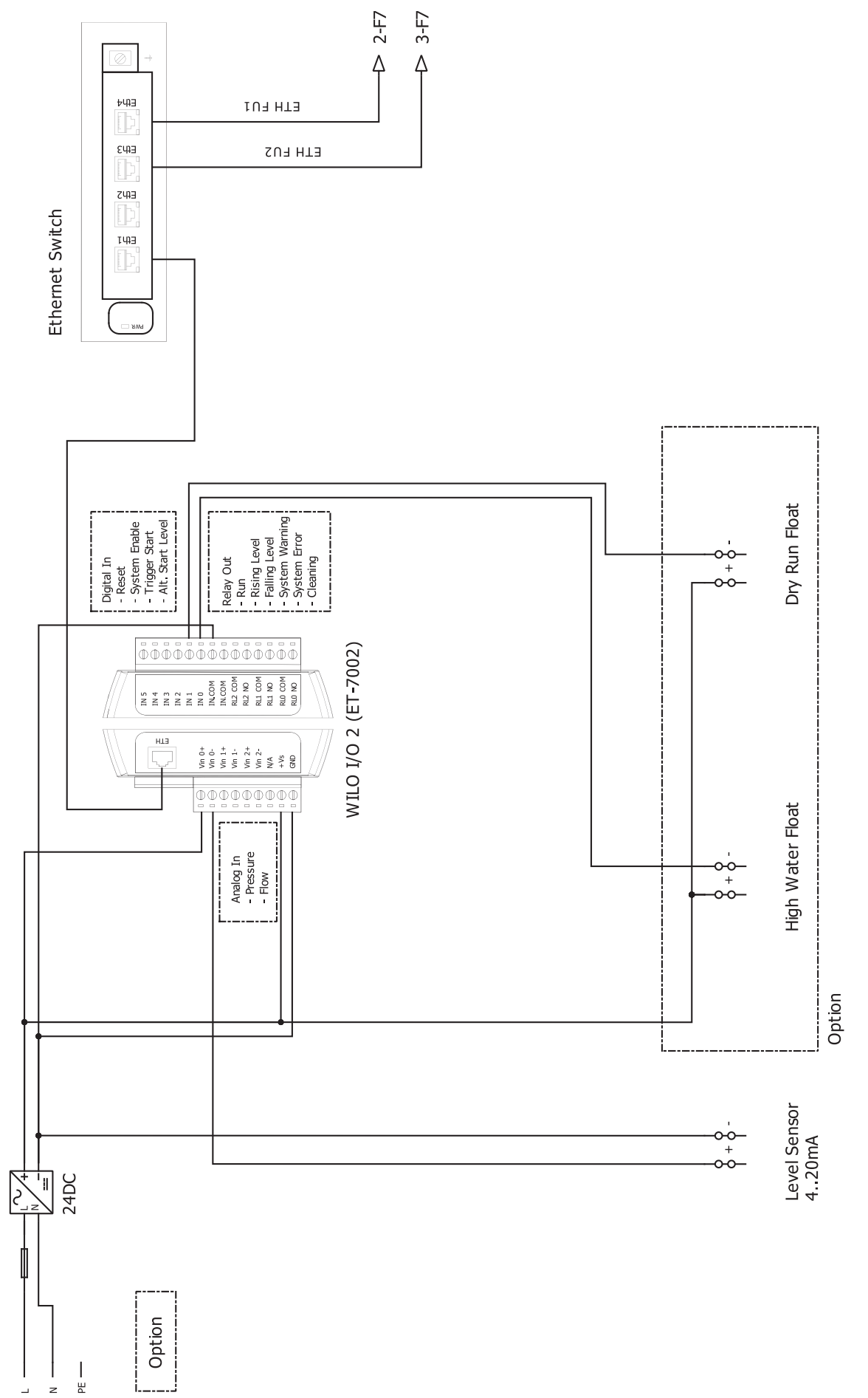

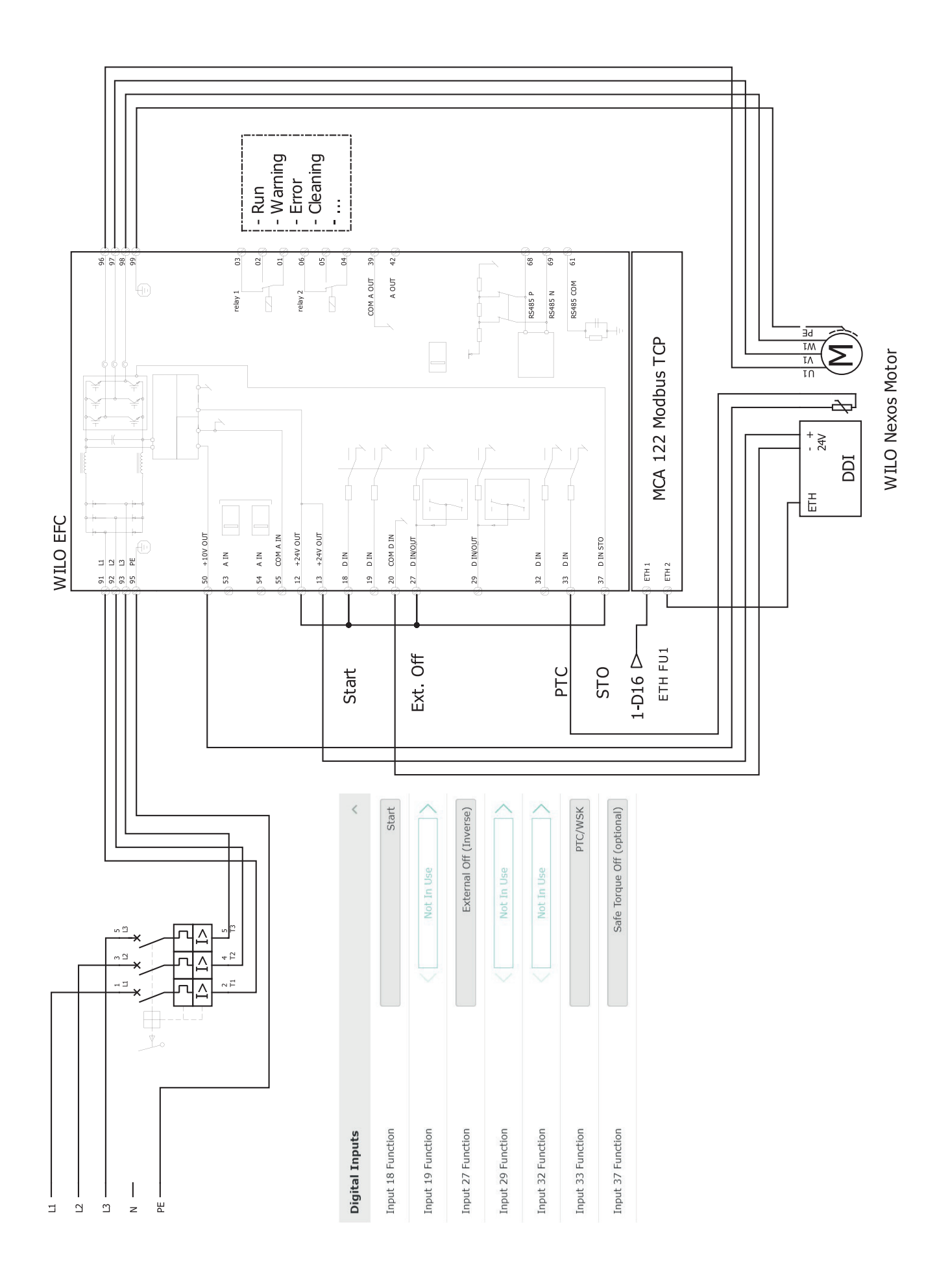

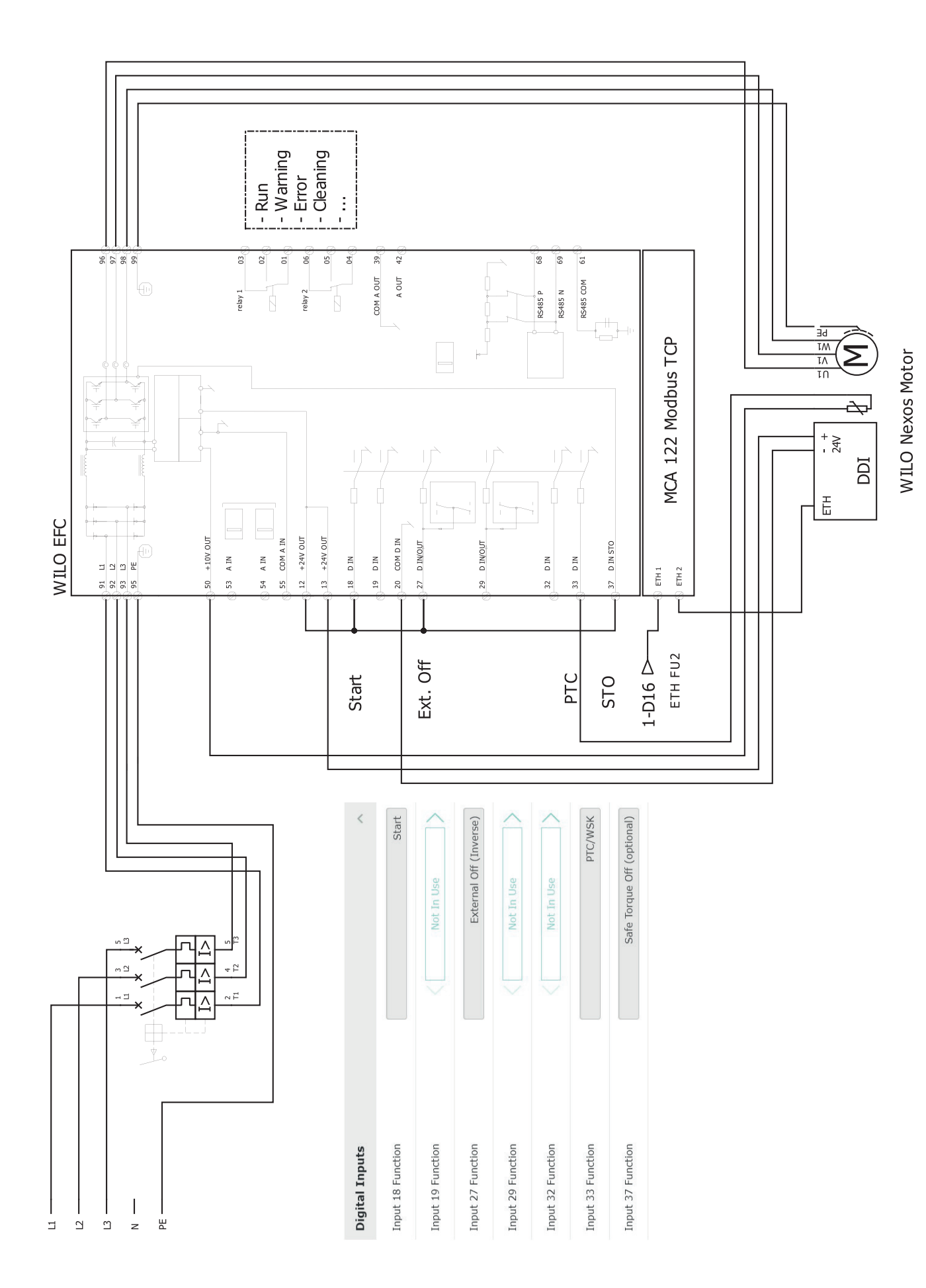

9.2.2 LSI System mode: connection example with Ex

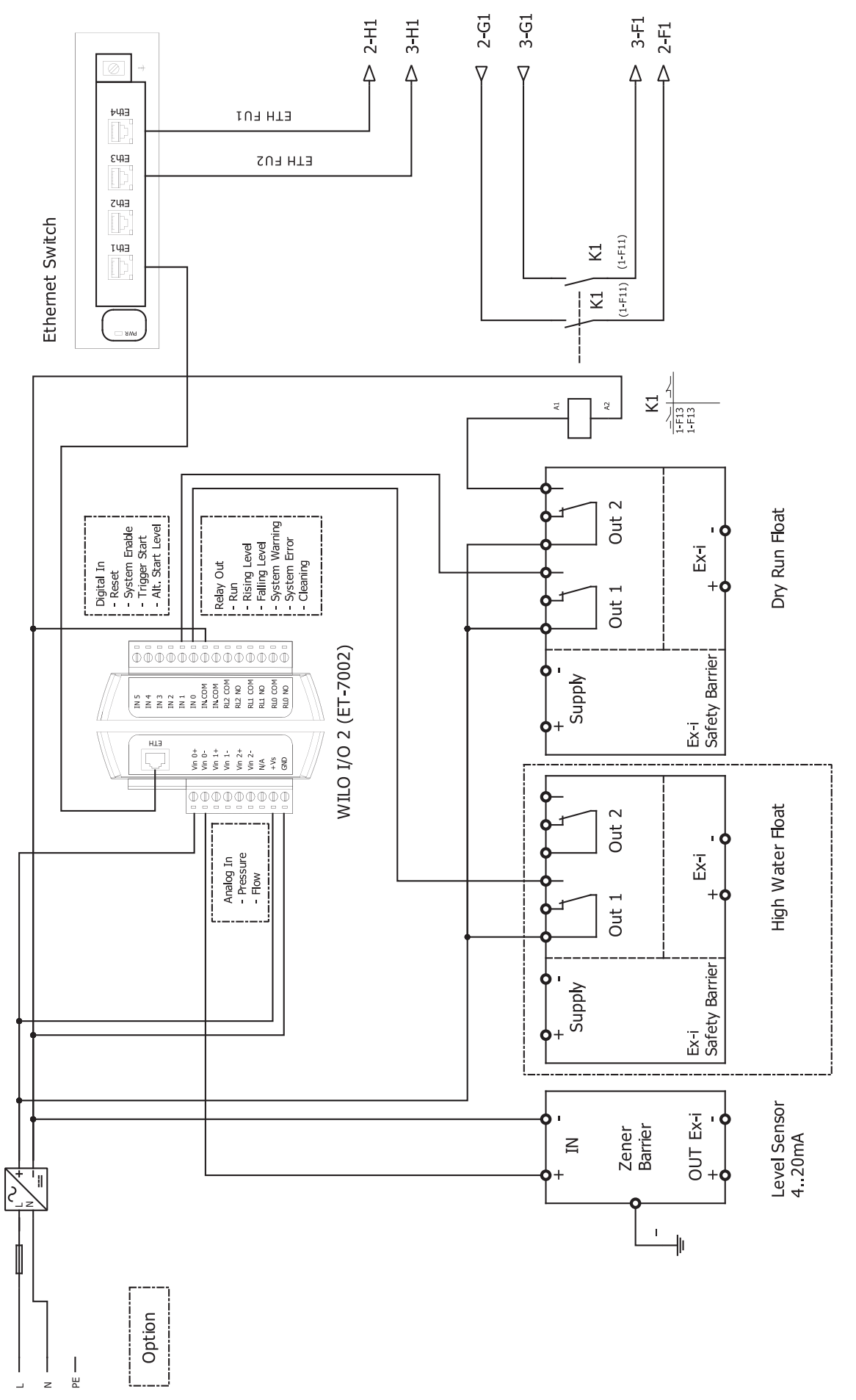

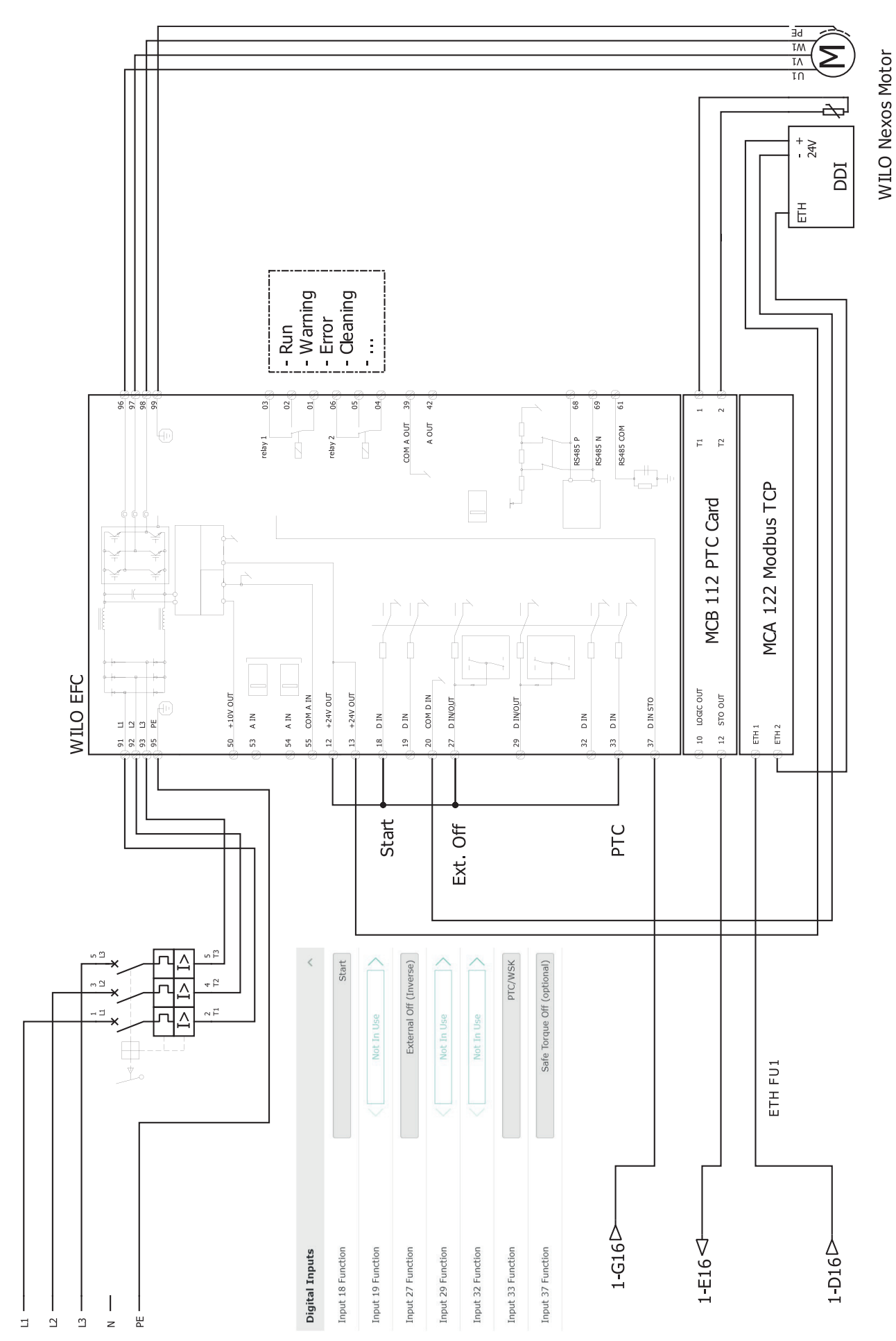

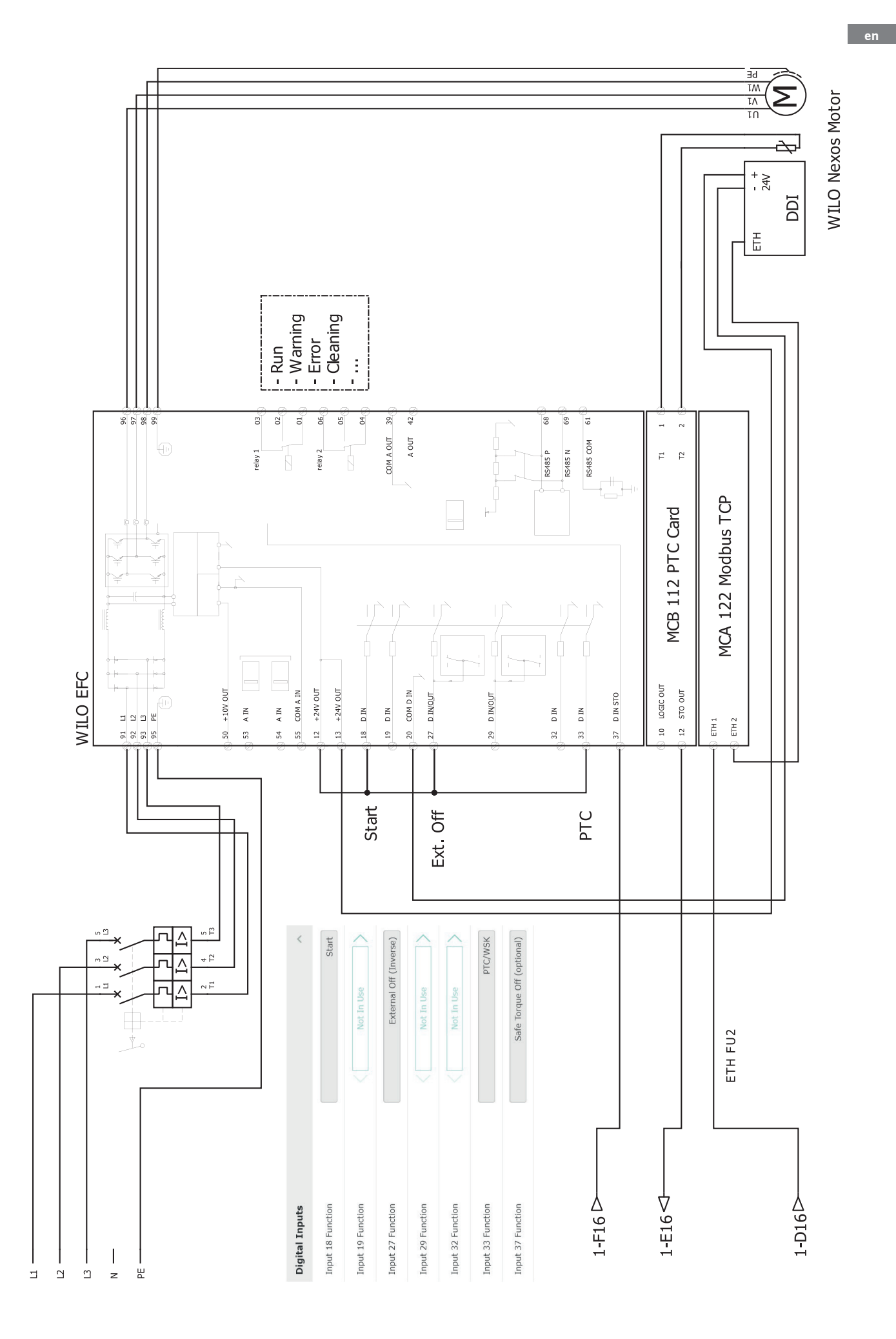

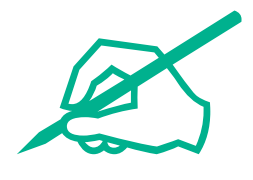

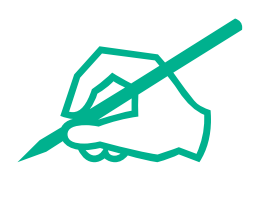

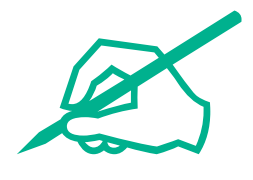

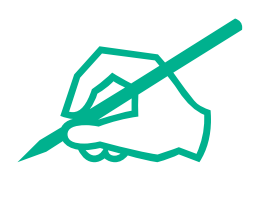

# wilo

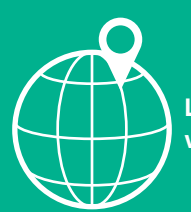

Local contact at www.wilo.com/contact

Wilcose Wilopark 1 44263 Dortmund Germany T +49 (0)231 4102-0 T +49 (0)231 4102-7363 wilo@wilo.com www.wilo.com

## Pioneering for You